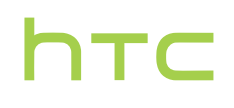

# Handbuch \_\_\_\_\_

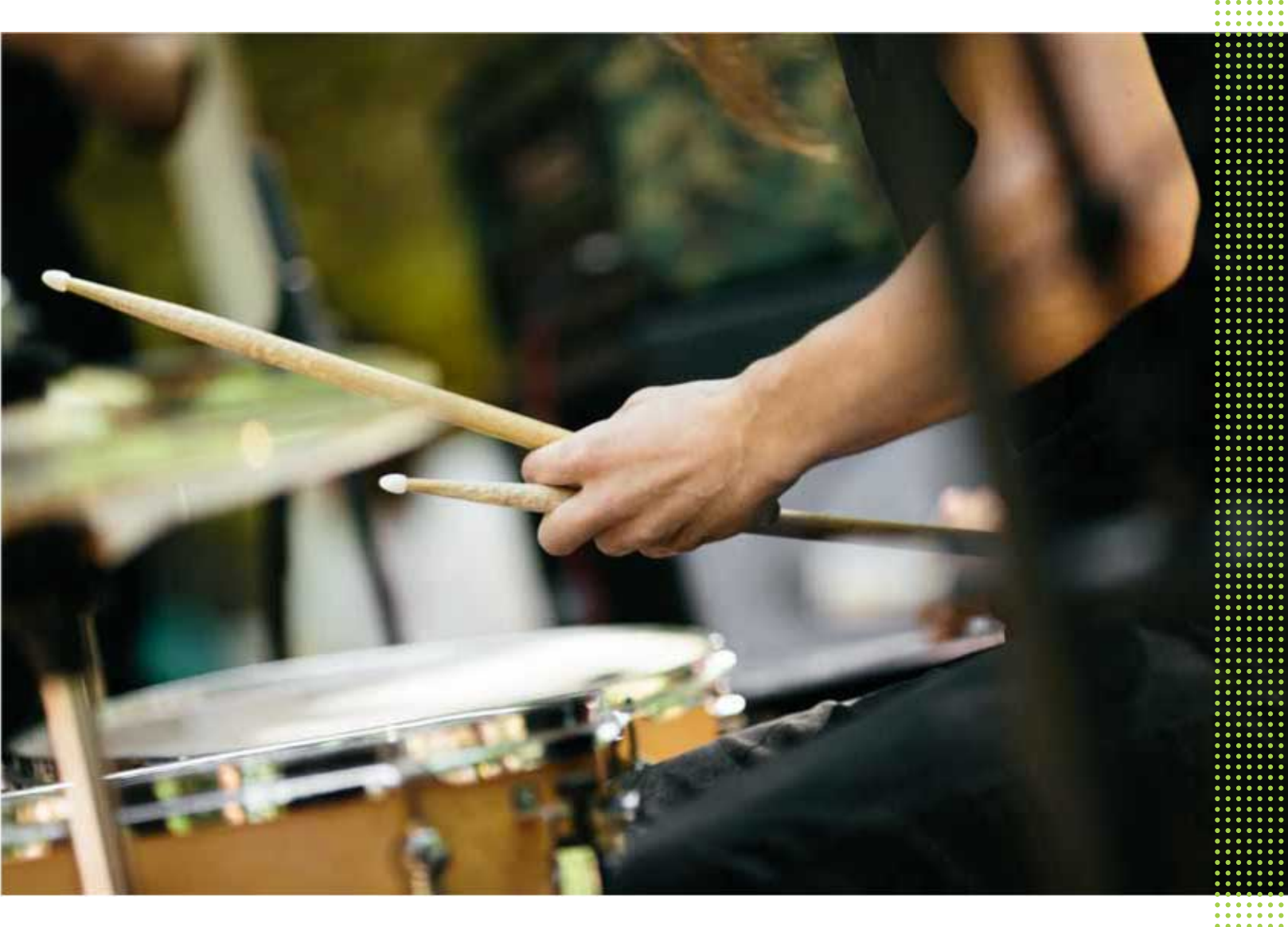

# HTC Desire 12

# Inhalte

| Features, an denen Sie Spaß haben werden                                                                                                    |            |
|----------------------------------------------------------------------------------------------------|------------|
| ndroid 7 Nougat                                                                                                    | 8          |
| eatures, an denen Sie Spaß haben werden<br>droid 7 Nougat<br>solut persönlich<br>mtpacken und Einrichtung<br>C Desire 12 Übersicht<br>isetzen der nano SIM und microSD Karten<br>len des Akkus<br>- und Ausschalten<br>stradige Einrichtung des HTC Desire 12<br>zuffigen Ihrer sozialen Netzwerke, E-Mail Konten und mehr<br>swahl, welche nano SIM Karte sich mit dem 4G LTE Netzwerk verbinden soll<br>swahl der zu verwendenden SIM-Karte für den Versand von SMS und MMS<br>rwalten der nano SIM Karte sich mit dem Dual-Netzwerk-Manager<br><b>ie erste Woche mit dem neuen Telefon</b><br>Y Gense Startseite<br>tivieren oder Deaktivieren des Standbymodus<br>tsperren des Displays<br>igergesten<br>nnenlernen der Einstellungen<br>rwendung von Kurzeinstellungen<br>finahme des Telefondisplays<br>isemodus<br>s HTC Desire 12 auf die Standardwerte zurücksetzen (Software-Zurücksetzung)<br>nachrichtigungen<br>swählen, Kopieren und Einfügen von Text<br>tgabe von Text<br>e kann ich schneller tippen?<br><b>ktualisierungen</b><br>tware und App-Updates<br>tallation eines Software-Updates<br>tallation eines Software-Updates<br>tallation einer Applikationsaktualisierung<br>p-Updates von Google Play Store installieren | 9          |
| Entpacken und Einrichtung                                                                                                    |            |
| ITC Desire 12 Übersicht                                                                                                    | 10         |
| insetzen der nano SIM und microSD Karten                                                                                                    | 11         |
| aden des Akkus                                                                                                    | 13         |
| in- und Ausschalten                                                                                                    | 13         |
| rstmalige Einrichtung des HTC Desire 12                                                                                                    | 14         |
| inzufügen Ihrer sozialen Netzwerke, E-Mail Konten und mehr                                                                                                    | 15         |
| uswahl, welche nano SIM Karte sich mit dem 4G LTE Netzwerk verbinden soll                                                                                                    | 16         |
| uswahl der zu verwendenden SIM-Karte für den Versand von SMS und MMS                                                                                                    | 16         |
| erwalten der nano SIM-Karten mit dem Dual-Netzwerk-Manager                                                                                                    | 17         |
| Die erste Woche mit dem neuen Telefon                                                                                                    |            |
| ITC Sense Startseite                                                                                                    | 18         |
| ktivieren oder Deaktivieren des Standbymodus                                                                                                    | 18         |
| ntsperren des Displays                                                                                                    | 18         |
| ingergesten                                                                                                    | 19         |
| ennenlernen der Einstellungen                                                                                                    | 22         |
| erwendung von Kurzeinstellungen                                                                                                    | 23         |
| ufnahme des Telefondisplays                                                                                                    | 24         |
| eisemodus                                                                                                    | 25         |
| as HTC Desire 12 auf die Standardwerte zurücksetzen (Software-Zurücksetzung)                                                                                                    | 25         |
| enachrichtigungen                                                                                                    | 26         |
| uswählen, Kopieren und Einfügen von Text                                                                                                    | 28         |
| ingabe von Text                                                                                                    | 28         |
| /ie kann ich schneller tippen?                                                                                                    | 29         |
| Aktualisierungen                                                                                                    |            |
| oftware und App-Updates                                                                                                    | 31         |
| nstallation eines Software-Updates                                                                                                    | 32         |
| istallation einer Applikationsaktualisierung                                                                                                    | 32         |
| pp-Updates von Google Play Store installieren                                                                                                    | 32         |
| Startseite Layout und Schriftarten                                                                                                    |            |
| ine Widget-Seite hinzufügen oder entfernen                                                                                                    | ج م<br>ح ۱ |
| as Hauntfenster der Startseite ändern                                                                                                    | 24         |
| (interorundhild Startseite                                                                                                    | 24         |
|                                                                                                    | 55         |

### Widgets und Verknüpfungen

| Startleiste                                              | 36 |
|----------------------------------------------------------|----|
| Startseiten-Widgets hinzufügen                           | 37 |
| Startseitenverknüpfungen hinzufügen                      | 37 |
| Apps im Widget-Fenster und in der Startleiste gruppieren | 38 |
| Ein Startseitenelement verschieben                       | 39 |
| Entfernen eines Startseitenelements                      | 39 |
|                                                          |    |

### Toneinstellungen

|                                      | ••••• |
|--------------------------------------|-------|
| Änderung Ihres Klingeltons           | 40    |
| Änderung Ihres Benachrichtigungstons | 40    |
| Einstellen der Standardlautstärke    | 40    |
|                                      |       |

.....

### Aufnahme von Fotos und Videos

| Kamera-Grundlagen     | 41 |
|-----------------------|----|
| Aufnahme eines Fotos  | 42 |
| Aufnahme von Video    | 45 |
| Einen Filter anwenden | 46 |
|                       |    |

### Google Fotos

| Was Sie auf dem Google Fotos tun können | 47 |
|-----------------------------------------|----|
| Anzeige von Fotos und Videos            | 47 |
| Bearbeiten von Fotos                    | 47 |
| Zuschneiden eines Videos                | 48 |
|                                         |    |

#### ..... Anrufe

| Absetzen eines Anrufs                                    | 49 |
|----------------------------------------------------------|----|
| Empfangen von Anrufen                                    | 50 |
| Notruf                                                   | 50 |
| Welche Möglichkeiten gibt es während eines Anrufs?       | 50 |
| Einrichtung einer Telefonkonferenz                       | 52 |
| Anrufliste                                               | 52 |
| Wechseln zwischen den Modi Lautlos, Vibration und Normal | 53 |
|                                                          |    |

### SMS und MMS

| Senden einer Text- oder   | Multimedianachricht über          | Android Nachrichten             |
|---------------------------|-----------------------------------|---------------------------------|
| beinden einer i eine oder | in around and and a control about | initial of a fitterin ferriteri |

| 5 | 4 |
|---|---|
|   |   |

#### Kontakte

| Die Kontaktliste                                   | 55 |
|----------------------------------------------------|----|
| Einrichtung Ihres Profils                          | 56 |
| Hinzufügen eines neuen Kontaktes                   | 56 |
| Bearbeiten von Kontaktinformationen                | 56 |
| Kommunikation mit einem Kontakt                    | 57 |
| Importieren von Kontakten von Ihrer nano SIM Karte | 57 |
| Kontaktinformationen senden                        | 57 |
|                                                    |    |

#### Inhalte

#### Akku

| Tipps für die Verlängerung der Akkulaufzeit | 58 |
|---------------------------------------------|----|
| Energiesparmodus verwenden                  | 60 |
| Akkuverbrauch überprüfen                    | 60 |
| Akkuverlauf überprüfen                      | 61 |
| Akkuoptimierung für Apps                    | 61 |
|                                             |    |

### Speicher

| Speicherplatz freigeben                                                                 | 62 |
|-----------------------------------------------------------------------------------------|----|
| Speichertypen                                                                           | 63 |
| Soll ich die Speicherkarte als Wechsel- oder internen Speicher nutzen?                  | 63 |
| Ihre Speicherkarte als internen Speicher einrichten                                     | 64 |
| Apps und Daten zwischen dem Telefonspeicher und Speicherkarte verschieben               | 65 |
| Verschieben einer Anwendung zur und von der Speicherkarte                               | 65 |
| Apps und Daten zwischen dem Telefonspeicher und Speicherkarte kopieren oder verschieben | 66 |
| Dateien zwischen dem HTC Desire 12 und Ihrem Computer kopieren                          | 67 |
| Entnehmen der Speicherkarte                                                             | 67 |
| Dateimanager                                                                            | 68 |
|                                                                                         |    |

## Sicherung und Wiederherstellung

| Das HTC Desire 12 sichern                                                     | 69 |
|-------------------------------------------------------------------------------|----|
| Netzwerkeinstellungen zurücksetzen                                            | 70 |
| Das HTC Desire 12 auf die Standardwerte zurücksetzen (Hardware-Zurücksetzung) |    |

### Apps installieren und entfernen

|                                    | ••••••••••••••••••••••• |
|------------------------------------|-------------------------|
| Apps erhalten vonGoogle Play Store | 72                      |
| Apps aus dem Web herunterladen     | 73                      |
| Deinstallieren einer App           | 74                      |
|                                    |                         |

.....

| 75 |
|----|
| 75 |
| 76 |
| 77 |
| 78 |
| 78 |
| 78 |
| 79 |
|    |

### HTC-Apps

| Boost+              | 80 |
|---------------------|----|
| HTC BlinkFeed       | 80 |
| HTC Themen          | 80 |
| HTC Sense Companion | 80 |
| Mail                | 81 |
| Wetter              | 81 |
| Uhr                 | 81 |
|                     |    |

#### Tonaufnahme

.....

| Aufnahme von Sprachclips                                      | 82  |
|---------------------------------------------------------------|-----|
| Internetverbindungen                                          |     |
| Aktivieren oder Deaktivieren der Datenverbindung              | 83  |
| Verwaltung Ihrer Datennutzung                                 | 83  |
| WLAN Verbindung                                               | 86  |
| Verbinden mit VPN                                             | 87  |
| Installation eines digitalen Zertifikates                     | 88  |
| Das HTC Desire 12 als einen WLAN Hotspot verwenden            | 88  |
| Die Internetverbindung des Telefons über USB-Anbindung teilen | 89  |
| Bluetooth                                                     |     |
| Bluetooth aktivieren oder deaktivieren                        | 90  |
| Verbinden eines Bluetooth Headsets                            | 90  |
| Aufhebung des Pairing mit einem Bluetooth-Gerät               | 91  |
| Empfangen von Dateien mit Bluetooth                           | 91  |
| Allgemeine Einstellungen                                      |     |
| Nicht stören Modus                                            | 93  |
| Standorteinstellungen                                         | 95  |
| Flugmodus                                                     | 96  |
| Automatische Bildschirmdrehung                                | 96  |
| Einstellen, wann der Bildschirm ausgeschaltet werden soll     | 96  |
| Displayhelligkeit                                             | 97  |
| Anpassen der Displaygröße                                     | 97  |
| Föne bei Berührung und Vibration                              | 97  |
| Ändern der Anzeigesprache                                     | 98  |
| Ändern der Bildschirmschriftart                               | 99  |
| Sicherheitseinstellungen                                      |     |
| Eine PIN zu einer nano SIM Karte hinzufügen                   | 100 |
| Eine Displaysperre einrichten                                 | 101 |
| ntelligente Sperre einrichten                                 | 101 |
| Das Displaysperren-Fenster deaktivieren                       | 102 |
| Einstellungen für Eingabehilfe                                |     |

| Einstellungen für Eingabehilfe                | 103 |
|-----------------------------------------------|-----|
| Navigieren auf dem HTC Desire 12 mit TalkBack | 103 |
|                                               |     |
| Handelsmarken und Copyrights                  |     |
|                                               |     |
| Index                                         |     |

### Über dieses Handbuch

In diesem Handbuch benutzen wir die folgenden Symbole, um nützliche und wichtige Informationen hervorzuheben.

Dies ist ein Hinweis. Ein Hinweis gibt oft weitere Informationen darüber, was geschieht, wenn Sie gewisse Aktion ausführen oder nicht ausführen. Ein Hinweis bietet auch Informationen, die möglicherweise nur für einige Situationen zutreffen.

Dies ist ein Tipp. Ein Tipp zeigt Ihnen eine Alternative zur Ausführung eines bestimmten Schrittes oder Vorganges oder informiert Sie über eine Option, die Sie vielleicht nützlich finden werden.

Dies sind wichtige Informationen darüber, was Sie tun müssen, um eine gewisse Aufgabe zu erledigen oder eine Funktion zu aktivieren.

Dies beschreibt Sicherheitsmaßnahmen, d.h. Informationen, die Sie berücksichtigen müssen, um potentielle Probleme bei der Benutzung zu vermeiden.

Einige Apps sind möglicherweise nicht in allen Regionen oder bei jedem Mobilfunkanbieter verfügbar.

### Wichtiger Hinweis zu wiederherstellbaren Daten

Dateien und andere Daten, die von Ihrem Gerät gelöscht, bereinigt oder entfernt wurden, könnten durch Wiederherstellungsprogramme von Dritten noch immer wiederherstellbar sein. Beim Zurücksetzen der Standardeinstellungen werden möglicherweise nicht sämtliche Daten, einschließlich persönlicher Informationen, auf dem Mobilgerät gelöscht.

# Features, an denen Sie Spaß haben werden

### Android 7 Nougat

Android<sup>™</sup> 7 Nougat bietet neue Funktionen, die das Arbeiten mit Apps und Einstellungen noch komfortabler machen.

#### App Verknüpfungen

Beginnend von Android 7.1 können Sie ein App Symbol etwas länger gedrückt halten, um ein Menü anzuzeigen, über das Sie schnell auf häufige App Funktionen zugreifen können. Über das Symbol der Uhr App können Sie z.B. schnell einen Timer oder einen Alarm einstellen.

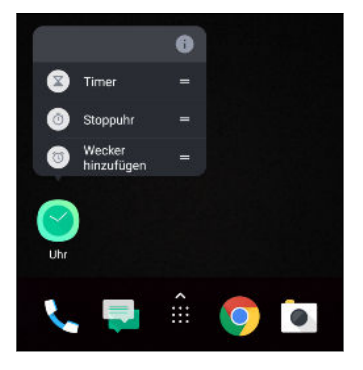

Nicht alle Apps unterstützen die App Verknüpfungsfunktion.

Siehe App Verknüpfungen auf Seite 76.

#### Multitasking leicht gemacht

Neben dem Wechsel zwischen laufenden Apps gibt es schnellere Möglichkeiten, die LETZTE APPS Taste  $\Box$  für den Wechsel zwischen Apps zu nutzen.

- Möchten Sie ein Video ansehen und gleichzeitig chatten? Verwenden Sie die geteilte Bildschirmanzeige, um zwei laufende Apps Seite an Seite anzuzeigen.
- Wechseln Sie mit einem Doppeltipp schnell zur vorherigen App.

Für Einzelheiten, siehe Multitasking auf Seite 77.

#### Verbesserte Benachrichtigungen

Sehen Sie eingehende Informationen auf einer Benachrichtigung ohne eine App öffnen zu müssen. Wenn Sie eine neue Nachricht erhalten haben, können Sie direkt eine Antwort über die Benachrichtigung senden. Siehe <u>Benachrichtigungsfeld</u> auf Seite 27.

#### Verbesserte Einstellungen

- Schränken Sie ein, wie viel mobile Daten Ihr Telefon verwendet. Wenn Sie Datensparer aktivieren, werden Apps im Hintergrund nicht mehr die Datenverbindung nutzen können, außer Sie haben diese Apps für den Zugriff auf mobile Daten zugelassen. Siehe Datensparer auf Seite 84.
- Verwenden Sie die Kurzeinstellungsleiste, um WLAN<sup>®</sup> und andere Kurzeinstellungen zu aktivieren oder deaktivieren. Siehe Verwendung von Kurzeinstellungen auf Seite 23.
- Sie müssen nicht mehr von Fenster zu Fenster navigieren, um zu den Haupteinstellungen zurückzukehren. Es gibt ein Seitenmenü, das Sie jederzeit öffnen können, um direkt auf die Haupteinstellungen zuzugreifen. Siehe Kennenlernen der Einstellungen auf Seite 22.
- Oben im Einstellungsfenster werden Empfehlungen angezeigt, wie Sie mehr aus Ihrem Telefon machen können.
- Neben der Änderung der Schriftgröße können Sie auch die Displaygröße von Elementen wie Symbolen und Bildern anpassen. Siehe Anpassen der Displaygröße auf Seite 97.

### Absolut persönlich

Das HTC Desire 12 wurde speziell für Sie entwickelt und ist vollgepackt mit HTC Apps, die Ihr Telefon einzigartig und wirklich persönlich machen.

HTC Sense Companion ist Ihre Begleiter-App, die sich Ihrem Lebensstil anpasst. Mit HTC Themen können Sie Ihr Telefon personalisieren, indem Sie ein eigenes Theme erstellen, das Ihr ausgewähltes Hintergrundbild, Symbole, Klingeltöne und Schriftarten enthält. Weitere Informationen zu diesen und anderen Anwendungen finden Sie unter HTC-Apps auf Seite 80.

## **Entpacken und Einrichtung**

### HTC Desire 12 Übersicht

Sehen Sie sich das HTC Desire 12 nach der Entnahme aus dem Karton in Ruhe an, um die Position des Karteneinschubs, Steuerelemente und Sensoren zu finden.

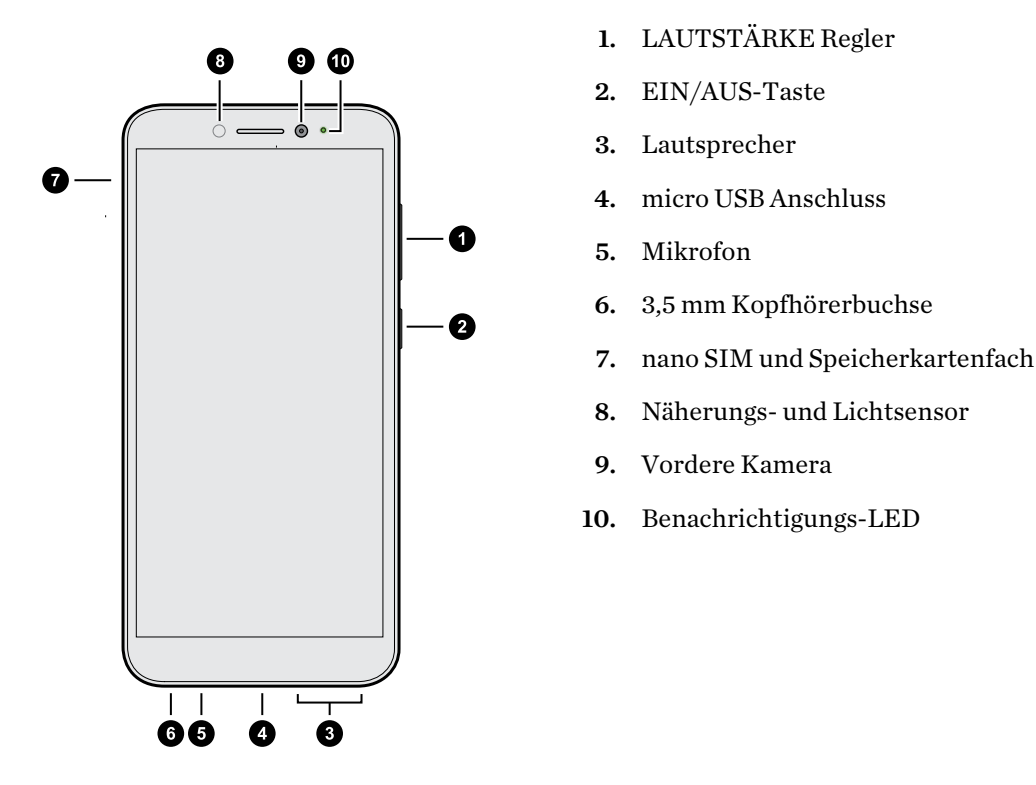

Sie benötigen einen 4G/LTE<sup>™</sup> Datenplan, um das 4G/LTE Netzwerk Ihres Mobilfunkanbieters für Sprachanrufe und Datendienste verwenden zu können. Kontaktieren Sie Ihren Betreiber für weitere Einzelheiten.

- Wenn Sie eine Hülle oder einen Displayschutz verwenden möchten, blockieren Sie nicht den Annäherungssensor. Kaufen Sie eine für das HTC Desire 12 geeignete Hülle oder einen Displayschutz.
- Vermeiden Sie das Eindringen von Flüssigkeiten oder Staub in die Mikrofonöffnung, um Schäden am Mikrofon zu vermeiden.
- Vermeiden Sie die Verbindung mit Kopfhörern oder Zubehör von Drittanbietern mit metallischen Anhängern, die in der Nähe der Kopfhörerbuchse baumeln. Diese könnten den Signalempfang stören.
- Nehmen Sie kein Teil des Telefons auseinander. Nicht versuchen das Telefon zu öffnen oder den Akku gewaltsam entfernen. Dies könnte das Telefon oder die elektronischen Bauteile beschädigen und zu einem Verlust des Garantieanspruchs führen.

### Einsetzen der nano SIM und microSD Karten

- Verwenden Sie eine standardmäßige nano SIM-Karte. Eine modifizierte Karte, die dicker als die herkömmliche nano SIM Karte ist, wird nicht richtig in das Fach passen und könnten den Karteneinschub beschädigen.
- Die microSD<sup>™</sup> Karte ist optional und ist separat erhältlich.
- 1. Halten Sie das Telefon mit der Vorderseite zu Ihnen zeigend.
- **2.** Stecken Sie Spitze des im Lieferumfang enthaltenen SIM-Karten-Auswurfwerkzeugs-oder eine gebogene Büroklammer-in die Kartenträgerauswurföffnung.

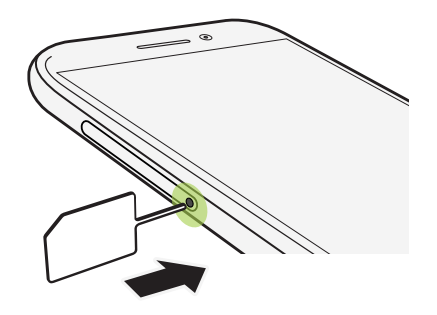

Wenn Sie das Auswurfwerkzeug in die Auswurföffnung zum Entfernen des Kartenfachs einfügen, blockieren Sie nicht das Fach, um Schäden am Auswurfmechanismus im Einschub zu vermeiden.

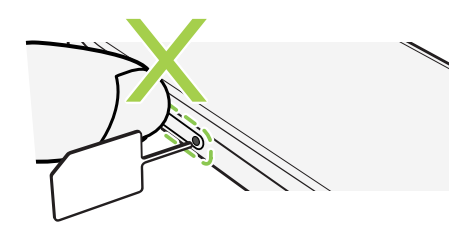

- 12 Entpacken und Einrichtung
  - **3.** Schieben Sie die Spitze ganz in die Öffnung, bis der Kartenträger ausgeworfen wird und ziehen Sie ihn anschließend heraus.
  - 4. Gehen Sie beim Einsetzen der nano SIM und microSD Karten in das Fach wie folgt vor:

Setzen Sie Ihre nano SIM und microSD Karten mit den goldenen Kontaktstellen nach unten in die SIM 1 und SIM 2 Halterungen des Fachs ein. Richten Sie die abgeschrägten Ecken der nano SIM Karten an den Aussparungen der Halterungen aus.

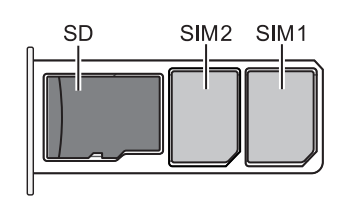

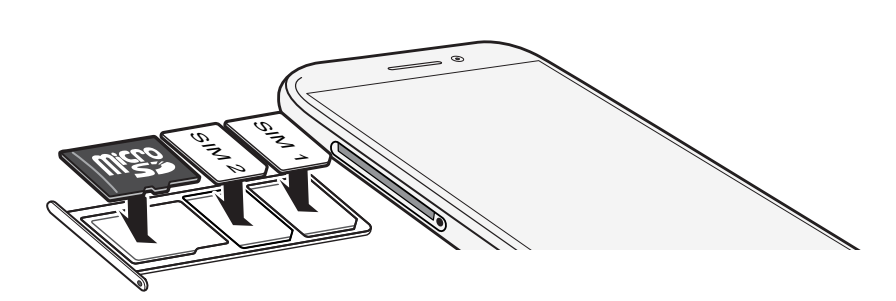

Standardmäßig wird sich SIM 1 mit dem 4G LTE/3G Netzwerk und SIM 2 mit 3G/2G verbinden. Um zu erfahren, wie Sie die bevorzugte Karte für die Verbindung mit 4G LTE einstellen, siehe Verwalten der nano SIM-Karten mit dem Dual-Netzwerk-Manager auf Seite 17.

**5.** Stellen Sie beim Wiedereinsetzen des Fachs sicher, dass es nach oben zeigt, so dass die Karten nicht herausfallen können. Halten Sie das Fach mit der microSD Karte zwischen Ihren Fingern und schieben Sie das Fach anschließend vollständig in den Einschub.

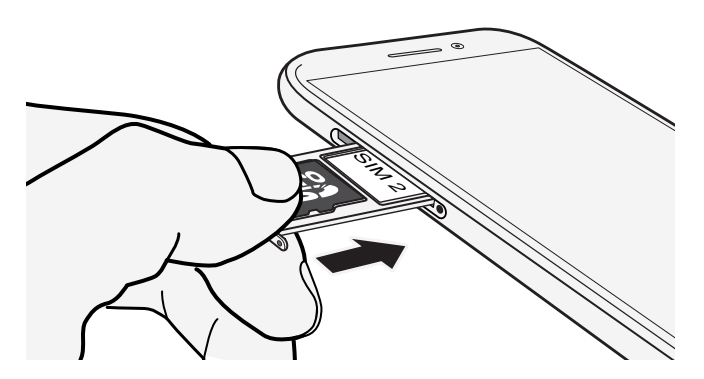

6. Stellen Sie sicher, dass das Fach vollständig eingeschoben ist und nicht aus dem Einschub herausragt.

Gehen Sie wie oben beschrieben vor, um das Fach auszuwerfen und die Karten zu entnehmen. Bevor Sie das Fach auswerfen, müssen Sie zuerst die microSD Karte auswerfen. Siehe Entnehmen der Speicherkarte auf Seite 67.

### Laden des Akkus

Bevor Sie das HTC Desire 12 einschalten und verwenden, sollten Sie den Akku erst laden.

- Wenn der Akku über mehrere Tage entladen wurde, müssen Sie das HTC Desire 12 möglicherweise einige Minuten lang laden, bevor Sie es einschalten können.
  - Verwenden Sie nur das Netzteil und das micro USB Kabel des HTC Desire 12, um den Akku zu laden. Wenn der Akku sehr schwach ist, verwenden Sie das Netzteil zum Aufladen und nicht ein mit Ihrem Computer verbundenes USB-Kabel.
  - 1. Verbinden Sie das kleine Ende des micro USB-Kabels mit dem micro USB-Anschluss.

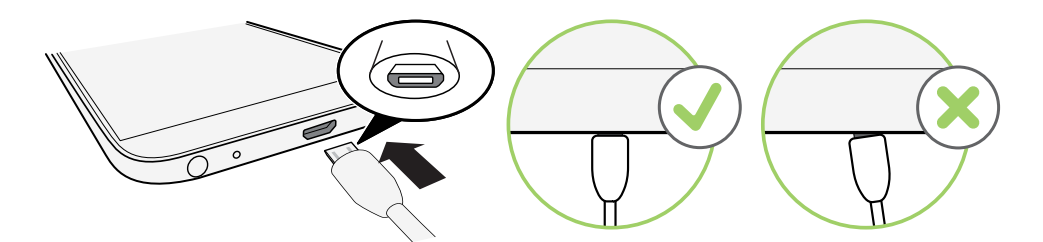

- 2. Verbinden Sie das andere Ende des micro USB-Kabels mit dem Netzteil.
- 3. Stecken Sie das Netzteil in eine Netzsteckdose, um mit dem Laden des Akkus zu beginnen.
- Als Sicherheitsvorkehrung könnte der Ladevorgang unterbrochen werden, um ein Überhitzen des Akkus zu vermeiden.
- Vermeiden Sie das Aufladen des Akkus in heißen Umgebungen.
- Wenn Sie den Webbrowser nutzen und den Akku laden, könnte das HTC Desire 12 wärmer werden. Das ist normal.
- Trennen Sie das Netzteil von der Steckdose nach dem Laden, um Energie zu sparen.

### Ein- und Ausschalten

#### Einschalten

Drücken Sie auf die EIN/AUS-Taste, bis das HTC Desire 12 vibriert.

Wenn Sie das HTC Desire 12 zum ersten Mal einschalten, müssen Sie es einrichten.

#### Ausschalten

- 1. Wenn das Display deaktiviert ist, drücken Sie auf die EIN/AUS-Taste, um es wieder zu aktivieren.
- 2. Drücken Sie für ein paar Sekunden auf die EIN/AUS-Taste.
- 3. Tippen Sie im Optionsmenü auf Ausschalten.

### Erstmalige Einrichtung des HTC Desire 12

Wenn Sie das HTC Desire 12 zum ersten Mal einschalten—oder nach einer Wiederherstellung der Standardeinstellungen—werden Sie aufgefordert, es einzurichten.

**4**0÷

Wenn Sie Daten von einem früheren Telefon haben, die Sie auf das neue Telefon kopieren müssen, sichern Sie zuerst die Daten des vorherigen Telefons. Für eine Anleitung gehen Sie auf htc.com/support/backup-and-transfer/.

1. Wenn Sie durch Sprach-Feedback navigieren müssen, aktivieren Sie TalkBack, indem Sie mit zwei Fingern auf den ersten Bildschirm drücken, bis Sie einen Signalton hören.

Oder folgen Sie der Bildschirmanleitung, um es zu deaktivieren, wenn Sie TalkBack versehentlich aktiviert haben.

- 2. Wählen Sie die Systemsprache, die Sie verwenden möchten, lesen Sie die Nutzungsbedingungen und stimmen Sie ihnen zu, wählen Sie Ihre Internetverbindung aus und melden Sie sich bei Ihrem Google<sup>®</sup> Konto an.
- **3.** Gehen Sie im Fenster, in dem Sie gefragt werden, von welchem Gerät wiederhergestellt werden soll, wie folgt vor:
  - Wenn Sie Ihr altes Telefon mit Ihrem Google Konto gesichert haben, tippen Sie auf den Namen des Telefons. Tippen Sie auf ✓ zur Auswahl der Apps, die installiert werden sollen und tippen Sie anschließend auf Wiederherstellen.
  - Wenn Sie ganz neu starten möchten, tippen Sie auf Nicht wiederherstellen.
- **4.** Stellen Sie im Google Dienste Fenster sicher, dass die **Nach Google Drive sichern** Option aktiviert ist, um die automatische Sicherung zu aktivieren. Es wird ebenfalls empfohlen, die Optionen unter Standort und Gerätewartung aktiviert zu haben.
- **5.** Richten Sie Google Assistant ein oder tun Sie dies später. Details finden Sie unter support.google.com/assistant/.

- 15 Entpacken und Einrichtung
  - 6. Melden Sie sich bei Ihrem HTC Konto an, um dieselben Anmeldedaten für HTC Dienste wie Themen und HTC Sense Companion zu verwenden.
  - **7.** Folgen Sie den verbleibenden Anweisungen, um die Einrichtung Ihres Telefons abzuschließen.

Für bestimmte Funktionen, welche eine Internetverbindung in Anspruch nehmen, z. B. ortsbasierte Dienste und die automatische Synchronisierung von Online-Konten, können zusätzliche Gebühren für die Datenübertragung berechnet werden. Deaktivieren Sie diese Funktionen unter Einstellungen, um Datengebühren zu vermeiden. Weitere Informationen über Standortdienste finden Sie unter <u>Standorteinstellungen</u> auf Seite 95.

### Hinzufügen Ihrer sozialen Netzwerke, E-Mail Konten und mehr

Sie können Kontakte, Kalender und andere Informationen aus sozialen Netzwerken, E-Mail Konten und Onlinediensten mit dem HTC Desire 12 synchronisieren. Je nach Kontotyp können Sie durch die Anmeldung bei Ihren Onlinekonten Daten zwischen dem HTC Desire 12 und dem Web synchronisieren.

- 1. Wischen Sie auf der Startseite nach oben und tippen Sie anschließend auf Einstellungen > Konten.
- **2.** Tippen auf **+**.
- 3. Tippen Sie auf den Kontotyp, den Sie hinzufügen möchten.
- 4. Folgen Sie den Anweisungen auf dem Display, um die Kontoinformationen einzugeben.
- Tippen Sie in **Einstellungen** > **Konten** auf : > **Daten automatisch synchr.**, um die automatische Synchronisierung aller Konten zu aktivieren.
- Sie können mehrere Google-Konten hinzufügen.

#### Ihre Konten synchronisieren

- 1. Wischen Sie auf der Startseite nach oben und tippen Sie anschließend auf Einstellungen > Konten.
- 2. Um die einzelnen Konten manuell zu synchronisieren, tippen Sie auf einen Kontotyp und anschließend auf : > Jetzt synchronisieren im Fenster Kontoeinstellungen.

#### Entfernen eines Kontos

Entfernen Sie Konten vom HTC Desire 12, wenn Sie sie nicht mehr länger nutzen. Wenn Sie ein Konto entfernen, werden keine Konten und Informationen beim Online-Dienst gelöscht.

- Wischen Sie auf der Startseite nach oben und tippen Sie anschließend auf Einstellungen > Konten.
- 2. Tippen Sie auf einen Kontotyp.

Wenn Sie sich bei mehreren Konten unter einem Kontotyp angemeldet haben, tippen Sie auf das Konto, das entfernt werden soll.

**3.** Tippen Sie auf : >Konto entfernen.

Einige persönliche Daten könnten von Apps von Drittanbietern hinterlassen werden, nachdem Sie das Konto vom HTC Desire 12 entfernt haben.

### Auswahl, welche nano SIM Karte sich mit dem 4G LTE Netzwerk verbinden soll

Wenn zwei nano SIM-Karten in Ihrem Telefon eingesetzt sind, kann sich nur eine Karte mit dem schnelleren 4G LTE Netzwerk verbinden. Die andere Karte wird sich nur mit dem 3G/2G Netzwerk verbinden.

Sie können auswählen, welche Karte sich mit dem 4G LTE Netzwerk verbinden soll.

- Wischen Sie auf der Startseite nach oben und tippen Sie anschließend auf Einstellungen > SIM-Karten.
- 2. Tippen Sie auf Mobile Daten.
- 3. Wählen Sie die Karte, mit der Sie sich mit dem 4G LTE Netzwerk verbinden möchten.

### Auswahl der zu verwendenden SIM-Karte für den Versand von SMS und MMS

Sie können einstellen, welche Standard SIM-Karte für den Versand von SMS und MMS verwendet werden soll.

- 1. Wischen Sie auf der Startseite nach oben und tippen Sie anschließend auf Einstellungen > SIM-Karten.
- 2. Tippen Sie auf SMS-Nachrichten.
- 3. Wählen Sie die Karte, die Sie für den Versand von SMS und MMS verwenden möchten.

### Verwalten der nano SIM-Karten mit dem Dual-Netzwerk-Manager

Wischen Sie auf der Startseite nach oben und tippen Sie anschließend auf **Einstellungen** > **SIM**-**Karten**. Sie können die Karten jeweils ein- oder ausschalten, die Namen der Karten ändern, und mehr.

# Die erste Woche mit dem neuen Telefon

### HTC Sense Startseite

Nachdem Sie das HTC Desire 12 das erste Mal eingeschaltet haben, wird die Startseite angezeigt.

- Wischen Sie nach rechts zur Anzeige von HTC BlinkFeed<sup>™</sup>. Passen Sie HTC BlinkFeed für die Anzeige von Posts aus Ihren sozialen Netzwerken, Schlagzeilen Ihrer Lieblings-Nachrichtenquellen und mehr an. Weitere Details finden Sie unter http://www.htc.com/ support/apps/blinkfeed/.
- Streichen Sie nach links, um Platz zum Hinzufügen Ihrer Lieblings-Widgets, Apps und mehr anzuzeigen. Sie können auch Fenster hinzufügen. Für weitere Informationen, siehe Eine Widget-Seite hinzufügen oder entfernen auf Seite 34.
- Sie können die Apps in der Startleiste unten auf der Startseite ändern. Siehe Startleiste auf Seite 36.

Drücken Sie in einem anderen Fenster oder App auf ○, um zum zuletzt aufgerufenen Startseiten Fenster zurückzukehren.

### Aktivieren oder Deaktivieren des Standbymodus

Im Standbymodus verbraucht das HTC Desire 12 bei deaktiviertem Display weniger Akkustrom. Wenn sich das HTC Desire 12 in einer Tasche befindet, wird in diesem Modus auch das unbeabsichtigte Drücken von Tasten vermieden.

• Drücken Sie kurz auf die EIN/AUS Taste, um das Display auszuschalten und zum Standbymodus zu wechseln.

Der Standbymodus wird auch automatisch aktiviert, wenn das HTC Desire 12 für einen bestimmten Zeitraum nicht bedient wird. Sie können den Zeitraum, bevor das HTC Desire 12 den Standbymodus aufruft, durch die Einstellung des Displaytimeout ändern.

 Wenn Sie das Telefon manuell aus dem Standbymodus aufwecken möchten, drücken Sie auf die EIN/AUS-Taste.

### Entsperren des Displays

Nach oben wischen, um Bildschirm zu entsperren.

Wenn Sie eine Displaysperre eingerichtet haben, müssen Sie erst Anmeldeinformationen eingeben, bevor das HTC Desire 12 entsperrt wird.

Wenn Sie eine Terminerinnerung oder einen Wecker eingestellt haben, können Sie den Termin oder den Wecker direkt auf dem Sperrfenster später wiederholen oder beenden. Ziehen Sie O oder  $\times$  einfach nach oben.

### Fingergesten

Mit Fingergesten können Sie zur Startseite gelangen, Apps öffnen, durch Listen blättern und mehr.

#### **Tippen Sie auf**

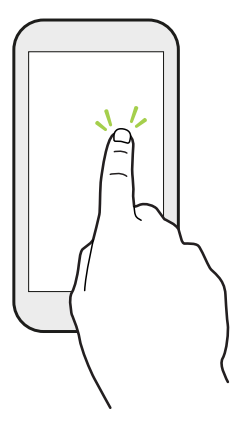

Tippen Sie mit Ihrem Finger auf das Display, wenn Sie Bildschirmelemente wie zum Beispiel Applikations- und Einstellungssymbole auswählen oder Displaytasten drücken möchten.

#### Etwas länger drücken

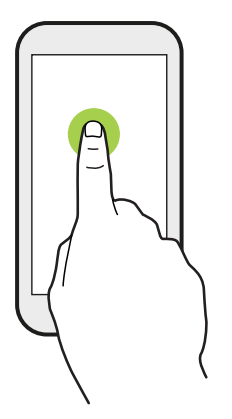

Um die verfügbaren Optionen für ein Element (z. B. einen Kontakt oder eine Verknüpfung in einer Webseite) zu öffnen, drücken einfach etwas länger auf das Element.

#### Wischen oder Streichen

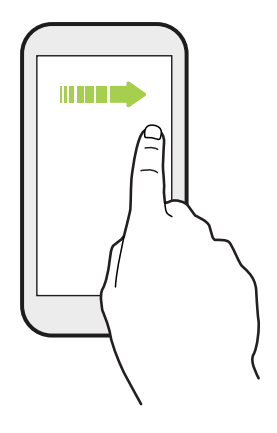

Wischen Sie mit Ihrem Finger schnell horizontal über das Display, um zu anderen Startseitenfenstern zu gelangen. Wischen Sie vertikal, um durch eine Liste zu blättern, durch Dokumente und mehr.

Ziehen

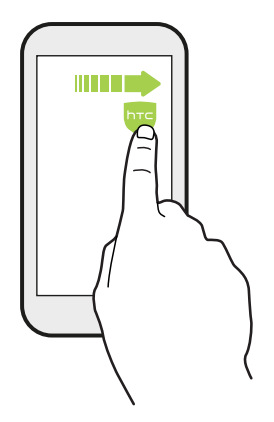

Berühren Sie das Display und üben Sie ein wenig Druck aus, bevor Sie Ihren Finger über das Display ziehen. Heben Sie beim Ziehen den Finger erst wieder hoch, wenn Sie die Zielposition erreicht haben.

#### **Schnelles Streichen**

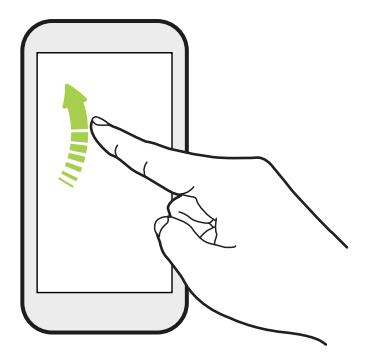

Das schnelle Wischen entspricht in etwa dem normalen Wischen. Sie wischen aber hierbei mit dem Finger in leichten, schnelleren Zügen über das Display, in etwa so, wie Sie auf der Startseite nach rechts oder links gehen oder durch eine Kontakt- oder Nachrichtenliste blättern.

#### Drücken und Schieben

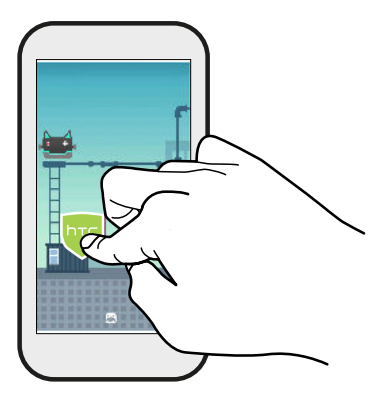

Auf der Startseite können Sie ganz einfach ein Widget oder Symbol von einem Fenster in ein anderes verschieben.

Halten Sie das Widget oder Symbol etwas länger mit einem Finger gedrückt und streichen Sie mit einem anderen Finger auf dem Display an die neue Position.

### Streichen mit zwei Fingern

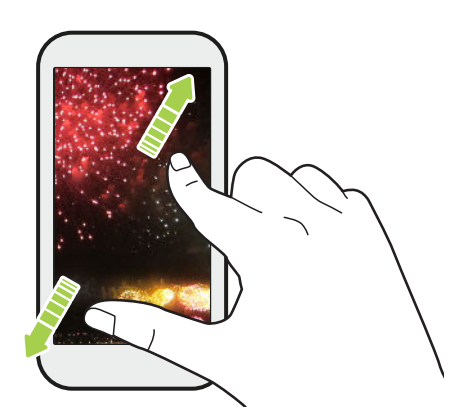

In einigen Apps können Sie zwei Finger spreizen, um bei der Anzeige eines Bildes oder Texts hineinzuzoomen.

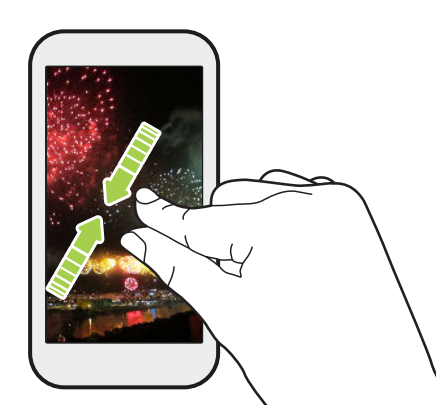

Ziehen Sie zwei Finger zusammen, um aus einem Bild oder einem Text herauszuzoomen.

#### **Zwei-Finger Streich**

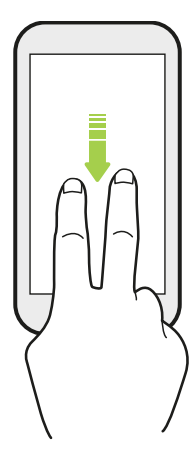

Streichen Sie von der Statusleiste mit zwei Fingern nach unten, um auf die Kurzeinstellungen zuzugreifen.

### Kennenlernen der Einstellungen

Möchten Sie den Klingelton ändern, eine WLAN Verbindung einrichten oder Ihre Konten hinzufügen? Diese und weitere Optionen können Sie unter Einstellungen vornehmen.

- 1. Öffnen Sie Einstellungen aus dem Apps Fenster oder Benachrichtigungsfeld.
  - Wischen Sie auf der Startseite nach oben oder auf 👯 und suchen und tippen Sie anschließend auf **Einstellungen**.
  - Öffnen Sie das Benachrichtigungsfeld und tippen Sie anschließend auf 🍄.
- 2. Hier sind einige grundlegende Einstellungen, die Sie ändern können:
  - Tippen Sie auf **Ein/Aus** neben einem Element, z. B. WLAN, das ein- oder ausgeschaltet werden soll. Tippen Sie auf das jeweilige Element, um die Einstellungen zu ändern.
  - Tippen Sie auf **Ton**, um einen Klingelton einzustellen oder die Klingeltonlautstärke zu ändern.
  - Tippen Sie auf **Benachrichtigungen**, um die Benachrichtigungseinstellungen zu konfigurieren.
  - Tippen Sie auf **Konten** zum Hinzufügen und Anmelden bei Ihren verschiedenen Konten wie z.B. E-Mail, soziale Netzwerke und mehr.
  - Tippen Sie auf **Sicherheit**, um das HTC Desire 12 zu sichern, z.B. mit einer Displaysperre.
  - Tippen Sie auf ein Element unter Vorschläge, um neue oder empfohlene Einstellungen auszuprobieren.
- Sie können auch vom Einstellungen Fenster nach rechts wischen, um eine Liste der Haupteinstellungen anzuzeigen und schnell von einer Einstellung zur anderen zu springen. Oder tippen Sie in den Einstellungen auf Q, um Optionen und Einstellungen schnell zu finden.

### Verwendung von Kurzeinstellungen

Im Feld Kurzeinstellungen können Sie ganz einfach Einstellungen wie z.B. WLAN und Bluetooth<sup>®</sup> ein- oder ausschalten.

1. Streichen Sie von der Oberseite des Displays nach unten, um das Benachrichtigungsfeld zu öffnen.

Gleich unter der **Einstellungen** Taste werden die ersten sechs Kurzeinstellungskacheln angezeigt.

- 2. Gehen Sie wie folgt vor, um sämtliche Kurzeinstellungskacheln anzuzeigen:
  - Wischen Sie mit zwei Fingern von der Statusleiste nach unten.

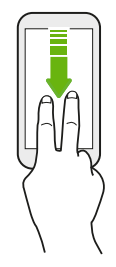

- Wischen Sie zwei Mal von der Statusleiste nach unten.
- 3. Streichen Sie mit Finger nach links oder rechts, um weitere Kacheln anzuzeigen.
- 4. Klicken Sie einfach die Kachel einer Einstellung, um sie ein- oder auszuschalten.

#### Anpassung von Kurzeinstellungen

Sie können die Kacheln in Kurzeinstellungen entfernen, ersetzen oder neu anordnen.

1. Streichen Sie mit zwei Fingern von der Oberseite des Bildschirms nach unten, um die Kurzeinstellungen zu öffnen.

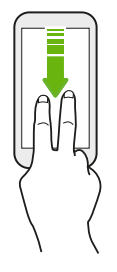

- 2. Tippen Sie auf 🖍 und führen Sie eine der folgenden Aktionen aus:
  - Drücken Sie etwas länger auf eine Kachel und ziehen Sie sie anschließend an die gewünschte Position.
  - Halten Sie eine Kachel gedrückt und ziehen Sie sie anschließend nach unten zum Zum Hinzufügen von Kacheln ziehen Abschnitt, um sie aus dem Kurzeinstellungsfeld auszublenden.
  - Ziehen Sie eine Kachel im Zum Hinzufügen von Kacheln ziehen Abschnitt nach oben, um sie im Kurzeinstellungsfeld anzuzeigen.
- 3. Drücken Sie auf  $\triangleleft$ .

Es gibt ein Limit für die Anzahl der Kacheln, die im ersten Feld der Kurzeinstellungen angezeigt werden können. Unter Umständen müssen Sie im Kurzeinstellungsfeld nach links wischen, um weitere Kurzeinstellungskacheln anzuzeigen.

### Aufnahme des Telefondisplays

Möchten Sie mit Ihrem Highscore in einem Spiel angeben oder einen Blogartikel über die Funktionen des HTC Desire 12 schreiben? Die Bildschirmaufnahme zum Teilen mit anderen ist ganz einfach.

- 1. Halten Sie die EIN/AUS und LEISER-Taste gleichzeitig gedrückt.
- **2.** Öffnen Sie das Benachrichtigungsfeld und spreizen Sie anschließend zwei Finger auf der Bildschirm aufgenommen Benachrichtigung.
- 3. Tippen Sie auf Teilen.

### Reisemodus

Reisen Sie oft durch verschiedene Zeitzonen? Aktivieren Sie den Reisemodus in den Einstellungen, um eine Dual-Uhr auf der Startseite und Sperrseite anzuzeigen, die sowohl die Zeitzone Ihres Heimatortes und die aktuelle Zeitzone anzeigt.

- 📢 🔹 Stellen Sie sicher, dass Sie Ortsdienste in Ihren Telefoneinstellungen aktiviert haben.
  - Stellen Sie die Heimatzeitzone zuerst in der Uhr-App ein.
  - 1. Wischen Sie auf der Start Seite nach oben und tippen Sie anschließend auf Einstellungen > Datum und Uhrzeit.
  - 2. Tippen Sie auf den Reisemodus Ein/Aus Schalter, um ihn ein- oder auszuschalten.

Die Dual-Uhr Ihres Heimat- und aktuellen Standortes wird angezeigt, sobald das Telefon eine andere Zeitzone als die eingestellte Zeitzone für Ihren Heimatort erkennt.

# Das HTC Desire 12 auf die Standardwerte zurücksetzen (Software-Zurücksetzung)

Sollte das HTC Desire 12 langsamer als gewöhnlich laufen, nicht mehr reagieren oder eine App nicht richtig funktionieren, starten Sie es neu, um zu sehen, ob das Problem behoben wird.

- 1. Wenn das Display deaktiviert ist, drücken Sie auf die EIN/AUS-Taste, um es wieder zu aktivieren.
- 2. Drücken Sie etwas länger auf die EIN/AUS-Taste und tippen Sie anschließend auf Neustart.

#### Das HTC Desire 12 reagiert nicht?

Falls das HTC Desire 12 nicht mehr reagiert, wenn Sie das Display berühren oder auf Tasten drücken, können Sie es trotzdem noch neu starten.

Halten Sie die EIN/AUS und LEISER Taste gedrückt, bis das Telefon vibriert und lassen Sie die Tasten anschließend los.

Sie müssen die Tasten möglicherweise 12 bis 15 Sekunden gedrückt halten, bevor das Telefon vibriert.

### Benachrichtigungen

#### Benachrichtigungs-LED

Die Benachrichtigungs-LED erscheint folgendermaßen:

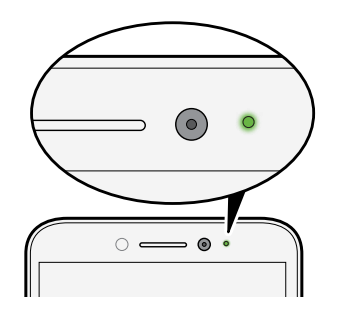

- Stetiges Grün, wenn an das HTC Desire 12 ein Netzteil oder ein Computer angeschlossen und der Akku voll geladen ist.
- Blinkendes Grün, wenn es eine noch nicht gelesene Benachrichtigung gibt.
- Stetiges Orange, während der Akku geladen wird.
- Blinkendes Orange, wenn die verbleibende Akkuladung sehr niedrig ist.

#### Benachrichtigungsfeld

Benachrichtigungssymbole informieren Sie über neue Nachrichten, Kalendertermine, Alarme und laufende Aktionen, z.B. das Herunterladen von Dateien.

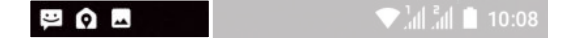

Wenn Sie Benachrichtigungssymbole sehen, öffnen Sie das Benachrichtigungsfeld, um Einzelheiten über die Benachrichtig zu erfahren.

Um das Benachrichtigungsfeld zu öffnen, streichen Sie das Display von oben nach unten.

Oder streichen Sie einfach irgendwo auf der Startseite nach unten.

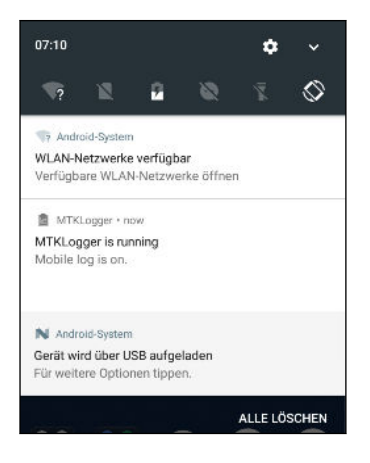

- Tippen Sie auf die Benachrichtigung, um die entsprechende App zu öffnen.
- Um nur eine Benachrichtigung in der Liste zu ignorieren, ziehen Sie sie nach links oder rechts.
- Spreizen Sie zwei Finger auf der Benachrichtigung, um sie zu erweitern und weitere Details anzuzeigen oder um anzuzeigen, ob es darin weitere Benachrichtigungen gibt. Kneifen Sie zwei Finger auf der Benachrichtigung zusammen, um sie wieder zu minimieren.
- Auf bestimmte Benachrichtigungen können Sie sofort mit einer Aktion reagieren. Tippen Sie zum Beispiel auf die Benachrichtigung über einen verpassten Anruf, um zurückzurufen oder mit einer SMS zu antworten.
- Wenn es mehrere Benachrichtigungen gibt, scrollen Sie durch die Liste nach unten, um alle anzuzeigen.
- Um sämtliche nicht-bleibenden Benachrichtigungen zu verwerfen, tippen Sie auf Alle löschen.
- Sie können ändern, welche App-Benachrichtigungen Sie erhalten möchten und auch einige Benachrichtigungen später wiederholen lassen, um sie vorübergehend zu entfernen. Siehe App-Benachrichtigungen verwalten auf Seite 28.

#### App-Benachrichtigungen verwalten

Sie können auswählen, welche Arten von App-Benachrichtigungen Sie stumm schalten oder blockieren möchten oder Ihre Nicht stören Einstellungen überschreiben.

- 1. Wischen Sie auf der Startseite nach oben und suchen und tippen Sie anschließend auf Einstellungen.
- 2. Tippen Sie auf Benachrichtigungen und anschließend auf die einzustellende App.

Sie können auch etwas länger auf eine Benachrichtigung im Benachrichtigungsfeld oder im Sperrbildschirm drücken, um die Benachrichtigungseinstellungen anzuzeigen, die Sie anpassen können.

3. Tippen Sie auf den Ein/Aus Schalter neben der Option, die Sie umschalten möchten.

Die Einstellungen für App-Benachrichtigungen werden für Benachrichtigungen im Feld Benachrichtigungen und im Sperrfenster angewendet.

### Auswählen, Kopieren und Einfügen von Text

- 1. Drücken Sie etwas länger auf ein Wort.
- 2. Ziehen Sie die Start- und Endmarkierungen, um den Text zu markieren.
- 3. Tippen Sie auf Kopieren.
- **4.** Drücken Sie etwas länger auf den Punkt im Texteingabefeld (z. B. beim Schreiben einer E-Mail), an dem Sie den Text einfügen möchten.
- 5. Tippen Sie auf Einfügen.

#### Teilen von Text

- 1. Nachdem Sie den Text ausgewählt haben, tippen Sie auf Teilen.
- 2. Wählen Sie, wo der ausgewählte Text ausgewählt werden soll.

### Eingabe von Text

Die Tastatur wird angezeigt, wenn Sie in einer App auf ein Textfeld tippen.

- Tippen Sie auf die Tasten der Displaytastatur, um Buchstaben und Zahlen, sowie Satzzeichen und Symbole einzugeben.
- Tippen Sie auf 分, um einen Großbuchstaben einzugeben. Tippen Sie zweimal, um die Großschreibung zu aktivieren.
- Drücken Sie Tasten mit grauen Zeichen oben oder unten etwas länger, wenn Sie Ziffern, Symbole oder Akzente eingeben möchten. Mit einigen Tasten können mehrere Zeichen oder Akzente eingeben werden.
- Tippen Sie auf **12**#, um Zahlen und Symbolzeichen anzuzeigen. Tippen Sie auf **abc**, um zur Haupttastatur zurückzuwechseln.

- 29 Die erste Woche mit dem neuen Telefon
  - Tippen Sie auf 🕲 , um aus einer breiten Auswahl von Emojis zu wählen.
  - Tippen Sie auf , um weitere Funktionen, Optionen und Einstellungen auszuprobieren. Sie können die Größe der Tastatur anpassen, das Layout und Design ändern, Wörterbücher herunterladen und mehr.
  - Drücken Sie auf <a>Implication von die Displaytastatur zu schließen.</a>

#### Spracheingabe von Text

- 1. Tippen Sie auf eine Stelle, an der Sie Text einfügen möchten.
- 2. Drücken Sie auf der Bildschirmtastatur etwas länger auf Q.
- **3.** Wenn Sie die Mikrofontaste und die Wörter "Versuchen Sie, etwas zu sagen" sehen, sagen Sie die Wörter, die Sie eingeben möchten.
- 4. Geben Sie Satzzeichen ein, indem Sie sie aussprechen. Sagen Sie zum Beispiel "Komma".

#### Intelligente Tastaturoptionen aktivieren

Aktivieren Sie die erweiterten Funktionen der Tastatur, damit Sie schneller tippen können, z.B. Kontextvorhersage, Autokorrektur und mehr.

- Wischen Sie auf der Startseite nach oben und tippen Sie anschließend auf Einstellungen > Sprache und Eingabe.
- 2. Tippen Sie auf Virtuelle Tastatur > TouchPal HTC Sense Version > Intelligente Eingabe.
- 3. Wählen Sie die Optionen, die aktiviert werden sollen.

### Wie kann ich schneller tippen?

Die Bildschirmtastatur des Telefons kann umfassend angepasst werden. Sie können die Einstellungen und Optionen ändern, um Ihr Tippen zu verbessern.

Hier sind einige Tipps, die Sie ausprobieren können:

- Zeigen Sie die numerischen Tasten in der oberen Reihe der Tastatur an. Wechseln Sie zu Einstellungen und tippen Sie anschließend auf Sprache & Eingabe. Tippen Sie auf Virtuelle Tastatur > TouchPal - HTC Sense Version > Allgemeine Einstellungen. Wählen Sie Nummernreihe.
- Aktivieren Sie die Kontextvorhersage. Wechseln Sie zu Einstellungen und tippen Sie anschließend auf Sprache & Eingabe. Gehen Sie zu Virtuelle Tastatur > TouchPal - HTC Sense Version > Intelligente Eingabe und stellen Sie anschließend sicher, dass Kontextvorhersage ausgewählt ist. Diese Option aktiviert die nächste Wortvorhersage und ermöglicht der Tastatur auch das Lernen aus von Ihnen getippten Wortmustern für bessere Wortvorhersagen.

• Wechseln Sie zum Querformat. Wischen Sie mit zwei Fingern von der Statusleiste nach unten und prüfen Sie, ob Automatisch drehen aktiviert ist. Öffnen Sie die gewünschte App und tippen Sie anschließend auf ein Textfeld, um die Tastatur anzuzeigen. Drehen Sie das Telefon auf die Seite, um eine größere Tastatur anzuzeigen.

| Sie können anschließend auf | <b>b</b> > | Trennen | tippen. |
|-----------------------------|------------|---------|---------|
|-----------------------------|------------|---------|---------|

| ji.             | •                             |       | Ϋ́                            |   |   |     |                | $\odot$      |
|-----------------|-------------------------------|-------|-------------------------------|---|---|-----|----------------|--------------|
| $Q^{1}$ $W^{2}$ | E <sup>3</sup> R              | 4 T 5 |                               | Y | U | 7   | <sup>8</sup> 0 | P            |
| A               | S D                           | FG    |                               |   | H | J , | К,             | Ε.           |
| ▲ 2             | Z <sub>@</sub> X <sub>/</sub> | C V,  |                               |   | в | Ν,  | M              |              |
| 12#             | 0) <sup>2</sup> •             |       | <ul> <li>English →</li> </ul> |   | φ |     |                | $\leftarrow$ |

Andern Sie die Größe oder Position der Tastatur.

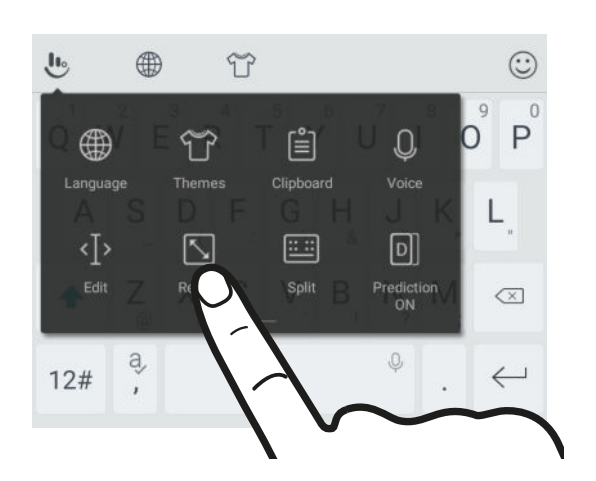

Öffnen Sie die gewünschte App und tippen Sie anschließend auf ein Textfeld, um die Tastatur anzuzeigen. Tippen Sie auf 🕑 und anschließend auf **Größe ändern**. Ziehen Sie an den Kantenpfeilen, um die Größe der Tastatur zu ändern.

Ziehen Sie die mittlere Taste nach oben, um die Tastatur nach oben zu verschieben.

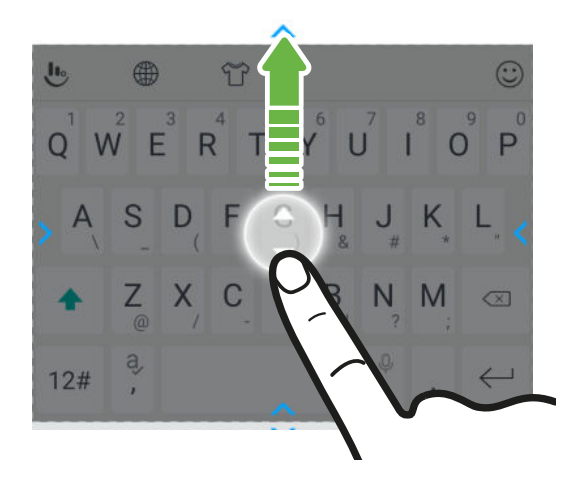

# Aktualisierungen

### Software und App-Updates

Laden Sie Softwareupdates für die neuesten Leistungsverbesserungen, Fehlerbehebungen und Sicherheitsverbesserungen herunter und installieren Sie sie. Das HTC Desire 12 kann nach Updates suchen und Sie bei Bedarf auf deren Verfügbarkeit hinweisen.

Einige App-Updates erhalten Sie bei HTC oder Ihrem Netzbetreiber. Wenn neue Updates verfügbar sind, erhalten Sie Benachrichtigungen auf Ihrem Telefon. Oder Sie können App-Updates über Google Play Store installieren. Einige HTC Apps, die nicht auf bestimmten Telefonen vorinstalliert sind, können auch von Google Play Store heruntergeladen werden.

Die Informationen in dieser Anleitung könnten nicht die aktuellsten sein, wenn neuere Software oder App-Updates verfügbar sind.

#### Überprüfen Ihrer Systemsoftwareversion

Vor der Installation eines Systemsoftware-Updates können Sie zuerst überprüfen, welche Android Version auf Ihrem Telefon installiert ist.

- 1. Wischen Sie auf der Startseite nach oben und suchen und tippen Sie anschließend auf Einstellungen.
- 2. Tippen Sie auf Telefoninfo.
- 3. Prüfen Sie unter Android Version.

#### Manuelles Suchen nach Aktualisierungen

- 1. Wischen Sie auf der Startseite nach oben und suchen und tippen Sie anschließend auf Einstellungen.
- 2. Tippen Sie auf **Telefoninfo** > **System-Updates**. Das HTC Desire 12 wird prüfen, ob Aktualisierungen verfügbar sind.

Wenn keine Verbindung mit dem Internet besteht, werden Sie zur Aktivierung der mobilen Datenverbindung oder Verbindung mit einem WLAN-Netzwerk aufgefordert. Tippen Sie nach dem Anschluss auf **Jetzt prüfen**, um nach Aktualisierungen zu prüfen.

### Installation eines Software-Updates

Wenn das HTC Desire 12 mit dem Internet verbunden und ein Software-Update verfügbar ist, wird das Update-Benachrichtigungssymbol 🖳 in der Statusleiste angezeigt.

- 1. Schieben Sie das Benachrichtigungsfeld auf und tippen Sie auf die System-Update-Benachrichtigung.
- 2. Wenn Sie die Aktualisierung nicht über Ihre Datenverbindung herunterladen möchten, wählen Sie Update nur über WLAN.
- 3. Tippen Sie auf Herunterladen.
- 4. Wählen Sie nach Beendigung des Downloads Jetzt installieren und tippen Sie auf OK.

Nach der Aktualisierung wird das HTC Desire 12 neu gestartet.

### Installation einer Applikationsaktualisierung

Wenn eine Verbindung mit dem Internet besteht und ein Update für eine Applikation von HTC oder Ihres Mobilfunkanbieters verfügbar ist, wird das Update-Benachrichtigungssymbol 🖢 in der Statusleiste angezeigt.

1. Schieben Sie das Benachrichtigungsfeld auf und tippen Sie auf die Update-Benachrichtigung.

Das Fenster Updates wird mit der Liste der zu installierenden Applikationsaktualisierungen geöffnet.

- 2. Tippen Sie auf ein Element, um dessen Einzelheiten anzuzeigen und anschließend auf  $\triangleleft$ .
- **3.** Nachdem Sie die Aktualisierungen geprüft haben, tippen Sie auf **Installieren**. Sie werden, wenn nötig, aufgefordert, das HTC Desire 12 neu zu starten.

### App-Updates von Google Play Store installieren

Die meisten Apps werden für Verbesserungen oder Fehlerbehebungen über Google Play Store aktualisiert. Sie können Apps manuell aktualisieren oder das Telefon für den automatischen Download und Installation Updates einstellen, wenn sie verfügbar sind.

- 1. Wischen Sie auf der Startseite nach oben und suchen und tippen Sie anschließend auf Play Store.
- 2. Tippen Sie auf ≡, um das Seitenmenü zu öffnen.
- 3. Tippen Sie auf Eigene Apps und Spiele.

#### 33 Aktualisierungen

- 4. Auf der Registerkarte Updates sehen Sie die Liste der Apps, für die Updates verfügbar sind.
- 5. Tippen Sie auf Update neben der App, die Sie aktualisieren möchten.

😗 Tippen Sie auf **Alle aktualisieren**, wenn Sie alle Apps aktualisieren möchten.

Tippen Sie im Play Store auf ≡ > Einstellungen > Apps automatisch aktualisieren, um auszuwählen, wie Google Play Store Ihre Apps aktualisieren soll.

# Startseite Layout und Schriftarten

### Eine Widget-Seite hinzufügen oder entfernen

- Sie werden keine neue Widget-Seite hinzufügen können, wenn Sie bereits das Limit erreicht haben.
  - HTC BlinkFeed wird immer als erste Seite angezeigt (wenn es nicht entfernt wird). Vor HTC BlinkFeed kann keine Widget-Seite hinzugefügt werden.
  - 1. Halten Sie einen leeren Bereich auf einer Widget-Seite etwas länger gedrückt.
  - 2. Tippen Sie auf Seite bearbeiten.
  - 3. Wenn Sie eine neue Widget-Seite hinzufügen möchten, streichen Sie nach links, bis das → Symbol angezeigt wird, und tippen Sie anschließend darauf.
  - 4. Wenn Sie eine neue Widget-Seite entfernen möchten, streichen Sie nach links oder rechts, bis die Seite angezeigt wird und tippen Sie anschließend auf **Entfernen**.
  - 5. Wenn Sie damit fertig sind, drücken Sie auf  $\triangleleft$ .

#### Widget-Seiten anordnen

📢 Vor HTC BlinkFeed kann keine Widget-Seite verschoben und eingesetzt werden.

- 1. Ziehen Sie in HTC BlinkFeed oder einer Widget-Seite zwei Finger zusammen, um die Startseite anzupassen.
- **2.** Halten Sie das Miniaturbild eines Widget-Fensters gedrückt und ziehen Sie es anschließend nach links oder rechts an die gewünschte Position.
- 3. Wenn Sie damit fertig sind, drücken Sie auf  $\triangleleft$ .

### Das Hauptfenster der Startseite ändern

Stellen Sie HTC BlinkFeed oder eine Widget-Seite als Ihr Hauptfenster der Startseite ein.

- 1. Halten Sie einen leeren Bereich auf einer Widget-Seite etwas länger gedrückt.
- 2. Tippen Sie auf Seite bearbeiten.

- 35 Startseite Layout und Schriftarten
  - **3.** Streichen Sie nach links oder rechts, bis Sie das Fenster sehen, das Sie als Ihr Hauptfenster der Startseite verwenden möchten.
  - 4. Tippen Sie auf Als Startseite einstellen.
  - 5. Drücken Sie auf ⊲ .

Wenn Sie <sup>O</sup> in einer App drücken, wird zunächst das letzte Fenster angezeigt, das Sie aufgerufen haben. Drücken Sie erneut auf <sup>O</sup>, um zum Hauptfenster der Startseite zu gelangen.

### Hintergrundbild Startseite

Sie haben die Auswahl aus verfügbaren Hintergrundbildern oder Fotos, die Sie mit der Kamera aufgenommen haben.

- 1. Halten Sie einen leeren Bereich auf einer Widget-Seite etwas länger gedrückt.
- 2. Tippen Sie im Popup-Menü auf Hintergrundbild.
- 3. Wählen Sie, von wo Sie das Hintergrundbild auswählen möchten.

Um ein mit der Kamera aufgenommenes Foto zu verwenden, tippen Sie auf Fotos, wählen Sie ein Foto und schneiden Sie es zu, und tippen Sie anschließend auf **Fertig**.

**4.** Wenn Sie dazu aufgefordert werden, wählen Sie, ob das Hintergrundbild für die Startseite, das Sperrfenster, oder beide verwendet werden soll.

### Ändern der Standard Schriftgröße

- Wischen Sie auf der Startseite nach oben und tippen Sie anschließend auf Einstellungen > Anzeige.
- 2. Tippen Sie auf Schriftgröße und wählen Sie anschließend eine gewünschte Größe.

# Widgets und Verknüpfungen

### Startleiste

Die Startleiste ermöglicht Ihnen den direkten Zugriff auf häufig verwendete Apps und andere Verknüpfungen. Sie können die Apps in der Startleiste durch andere häufig von Ihnen verwendete ersetzen.

- 📢 🔹 Sie können die Startleiste nur beim Klassisches Layout anpassen.
  - Wenn Sie das Freestyle Layout nutzen, wird die Startleiste nur im Displaysperren-Fenster angezeigt. Die angezeigten Symbole werden mit denen im Klassik Layout identisch sein.
  - 1. Drücken Sie etwas länger auf die App, die Sie ersetzen möchten und ziehen Sie sie anschließend nach ∎ .

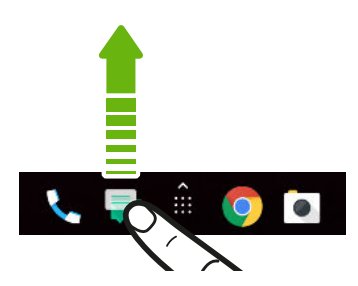

- 2. Tippen Sie auf 👯 , um das Fenster Apps aufzurufen.
- **3.** Drücken Sie etwas länger auf eine App und ziehen Sie sie anschließend an die freie Stelle in der Startleiste.
- Sie können Apps in der Startleiste auch in einem Ordner gruppieren. Siehe Apps im Widget-Fenster und in der Startleiste gruppieren auf Seite 38.
- Die Apps oder andere Verknüpfungen, die Sie im Displaysperren-Fenster sehen, sind dieselben Apps wie in der Startleiste.
## Startseiten-Widgets hinzufügen

Widgets machen wichtige Informationen und Medieninhalte leicht verfügbar.

- 1. Halten Sie einen leeren Bereich auf einer Widget-Seite etwas länger gedrückt.
- 2. Tippen Sie im Popup-Menü auf Apps und Widgets hinzufügen.
- **3.** Tippen Sie auf ♥ > **Widgets**.
- 4. Scrollen Sie durch die Widgets oder tippen Sie auf  ${\sf Q}$ , um nach einem bestimmten Widget zu suchen.
- **5.** Halten Sie ein Widget gedrückt und ziehen Sie es anschließend auf eine Widget-Seite, zu der Sie es hinzufügen möchten.

Ändern der Widget-Einstellungen

Sie können grundlegende Einstellungen einiger Widgets ändern.

- 1. Halten Sie ein Widget auf der Startseite etwas länger gedrückt und ziehen Sie es anschließend nach 🌣.
- 2. Ändern Sie die Widget-Einstellungen nach Belieben.

#### Größe eines Widget ändern

Die Größe einiger Widgets kann geändert werden, nachdem Sie sie der Startseite hinzugefügt haben.

- 1. Halten Sie ein Widget auf der Startseite etwas länger gedrückt und heben Sie anschließend Ihren Finger an. Wenn eine Umrandung angezeigt wird, kann die Größe des Widgets angezeigt werden.
- 2. Ziehen Sie an den Seiten der Umrandung, um das Widget zu vergrößern oder zu verkleinern.

## Startseitenverknüpfungen hinzufügen

Sie können häufig verwendete Apps und Widget-Seiten auf der Startseite ablegen. Sie können ebenfalls Verknüpfungen zu häufig verwendeten Einstellungen, Lieblingskontakten usw. hinzufügen.

- 1. Halten Sie einen leeren Bereich auf einer Widget-Seite etwas länger gedrückt.
- 2. Tippen Sie im Popup-Menü auf Apps und Widgets hinzufügen.
- **3.** Tippen auf **⊘** > **Apps** oder **Verknüpfungen**.

- 4. Scrollen Sie durch die Apps oder Verknüpfungen oder tippen Sie auf  ${\bf Q}$ , um nach einer zu suchen.
- **5.** Halten Sie eine App oder Verknüpfung gedrückt und ziehen Sie sie anschließend auf eine Widget-Seite, zu der Sie sie hinzufügen möchten.

Um eine App aus dem Apps Fenster hinzuzufügen, halten Sie die App gedrückt und ziehen Sie sie auf die Widget-Seite.

# Apps im Widget-Fenster und in der Startleiste gruppieren

1. Drücken Sie etwas länger auf eine App und ziehen Sie sie anschließend auf eine andere App, um automatisch einen Ordner zu erstellen.

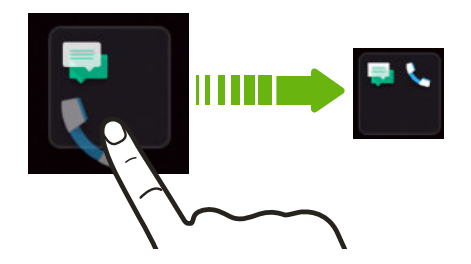

- 2. Tippen Sie auf den Ordner, um ihn zu öffnen.
- **3.** Tippen Sie auf die Titelleiste des Ordnerfensters und geben Sie anschließend einen neuen Ordnernamen ein.
- **4.** Fügen Sie weitere Apps zum Ordner hinzu. Tippen Sie auf **+**, wählen Sie Ihre Apps aus, und tippen Sie anschließend auf **Fertig**.

Sie können auch Verknüpfungen zu Einstellungen oder Informationen zu einem Ordner hinzufügen. Fügen Sie zunächst eine Verknüpfung zu einem Widget-Fenster hinzu und ziehen Sie sie anschließend in den Ordner.

Elemente aus einem Ordner entfernen

- 1. Tippen Sie in der Startleiste oder im Widget-Fenster auf einen Ordner, um ihn zu öffnen.
- 2. Drücken Sie etwas länger auf die App oder Verknüpfung, und ziehen Sie sie anschließend nach 📋 .

## Ein Startseitenelement verschieben

Sie können ganz einfach ein Widget, Symbol oder Sticker von einem Widget-Fenster in ein anderes verschieben.

- 1. Halten Sie ein Startseitenelement mit einem Finger gedrückt.
- 2. Streichen Sie mit einem anderen Finger schnell nach links oder rechts, um das Display zu einem anderen Widget-Fenster zu drehen.

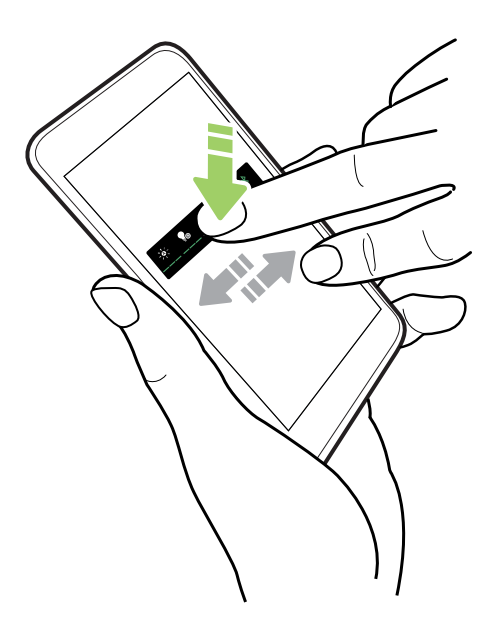

3. Lassen Sie das Element an der Stelle los, wo Sie es hinschieben möchten.

### Entfernen eines Startseitenelements

- 1. Drücken Sie etwas länger auf das Widget, Symbol oder den Sticker, das oder den Sie entfernen möchten und ziehen Sie es oder ihn anschließend nach 🗍 .
- 2. Heben Sie Ihren Finger an, wenn das Element rot angezeigt wird.

## Toneinstellungen

## Änderung Ihres Klingeltons

📢 Stellen Sie sicher, dass die Lautstärke an ist.

- Wischen Sie auf der Startseite nach oben und tippen Sie anschließend auf Einstellungen > Ton.
- 2. Tippen Sie auf Telefonklingelton.
- 3. Wählen Sie einen Klingelton in der Liste.
- 4. Tippen Sie auf OK, nachdem Sie mit der Auswahl Ihres Klingeltons fertig sind.

## Änderung Ihres Benachrichtigungstons

📢 🛛 Stellen Sie sicher, dass die Lautstärke an ist.

- Wischen Sie auf der Startseite nach oben und tippen Sie anschließend auf Einstellungen > Ton.
- 2. Tippen Sie auf **Standard-Benachrichtigungston** und wählen Sie anschließend einen aus der Liste aus.
- 3. Tippen Sie auf OK.

### Einstellen der Standardlautstärke

- Wischen Sie auf der Startseite nach oben und tippen Sie anschließend auf Einstellungen > Ton.
- 2. Ziehen Sie an den Lautstärkereglern für jede Art von Tonquelle.

## Aufnahme von Fotos und Videos

## Kamera-Grundlagen

Nehmen Sie mit der Kamera Fotos, Videos und Selfies auf.

Tippen Sie auf der Startseite auf das Kamerasymbol, um die Kamera App zu öffnen.

#### Zoomen

**10** 

Spreizen Sie vor der Aufnahme eines Fotos oder Videos zwei Finger im Suchfenster auseinander, um hineinzuzoomen, oder zusammen, um herauszuzoomen. Sie können während der Aufnahme auch nach Belieben hinein- und herauszoomen.

#### Auswahl eines Aufnahmemodus

Standardmäßig ist die Kamera App auf den normalen Aufnahmemodus eingestellt, um Fotos aufzunehmen und die Fotoeinstellungen zu ändern. Sie können den Panoramamodus wählen, um weitreichende Ansichten von Landschaften aufzunehmen.

Einige Kamerafunktionen und Fotoeinstellungen sind im Panoramamodus nicht verfügbar.

Tippen Sie bei Anzeige des Suchfensters auf $\overset{\otimes \circ}{\sim}$  und anschließend:

- Tippen Sie auf , um zum Panoramamodus zu wechseln.
- Tippen Sie auf , um zum normalen Modus zu wechseln.

#### Aktivieren oder Deaktivieren des Kamerablitzes

Vergewissern Sie sich, dass Sie sich im normalen Aufnahmemodus befinden. Siehe Auswahl eines Aufnahmemodus auf Seite 41 für Details.

Tippen Sie auf das Blitz-Symbol, um eine Blitzeinstellung auszuwählen.

#### Einstellen der Foto-Auflösung

Vergewissern Sie sich, dass Sie sich im normalen Aufnahmemodus befinden. Siehe Auswahl eines Aufnahmemodus auf Seite 41 für Details.

- 1. Tippen Sie auf der Startseite auf das Kamerasymbol, um die Kamera App zu öffnen.
- 2. Tippen Sie auf 8 und anschließend auf 😨.
- 3. Tippen Sie auf Bildgröße, um die Fotoqualität und Größe zu ändern.

#### Auswahl eines Szenemodus

Sie können auf **Nacht**, **Sport** oder einen der anderen Motivprogramme umschalten, um die Einstellungen Ihrer Kamera an bestimmte Szenen oder Bedingungen beim Fotografieren anzupassen.

Vergewissern Sie sich, dass Sie sich im normalen Aufnahmemodus befinden. Siehe Auswahl eines Aufnahmemodus auf Seite 41 für Details.

- 1. Tippen Sie auf der Startseite auf das Kamerasymbol, um die Kamera App zu öffnen.
- 2. Tippen Sie auf 88 und anschließend auf 😨.
- 3. Tippen Sie auf Szenenmodus und anschließend auf den Modus, den Sie verwenden möchten.

Damit die Kamera automatisch Einstellungen für die Umgebung wählt, wählen Sie Auto.

#### Aufnahme eines Fotos

Nehmen Sie Fotos und Selfies auf, sogar während der Aufnahme von Videos.

- 1. Tippen Sie auf der Startseite auf das Kamerasymbol, um die Kamera App zu öffnen.
- 2. Richten Sie die Kamera auf das, was Sie aufnehmen möchten. Sie können auf das Display tippen, um den Fokus auf ein anderes Motiv zu legen.
- 3. Wenn Sie zur Aufnahme des Fotos bereit sind, tippen Sie auf 🔍 .

#### 43 Aufnahme von Fotos und Videos

#### HDR verwenden

Bei der Aufnahme von Porträts gegen einen hellen Hintergrund können Sie HDR, Abkürzung für High Dynamic Range, verwenden, um das Motiv schärfer abzubilden. HDR verstärkt die Details von hellen und dunklen Bereichen selbst bei starken Lichtkontrasten.

- Vergewissern Sie sich, dass Sie sich im normalen Aufnahmemodus befinden. Siehe Auswahl eines Aufnahmemodus auf Seite 41 f
  ür Details.
  - HDR funktioniert am besten, wenn sich das Motiv nicht bewegt. Die Kamera macht zwei Aufnahmen mit unterschiedlichen Belichtungen und setzt Sie zu einem verbesserten Foto zusammen.
  - 1. Tippen Sie auf der Startseite auf das Kamerasymbol, um die Kamera App zu öffnen.
  - 2. Tippen Sie auf 🔭, um HDR zu aktivieren.
  - 3. Wenn Sie zur Aufnahme des Fotos bereit sind, tippen Sie auf

#### Aufnahme eines Panoramafotos

Erstellen Sie eine breitere Aufnahme einer Landschaft in einem Schwenk.

Einige Kamerafunktionen und Fotoeinstellungen sind im Panoramamodus nicht verfügbar.

- 1. Tippen Sie auf der Startseite auf das Kamerasymbol, um die Kamera App zu öffnen.
- 2. Wechseln Sie zum Modus Panorama. Siehe Auswahl eines Aufnahmemodus auf Seite 41 für Details.
- 3. Stellen Sie Ihre Kamera im Hoch- oder Querformat auf.
- 4. Wenn Sie zur Aufnahme bereit sind, tippen Sie auf 🥙.
- **5.** Beginnen Sie mit dem Schwenken in Richtung einer der Richtungspfeile und passen Sie dann den weißen Pfeil mit dem blauen Pfeil im Suchfenster an.
- **6.** Fahren Sie mit dem Schwenken fort und halten Sie das HTC Desire 12 so stabil wie möglich, während Sie Bilder aufnehmen.

Sie können 🗹 antippen, um zu stoppen und die aufgenommenen Bilder zu speichern oder auf 😢, um sie zu löschen, ohne sie zu speichern.

Die Kamera fügt die Bilder zu einem einzelnen Foto zusammen.

#### Fotos mit dem Selbstauslöser aufnehmen

Wenn Sie den Selbstauslöser verwenden, zählt die Kamera-App herunter, bevor Ihr Foto aufgenommen wird. Sie können die Countdown-Zeit einstellen.

Vergewissern Sie sich, dass Sie sich im normalen Aufnahmemodus befinden. Siehe Auswahl eines Aufnahmemodus auf Seite 41 für Details.

- 1. Tippen Sie auf der Startseite auf das Kamerasymbol, um die Kamera App zu öffnen.
- 2. Tippen Sie auf 8 und anschließend auf 😨.
- 3. Tippen Sie auf Selbstauslöser, um die Countdown-Zeit einzustellen.
- **4.** Drücken Sie auf **()**, um den Timer zu starten. Die Kamera wird das Foto nach dem Countdown aufnehmen.

#### Serienaufnahmen machen

Möchten Sie Fotos von sich bewegenden Motiven aufnehmen? Egal ob das Fußballspiel Ihres Sohnes oder ein Autorennen. Sie können die Action immer aufnehmen.

**4**0÷

Vergewissern Sie sich, dass Sie sich im normalen Aufnahmemodus befinden. Siehe Auswahl eines Aufnahmemodus auf Seite 41 für Details.

- 1. Tippen Sie auf der Startseite auf das Kamerasymbol, um die Kamera App zu öffnen.
- **2.** Halten Sie **O** etwas länger gedrückt.Die Kamera nimmt kontinuierlich Fotos des Motivs auf.

#### Selbstporträts aufnehmen

Benutzen Sie die Kamera an der Vorderseite, um Selfies aufzunehmen.

Vergewissern Sie sich, dass Sie sich im normalen Aufnahmemodus befinden. Siehe Auswahl eines Aufnahmemodus auf Seite 41 für Details.

- 1. Tippen Sie auf der Startseite auf das Kamerasymbol, um die Kamera App zu öffnen.
- 2. Tippen Sie auf 🗘 , um zur Kamera an der Vorderseite zu wechseln.
- 3. Wenn Sie zur Aufnahme des Fotos bereit sind, tippen Sie auf 🔍 .

## Aufnahme von Video

Mit der Kamera App können Sie Momente und Videos aufnehmen.

- 1. Tippen Sie auf der Startseite auf das Kamerasymbol, um die Kamera App zu öffnen.
- 2. Gehen Sie im Suchfenster wie folgt vor, um in den Videomodus zu wechseln:
  - Wischen Sie im Querformat von oben über das Display.
  - Wischen Sie im Hochformat von der rechten Ecke über das Display.
- **3.** Um Ihre bevorzugten Videoeinstellungen wie Audiomodus und Videoqualität festzulegen, tippen Sie auf 88 > ④.
- 4. Wenn Sie zur Aufnahme bereit sind, tippen Sie auf igodot.
- **5.** Stellen Sie den Fokus auf ein anderes Motiv oder einen anderen Bereich ein, indem Sie einfach auf das Suchfenster tippen.
- 6. Tippen Sie auf 🔍, um die Aufnahme anzuhalten und anschließend auf 💽, um fortzufahren.

Tippen Sie während der Aufnahme auf 🔵 wenn Sie ein Foto aufnehmen möchten.

7. Tippen Sie auf 🛄, um die Aufnahme zu beenden.

#### Aufnahme eines Video-Selfie

Vergewissern Sie sich, dass Sie sich im normalen Aufnahmemodus befinden. Siehe Auswahl eines Aufnahmemodus auf Seite 41 für Details.

- 1. Tippen Sie auf der Startseite auf das Kamerasymbol, um die Kamera App zu öffnen.
- 2. Gehen Sie im Suchfenster wie folgt vor, um in den Videomodus zu wechseln:
  - Wischen Sie im Querformat von oben über das Display.
  - Wischen Sie im Hochformat von der rechten Ecke über das Display.
- 3. Tippen Sie auf 🗘 , um zur Kamera an der Vorderseite zu wechseln.
- **4.** Um Ihre bevorzugten Videoeinstellungen wie Audiomodus und Videoqualität festzulegen, tippen Sie auf 88 > ④.
- 5. Wenn Sie zur Aufnahme bereit sind, tippen Sie auf  $\bigcirc$ .
- 6. Tippen Sie auf 🔍, um die Aufnahme anzuhalten und anschließend auf 💽, um fortzufahren.
- 7. Tippen Sie auf 🛄, um die Aufnahme zu beenden.

## Einen Filter anwenden

Verwenden Sie die verfügbaren Filter, um Fotos und Videos so aussehen zu lassen, als wären sie mit besonderen Objektiven aufgenommen worden.

Wählen Sie erst einen Filter aus, bevor Sie mit der Aufnahme des Fotos oder Videos beginnen.

- **1.** Tippen Sie im Suchfenster auf  $\overset{*}{\leftarrow}$ .
- 2. Zeigen Sie eine Vorschau der Filter auf dem Bildschirm an, oder wischen Sie nach rechts, um auf weitere Filter zuzugreifen.
- 3. Wählen Sie einen der verfügbaren Filter aus.

Oder wenn Sie keinen Filter anwenden möchten, wischen Sie nach links, um zum Suchfenster zurückzukehren.

**1**0÷

## **Google Fotos**

### Was Sie auf dem Google Fotos tun können

Dies sind einige Dinge, die Sie mit der Google Fotos<sup>™</sup> App auf Ihrem Telefon tun können.

- Die mit Ihrem Telefon gemachten Fotos und Videos anzeigen, bearbeiten und teilen. Sie können auch auf die Mediendateien zugreifen, die Sie vorher in Ihrem Google Konto gesichert haben.
- Drücken Sie etwas länger auf das entsprechende Miniaturbild, um Fotos oder Videos auszuwählen. Tippen Sie auf ein Datum, um sämtliche Mediadateien dieses Datums auszuwählen. Oder halten Sie ein Miniaturbild als Ihre erste Auswahl etwas länger gedrückt, und ziehen Sie Ihren Finger anschließend zum letzten Element, das Sie auswählen möchten.

Um mehr über Google Fotos zu erfahren, tippen Sie auf  $\equiv$  >Hilfe. Oder besuchen Sie support.google.com/photos.

### Anzeige von Fotos und Videos

Wenn Sie Google Fotos das erste Mal öffnen, melden Sie sich bei Ihrem Google Konto an, wenn Sie dazu aufgefordert werden, und wählen Sie, ob Sie Sicherung und Synchronisation aktivieren oder deaktivieren möchten.

1. Wischen Sie auf der Startseite nach oben und suchen und tippen Sie anschließend auf Fotos.

Ihre lokalen und synchronisierten Fotos und Videos werden nach Datum geordnet angezeigt.

- 2. Um zu einer anderen Ansicht zu wechseln, tippen Sie auf : > Layout und wählen Sie anschließend, wie Sie Ihre Mediendateien anzeigen lassen möchten.
- 3. Tippen Sie auf ein Minitaturbild, um es im Vollbild anzuzeigen.
- **4.** Um nur die Fotos und Videos anzuzeigen, die im Telefonspeicher und auf der Speicherkarte gespeichert sind, tippen Sie auf ≡, um das Seitenmenü zu öffnen und tippen Sie anschließend auf **Geräteordner**.

#### Bearbeiten von Fotos

- 1. Wischen Sie auf der Startseite nach oben und suchen und tippen Sie anschließend auf Fotos.
- 2. Tippen Sie auf ein Miniaturbild, um es im Vollbild anzuzeigen.

- 3. Tippen auf ∓ und führen Sie anschließend einen der folgenden Schritte aus:
  - Tippen Sie auf \Xi zur Anpassung von Helligkeit, Farbe und mehr.
  - Tippen Sie auf 🛃, um einen Filter auf das Foto anzuwenden.
  - Tippen Sie auf 🗘 , um das Foto zu drehen oder zuzuschneiden.
- **4.** Während der Bearbeitung können Sie das Foto gedrückt halten, um Ihre Änderungen gegenüber dem Original zu vergleichen.
- 5. Tippen Sie auf Speichern, nachdem Sie Ihre Anpassungen vorgenommen haben.

#### Zuschneiden eines Videos

- 1. Wischen Sie auf der Startseite nach oben und suchen und tippen Sie anschließend auf Fotos.
- 2. Tippen Sie auf ein Video-Minitaturbild, um es im Vollbild anzuzeigen.
- 3. Tippen auf ∓ und ziehen Sie die Zuschneideschieberegler an die Stellen, an denen das Video beginnen und enden soll.
- **4.** Tippen auf ▶, um eine Vorschau des zugeschnittenen Videos anzuzeigen.
- 5. Tippen Sie auf Speichern.

Das zugeschnittene Video wird als Kopie gespeichert. Das Originalvideo bleibt dabei unverändert.

## Anrufe

## Absetzen eines Anrufs

Sie können entweder direkt eine Nummer wählen, oder Sie können aus Ihren Favoriten oder aus der Anrufliste heraus schnell anrufen.

- 1. Tippen Sie auf der Startseite auf das Telefonsymbol, um die Telefon App zu öffnen.
- **2.** Geben Sie die Telefonnummer oder die ersten paar Buchstaben des Kontaktnamens ein, um den Kontakt mit der besten Entsprechung anzuzeigen.
- 3. Tippen Sie den Kontakt an, den Sie anrufen möchten.

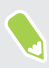

Wenn die Telefonnummer eine Weiterleitung besitzt, tippen Sie auf 🗰 nach dem Anschluss an die Hauptleitung und wählen Sie anschließend die Nummer der Weiterleitung.

4. Tippen Sie auf den Namen, welcher der Karte entspricht, die Sie nutzen möchten.

#### Einen Anruf mit Ihrer Stimme tätigen

Rufen Sie einen Kontakt freihändig mit Ihrer Stimme an.

- 1. Tippen Sie auf der Startseite auf das Telefonsymbol, um die Telefon App zu öffnen.
- **2.** Tippen auf ♥.
- 3. Sagen Sie den Namen des Kontaktes, den Sie anrufen möchten. Sagen Sie zum Beispiel "Anrufen [Name einer Person im Telefonbuch]."
- **4.** Tippen Sie auf den Namen Ihres Kontakts und wählen Sie dann die Karte aus, mit der Sie den Anruf tätigen möchten.

#### Anrufen einer Telefonnummer in einer Nachricht

Wenn Sie eine SMS erhalten, die eine Telefonnummer enthält, können Sie einfach auf die Nummer tippen, um einen Anruf zu tätigen.

## Empfangen von Anrufen

Wenn Sie einen Anruf von einem Kontakt erhalten, wird das Fenster Eingehender Anruf anzeigt.

Einen Anruf annehmen oder abweisen

Gehen Sie auf eine der folgenden Weisen vor:

- Tippen Sie auf Antworten oder Verwerfen.
- Wenn Sie einen Sperrbildschirm eingerichtet haben, tippen und ziehen Sie das Anrufsymbol nach 4, um den Anruf anzunehmen oder nach 4, um ihn abzulehnen.

Den Klingelton beim Ablehnen des Anrufes deaktivieren

Gehen Sie auf eine der folgenden Weisen vor:

- Drücken Sie auf die LEISER oder LAUTER-Taste.
- Drücken Sie auf die EIN/AUS-Taste.

#### Einen verpassten Anrufer zurückrufen

Wenn Sie einen Anruf verpasst haben, erscheint das Symbol für einen verpassten Anruf 🎽 in der Statusleiste.

- 1. Schieben Sie das Benachrichtigungsfeld auf, um nachzuschauen, wer Sie angerufen hat.
- 2. Tippen Sie auf Zurückrufen, um zurückzurufen.

Wenn Sie mehrere Anrufe verpasst haben, tippen Sie auf die Benachrichtigung für verpasste Anrufe, um die Registerkarte Anrufliste zu öffnen.

#### Notruf

In einigen Ländern können Sie vom HTC Desire 12 Notrufe absetzen, selbst wenn die nano SIM-Karte blockiert wurde oder wenn keine eingesetzt ist.

Wenn kein Netzwerksignal vorhanden ist, können Sie keine Notrufe absetzen.

- 1. Tippen Sie auf der Startseite auf das Telefonsymbol, um die Telefon App zu öffnen.
- 2. Wählen Sie die lokale Notrufnummer und drücken Sie anschließend auf 📞 .

Wenn Sie die Displaysperre aktiviert und das Kennwort oder das Entsperrungsmuster vergessen haben, können Sie Notrufe absetzen, indem Sie auf **Notruf** auf dem Display tippen.

## Welche Möglichkeiten gibt es während eines Anrufs?

Während eines Anrufs können Sie die Freisprechfunktion aktivieren, den Anruf in die Warteschleife legen usw.

#### Gespräch in Wartestellung geben

Tippen Sie auf **II**, um den Anruf in die Warteschleife zu legen. Die Anzeige für Anruf halten **└** wird in der Statusleiste angezeigt.

Um den Anruf fortzusetzen, tippen Sie erneut auf  $\blacksquare$ .

#### Makeln zwischen Anrufen

Wenn Sie bereits ein Gespräch führen und eine weiteren Anruf annehmen, können Sie zwischen den zwei Anrufen makeln.

- 1. Wenn Sie einen zweiten Anruf erhalten, tippen und ziehen Sie das Anrufsymbol nach 📞 , um den zweiten Anruf anzunehmen und den ersten Anruf in die Warteschleife zu legen.
- 2. Um zwischen Anrufen zu wechseln, tippen Sie auf den Kontakt im Fenster, mit dem Sie sich unterhalten möchten.

Ein-oder Ausschalten von Freisprechen während eines Anrufs

Um Ihre Ohren nicht zu verletzen, sollten Sie das HTC Desire 12 nicht an Ihr Ohr halten, nachdem Sie die Freisprechfunktion aktiviert haben.

- Tippen Sie im Anruf-Fenster auf ◀). Das Freisprechsymbol ♥ wird auf der Statusleiste angezeigt.
- Tippen Sie auf **●**), um die Freisprech-Funktion zu deaktivieren.

Deaktivierung des Mikrofons während eines Anrufes

Tippen Sie im Anruf-Fenster auf 🔖 , um das Mikrofon ein- oder auszuschalten. Wenn das Mikrofon ausgeschaltet ist, erscheint das Ton-aus-Symbol 🔖 auf der Statusleiste.

Beenden eines Anrufs

Beenden Sie einen Anruf auf eine der folgenden Weisen:

- Tippen Sie im Anruf-Fenster auf
- Schieben Sie das Benachrichtigungsfeld auf und tippen Sie anschließend auf Auflegen.

## Einrichtung einer Telefonkonferenz

Das Führen von Konferenzen mit Freunden, Familienmitgliedern und Kollegen ist einfach. Setzen Sie einen Anruf ab oder nehmen Sie einen an und wählen Sie anschließend weitere Kontakte an, welche an der Konferenzschaltung teilnehmen sollen.

Stellen Sie sicher, dass Sie den Konferenzschaltungsdienst aktiviert haben. Kontaktieren Sie Ihren Netzbetreiber für weitere Einzelheiten.

- 1. Rufen Sie den ersten Teilnehmer der Telefonkonferenz an.
- 2. Wenn eine Verbindung besteht, tippen Sie auf 🛟 und wählen Sie anschließend die Nummer des zweiten Teilnehmers. Der erste Teilnehmer wird auf Halten gestellt.
- **3.** Wenn die Verbindung mit dem zweiten Teilnehmer hergestellt ist, tippen Sie auf **Anrufe verbinden**.
- **4.** Um einen weiteren Teilnehmer hinzufügen, tippen Sie auf **\$** und wählen Sie anschließend die Nummer des Kontakts aus.
- **5.** Tippen Sie nach Herstellung der Verbindung auf  $\vdots$  > **Anrufe verbinden** um den Kontakt der Telefonkonferenz hinzuzufügen. Tippen Sie auf  $\clubsuit$ , um auf Optionen wie z.B. den Anruf mit einem Teilnehmer beenden, zuzugreifen.
- 6. Um die Telefonkonferenz zu beenden, tippen Sie auf 📭.

#### Anrufliste

In der Anrufliste sehen Sie verpasste Anrufe, gewählte Nummern und empfangene Anrufe.

- 1. Tippen Sie auf der Startseite auf das Telefonsymbol, um die Telefon App zu öffnen.
- 2. Streichen Sie zur Anzeige der Registerkarte Anrufliste.
- 3. Gehen Sie auf eine der folgenden Weisen vor:
  - Tippen Sie auf einen Namen bzw. eine Nummer in der Liste, den/die Sie anrufen möchten.
  - Drücken Sie etwas länger auf einen Namen oder eine Nummer in der Liste, um das Optionenmenü aufzurufen.

#### Hinzufügen einer neuen Telefonnummer aus der Anrufliste zu den Kontakten

- 1. Tippen Sie auf der Registerkarte Anrufliste auf die Nummer, die Sie als neuen Kontakt hinzufügen möchten.
- 2. Entscheiden Sie, ob Sie einen neuen Kontakt erstellen oder die Nummer unter einem bestehenden Kontakt speichern möchten.

M

#### Löschen der Anrufliste

- 1. Tippen Sie auf der Registerkarte Anrufliste auf : > Anrufliste.
- 2. Um die gesamte Liste zu löschen, tippen Sie auf : >Anrufverlauf löschen.
- 3. Tippen Sie auf OK.

Um einzelne Elemente zu löschen, gehen Sie zur Registerkarte Anrufliste, tippen Sie auf den Namen des Kontakts oder der Nummer, die Sie löschen möchten, und tippen Sie dann auf 🛈 > 🖬 .

## Wechseln zwischen den Modi Lautlos, Vibration und Normal

Gehen Sie auf eine der folgenden Weisen vor:

- Um vom Lautlos- zum Normalmodus zur
  ückzuwechseln, dr
  ücken Sie drei Mal auf die LAUTER-Taste.
- Um vom Vibrations- zum Normalmodus zu wechseln, drücken Sie zwei Mal auf die LAUTER-Taste.
- Gehen Sie zu Einstellungen, und tippen Sie dann auf **Ton**, um eine neue Toneinstellung auszuwählen.

## **SMS und MMS**

## Senden einer Text- oder Multimedianachricht über Android Nachrichten

- 1. Wischen Sie auf der Startseite nach oben und suchen und tippen Sie anschließend auf Nachrichten.
- **2.** Tippen auf  $\blacksquare_+$ .
- **3.** Geben Sie einen Kontaktnamen oder eine Mobiltelefonnummer ins Feld **Namen oder Nummer eingeben** ein. Sie können auch einen Kontakt oder eine Gruppe auswählen.
- 4. Tippen Sie auf das Feld SMS eingeben und geben Sie anschließend die Nachricht ein.
- Es gibt ein Limit für die Anzahl von Buchstaben in einer einzelnen SMS. Überschreiten Sie dieses Limit, wird die SMS zwar als eine Nachricht ausgeliefert, es werden aber Gebühren für mehrere Nachrichten berechnet.
- Die SMS wird automatisch zu einer MMS, wenn Sie eine E-Mail-Adresse als Empfänger eingeben, einen Betreff für die Nachricht hinzufügen, ein Objekt anhängen oder eine sehr lange Nachricht erstellen.
- **5.** Um einen Multimedia-Anhang hinzuzufügen, tippen Sie auf  $\bigotimes$ , wählen Sie die Art des Anhangs und anschließend das Element, das angehängt werden soll.
- 6. Tippen Sie auf ▶ für die Karte, die Sie verwenden möchten.

#### Anzeige und Speichern einer Anlage aus einer MMS

- Wenn es eine Medienanlage wie z.B. ein Foto oder Video in einer empfangenen Nachricht gibt, tippen Sie sie an, um die Inhalte anzuzeigen.
- Um den Anhang zu speichern, drücken Sie etwas länger auf die MMS (nicht auf das Miniaturbild) und wählen Sie anschließend den Typ der zu speichernden Anlage aus dem Optionsmenü aus.

## Kontakte

## Die Kontaktliste

Die Kontakte-App listet alle Kontakte Ihres HTC Desire 12 und der Online-Konten, bei denen Sie angemeldet sind, auf. Verwenden Sie die Kontakte-App, um Kommunikationen mit Personen, die Ihnen wichtig sind, ganz einfach zu verwalten.

1. Wischen Sie auf der Startseite nach oben und suchen und tippen Sie anschließend auf Kontakte.

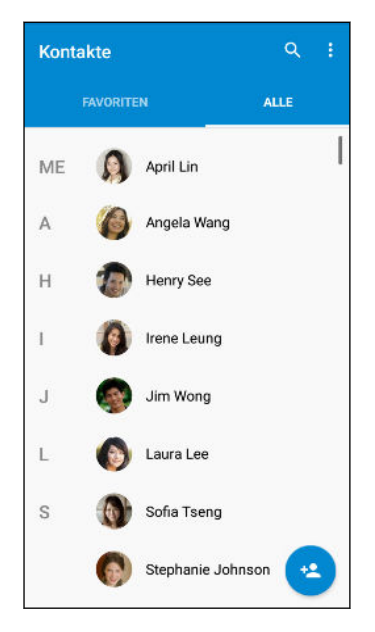

W)

- 2. Auf Ihrer Kontaktliste können Sie Folgendes tun:
  - Rufen Sie Ihr Profil auf und bearbeiten Sie Ihre eigenen Kontaktinformationen.
  - Erstellen, bearbeiten oder senden Sie Kontakte.
  - Tippen Sie auf ein Kontaktfoto, um die Möglichkeiten anzuzeigen, sich schnell mit dem Kontakt in Verbindung zu setzen.

Um Ihre Kontakte nach ihrem Vor- oder Nachnamen zu sortieren, tippen Sie auf : > Einstellungen > Sortieren nach.

## **Einrichtung Ihres Profils**

Speichern Sie Ihre persönlichen Kontaktinformationen, um sie schnell an andere Kontakte senden zu können.

- 1. Wischen Sie auf der Startseite nach oben und suchen und tippen Sie anschließend auf Kontakte.
- 2. Tippen Sie auf Mein Profil einrichten.
- 3. Geben Sie Ihren Namen und Ihre Kontaktdetails ein.
- 4. Tippen Sie auf 🖸 oder auf das aktuelle Foto, um Ihr Kontaktfoto zu ändern.
- 5. Tippen auf  $\checkmark$ .

Um Ihr Profil zu bearbeiten, tippen Sie auf dem Hauptbildschirm der Kontakte App auf **ICH** und dann auf  $\checkmark$ .

### Hinzufügen eines neuen Kontaktes

- 1. Wischen Sie auf der Startseite nach oben und suchen und tippen Sie anschließend auf Kontakte.
- 2. Tippen Sie auf der Registerkarte Alle Kontakte auf + .
- 3. Legen Sie nach Aufforderung fest, mit welchem Konto der Kontakt synchronisiert wird.
- 4. Geben Sie die Kontaktinformationen in die bereitstehenden Felder ein.
- 5. Tippen auf  $\checkmark$ .

#### Bearbeiten von Kontaktinformationen

- 1. Wischen Sie auf der Startseite nach oben und suchen und tippen Sie anschließend auf Kontakte.
- 2. Tippen Sie auf der Registerkarte Kontakte auf einen Kontakt und anschließend auf 🖍 .
- 3. Geben Sie die neuen Informationen ein.
- **4.** Tippen auf  $\checkmark$ .

## Kommunikation mit einem Kontakt

- 1. Wischen Sie auf der Startseite nach oben und suchen und tippen Sie anschließend auf Kontakte.
- 2. Tippen Sie auf den Namen eines Kontakts und wählen Sie anschließend, wie Sie sich mit diesem Kontakt in Verbindung setzen möchten.

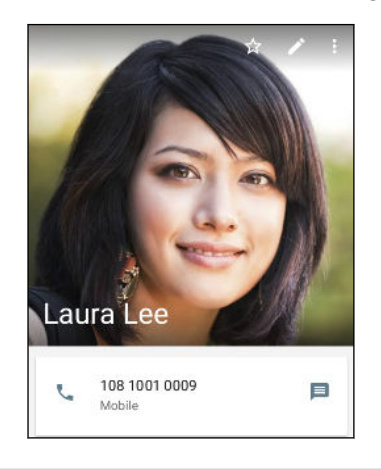

Tippen Sie auf 🛱 , um den Kontakt zu Favoriten hinzuzufügen.

### Importieren von Kontakten von Ihrer nano SIM Karte

- 1. Wischen Sie auf der Startseite nach oben und suchen und tippen Sie anschließend auf Kontakte.
- 2. Tippen Sie auf der Registerkarte Alle Kontakte auf : >Importieren/Exportieren.
- 3. Wählen Sie, von welcher Karte Sie importieren möchten.
- 4. Wählen Sie bei Aufforderung das Konto aus, zu dem Sie Ihre Kontakte importieren möchten.
- 5. Wählen Sie die Kontakte aus, die Sie importieren möchten.
- 6. Tippen Sie auf OK.

### Kontaktinformationen senden

- 1. Wischen Sie auf der Startseite nach oben und suchen und tippen Sie anschließend auf Kontakte.
- 2. Tippen Sie auf der Registerkarte Alle Kontakte auf Ihr Profil oder den Kontaktnamen einer Person.
- **3.** Tippen Sie auf **•** > **Teilen**.
- 4. Wählen Sie aus, wie Sie die vCard senden möchten.

## Akku

## Tipps für die Verlängerung der Akkulaufzeit

Die Akkunutzungsdauer zwischen Ladevorgängen hängt davon ab, wie Sie das HTC Desire 12 verwenden. Probieren Sie einige dieser Tipps, um die Akkulaufzeit zu verlängern.

#### Verwenden der Energiesparfunktionen

- Schalten Sie den Energiesparmodus in den Einstellungen ein.
- Die Überwachung der Akkunutzung hilft Ihnen bei der Identifizierung von Stromverbrauchern, so dass Sie das weitere Vorgehen auswählen können. Einzelheiten finden Sie unter Akkuverbrauch überprüfen auf Seite 60.

#### Verbindungen verwalten

- Schalten Sie Drahtlosverbindungen wie mobile Daten, WLAN oder Bluetooth aus, wenn Sie sie nicht verwenden.
- Aktivieren Sie GPS nur, wenn ein präziser Standort benötigt wird, z.B. bei der Navigation oder Standortbasierten Apps. Siehe Standorteinstellungen auf Seite 95.
- Schalten Sie den Flugmodus, wenn Sie keine Drahtlosverbindungen benötigen und Sie keine Anrufe oder Nachrichten erhalten möchten.

#### **Display verwalten**

Verringern Sie die Helligkeit, lassen Sie das Display ausschalten, wenn es nicht verwendet wird und halten Sie die Dinge einfach, um Akkustrom zu sparen.

- Verringern Sie die Helligkeit des Bildschirms, wenn Sie keine höhere benötigen. Siehe Displayhelligkeit auf Seite 97.
- Stellen Sie das Display-Timeout auf ein kürzeres Intervall ein. Siehe Einstellen, wann der Bildschirm ausgeschaltet werden soll auf Seite 96.
- Verwenden Sie kein Live-Hintergrundbild für die Startseite. Animationen sehen nett aus, aber verbrauchen sehr viel Strom.

Wenn Sie als Hintergrundbild einen komplett schwarzen Hintergrund verwenden, kann das auch etwas helfen. Je weniger Farben angezeigt werden, desto weniger Akkustrom wird verbraucht. Siehe Hintergrundbild Startseite auf Seite 35.

#### Apps verwalten

- Die Akkuoptimierung hilft bei der Verlängerung der Akkulaufzeit. Siehe Akkuoptimierung für Apps auf Seite 61.
- Installieren Sie aktuelle Software- und Applikations-Updates. Updates umfassen manchmal Verbesserungen im Stromverbrauch.
- Deinstallieren Sie oder deaktivieren Sie Apps, die Sie nie verwenden.

Viele Apps führen Prozesse aus oder synchronisieren Daten im Hintergrund, selbst wenn Sie sie nicht verwenden. Wenn es Apps gibt, die Sie nicht mehr benötigen, deinstallieren Sie sie.

Wenn eine App vorinstalliert war und nicht deinstalliert werden kann, vermeidet eine Deaktivierung der App zumindest die fortwährende Ausführung oder das Synchronisieren von Daten. Siehe Eine App deaktivieren auf Seite 79.

#### Hintergrunddaten und Synchronisierung einschränken

Hintergrunddaten und Synchronisierung können viel Akkustrom verbrauchen, wenn viele Apps Daten im Hintergrund synchronisieren. Es wird empfohlen, Apps nicht zu häufig Daten synchronisieren zu lassen. Prüfen Sie, welche Apps auf längere Synchronisierungsintervalle eingestellt werden können oder synchronisieren Sie manuell.

- Tippen Sie unter Einstellungen auf **Konten** und prüfen Sie, welche Datentypen in Ihren Onlinekonten synchronisiert werden. Wenn der Akku fast leer ist, deaktivieren Sie vorübergehend die Synchronisierung einiger Daten.
- Wenn Sie viele E-Mail Konten besitzen, ziehen Sie die Verlängerung des Synchronisierungsintervall für einige Konten in Betracht.

Wenn Sie die HTC Mail App verwenden, wählen Sie ein Konto aus, tippen Sie auf : > Einstellungen > Synchronisieren, Senden & Empfangen und stellen Sie anschließend die Einstellungen unter Synchronisierungszeitplan aus.

- Wenn Sie nicht von einem Ort zum anderen reisen, synchronisieren Sie Wetteraktualisierungen nur für Ihren aktuellen Standort anstatt für alle aufgelisteten Orte. Öffnen Sie die Wetter-App und tippen Sie anschließend auf :, um nicht benötigte Städte zu bearbeiten und zu entfernen.
- Wählen Sie Widgets mit Bedacht aus.

Einige Widgets synchronisieren laufend Daten. Ziehen Sie das Entfernen von Widgets in Betracht, die für Ihre Startseite nicht wichtig sind.

 Tippen Sie im Play Store auf ≡ > Einstellungen und deaktivieren Sie die Option Symbol zu Startbildschirm hinzufügen, um zu verhindern, dass App-Verknüpfungen bei der Installation neuer Apps auf der Startseite hinzugefügt werden. Tippen Sie außerdem auf Apps automatisch aktualisieren > Keine automatischen App-Updates, wenn Sie Apps aus dem Play Store manuell aktualisieren möchten.

#### Andere Tipps

Um noch etwas mehr Akkustrom zu gewinnen, können Sie die folgenden Tipps ausprobieren:

- Regeln Sie die Lautstärke des Klingeltons und von Medien herunter.
- Minimieren Sie die Nutzung von Vibration- oder Ton-Feedback. Tippen Sie unter Einstellungen auf Töne und wählen Sie aus, welche Sie nicht benötigen und deaktivieren können.
- Überprüfen Sie die Einstellungen Ihrer Apps auf weitere Optionen, um die Akkunutzung zu optimieren.

## Energiesparmodus verwenden

Der Energiesparmodus hilft beim Optimieren der Akkunutzungsdauer. Er reduziert die Nutzung von Telefonfunktionen, die den Akku belasten, zum Beispiel Standortdienste und Datenverbindung.

- 1. Wischen Sie auf der Startseite nach oben und suchen und tippen Sie anschließend auf Einstellungen.
- 2. Tippen Sie auf Akku.
- **3.** Tippen Sie auf **Energiesparmodus** und auf den **Ein/Aus** Schalter, um den Energiesparmodus ein- oder auszuschalten.

Um einzustellen, wann dieser Modus automatisch aktiviert werden soll, tippen Sie auf **Automatisch einschalten** und wählen Sie anschließend einen Akkustand.

## Akkuverbrauch überprüfen

Überprüfen Sie, wie das System und Apps den Akku nutzen und wie viel Strom verbraucht wird.

- 1. Wischen Sie auf der Startseite nach oben und suchen und tippen Sie anschließend auf Einstellungen.
- **2.** Tippen Sie auf **Akku** und anschließend auf ein Element, um zu überprüfen, wie es den Akku verwendet.
- 3. Wenn der Abschnitt Energieverbrauch anpassen bei der Anzeige der Akkunutzung angezeigt wird, können Sie auf Option darunter tippen, um Einstellungen anzupassen, welche die Akkunutzung beeinträchtigen.

Eine andere Möglichkeit zur Überprüfung der Akkunutzung pro App ist der Aufruf von **Einstellungen** und anschließendes Antippen von **Apps**. Tippen Sie auf die App, die Sie überprüfen möchten, und tippen Sie anschließend auf **Akku**.

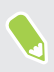

Wenn die **Akku** Option im App Info Fenster ausgegraut ist, bedeutet dies, dass die App gegenwärtig den Akku nicht belastet.

## Akkuverlauf überprüfen

Sie können überprüfen, wie lange Sie das HTC Desire 12 seit dem letzten Aufladen verwendet haben. Sie können auch eine Übersicht darüber sehen, wie lange das Display eingeschaltet war und wie lange Sie Verbindungen wie z.B. das mobile Netzwerk oder WLAN genutzt haben.

- 1. Wischen Sie auf der Startseite nach oben und suchen und tippen Sie anschließend auf Einstellungen.
- 2. Tippen Sie auf Akku.
- **3.** Tippen Sie auf das Diagramm, um die Akkunutzung über einen längeren Zeitraum in den Verlaufsdetails anzuzeigen.

## Akkuoptimierung für Apps

Wenn Sie Verbindungen wie z.B. WLAN aktiv haben, während sich das Telefon im Standbymodus befindet, könnten einige Apps weiterhin den Akku belasten. Beginnend mit Android 6.0, ist die Akkuoptimierung standardmäßig für alle Apps aktiviert, was die Akkulaufzeit verlängert, wenn Sie das Telefon nicht nutzen.

Das Telefon muss über einen längeren Zeitraum nicht genutzt werden, bevor die Akkuoptimierung eine Wirkung erzielt.

#### Akkuoptimierung in Apps deaktivieren

Wenn Sie die Akkuoptimierung für einige Apps nicht aktivieren möchten, können Sie die Funktion in diesen Apps deaktivieren.

- 1. Wischen Sie auf der Startseite nach oben und suchen und tippen Sie anschließend auf Einstellungen.
- 2. Tippen Sie auf Akku.
- 3. Tippen Sie auf : >Akkuoptimierung.
- 4. Tippen Sie auf Nicht optimiert > Alle Apps, um die vollständige Liste der Apps anzuzeigen.
- **5.** Um Akkuoptimierung in einer App zu deaktivieren, tippen Sie auf den App-Namen und anschließend auf **Nicht optimieren** > **Fertig**.

Wiederholen Sie dies, um die Optimierung in anderen Apps zu deaktivieren.

Um die Liste zu filtern und zu sehen, für welche Apps die Akkuoptimierung deaktiviert ist, tippen Sie auf **Alle Apps** > **Nicht optimiert**.

## Speicher

## Speicherplatz freigeben

Wenn Sie das HTC Desire 12 verwenden, werden Sie mit der Zeit Daten sammeln und die Speicherkapazität füllen. Hier sind einige Tipps, wie Sie den Speicherplatz freigeben können.

#### Fotos und Videos verwalten

- Behalten Sie nach einer Serienaufnahme nur das beste Foto. Löschen Sie den Rest, wenn Sie ihn nicht benötigen.
- Nach der Bearbeitung oder dem Zuschneiden eines Videos wird die Originaldatei behalten. Löschen Sie die Originaldateien oder verschieben Sie an einen anderen Ort, z.B. auf Ihren Computer.
- Verwenden Sie eine geringere Auflösung, wenn Sie nur Videos über MMS senden. Videos in hoher Auflösung belegen mehr Speicherplatz.

#### Nicht verwendete Szenen entfernen

Szenen können sehr schnell viel Speicherplatz belegen, da Szenen Bilder, Töne und Symbole enthalten können. Entfernen Sie Szenen, die Sie nicht verwenden. Siehe Ein Theme löschen unter http://www.htc.com/support/apps/themes/.

#### Apps entfernen oder deaktivieren

Deinstallieren Sie heruntergeladene Apps, wenn Sie sie nicht mehr länger benötigen. Siehe Deinstallieren einer App auf Seite 74.

Vorinstallierte Apps können deaktiviert werden, wenn Sie sie nicht verwenden. Siehe Eine App deaktivieren auf Seite 79.

#### Apps auf die Speicherkarte verschieben

Apps von Drittanbietern, die Sie heruntergeladen und installiert haben, können auf die Speicherkarte verschoben werden, wenn Sie die Karte als internen Speicher eingerichtet haben. Siehe Apps und Daten zwischen dem Telefonspeicher und Speicherkarte verschieben auf Seite 65 und Verschieben einer Anwendung zur und von der Speicherkarte auf Seite 65.

## Speichertypen

Mit Android 6.0 haben sich einige Dinge geändert, wie und wo heruntergeladene Apps und ihre Daten gespeichert werden können.

#### Telefonspeicher

Dies ist der interne Speicher, der das Android System, vorinstallierte Apps, E-Mail, Textnachrichten und den Datencache der Apps enthält. Sie können hier auch heruntergeladene Apps installieren, sowie Fotos, Videos und Bildschirmbilder speichern.

#### Speicherkarte

Verwenden Sie Ihre Speicherkarte als Wechselspeicher, um Ihre Medien und andere Dateien auf dem HTC Desire 12 oder jedem anderen Android Telefon zu speichern und darauf zuzugreifen, oder richten Sie sie als eine Erweiterung des internen Speichers ein. Siehe Soll ich die Speicherkarte als Wechsel- oder internen Speicher nutzen? auf Seite 63.

#### **USB-Speicher**

Sie können ein externes USB-Speichergerät wie z.B. ein USB Flashlaufwerk oder einen SD-Kartenleser anschließen. Sie benötigen ein besonderes Kabel, um das HTC Desire 12 und ein USB-Speichergerät zu verbinden.

## Soll ich die Speicherkarte als Wechsel- oder internen Speicher nutzen?

Verwenden Sie Ihre Speicherkarte als Wechselspeicher, wenn sich bereits Inhalte wie Ihre Medien und andere Dateien darauf befinden, so dass Sie diesen Inhalt nicht verlieren. Wenn Sie eine brandneue Karte haben, wählen Sie, ob sie als Wechselspeicher verwendet werden soll oder richten Sie sie als eine Erweiterung des internen Speichers ein.

#### Wechselspeicher

Verwenden Sie eine neue Speicherkarte als Wechselspeicher, um die Karte in das HTC Desire 12 und anderen Android Telefonen einsetzen und nutzen zu können.

#### **Interner Speicher**

Richten Sie eine Speicherkarte als internen Speicher für mehr Privatsphäre und eine sichere Nutzung ein. Dadurch wird die Speicherkarte verschlüsselt und formatiert, um wie der interne Speicher zu funktionieren.

Damit wird auch der interne Speicherplatz erweitert, da:

- Aufgenommene Bildschirmbilder, Kameraaufnahmen, Medien und andere Dateien auf der Speicherkarte gespeichert werden.
- Installierte Apps von Drittanbietern und ihre Daten können zwischen dem Telefonspeicher und der Speicherkarte verschoben werden.

Nach der Einrichtung der Speicherkarte als internen Speicher kann die Karte nur auf dem HTC Desire 12 genutzt werden, in dem sie formatiert wurde.

#### Ihre Speicherkarte als internen Speicher einrichten

Wenn Sie eine Speicherkarte einsetzen, die zuvor nicht auf dem HTC Desire 12 verwendet wurde, wird die Karte standardmäßig als Wechselspeicher eingebunden.

Wenn die Speicherkarte neu ist oder keine Inhalte enthält, die Sie behalten möchten, können Sie die Speicherkarte formatieren, um sie als internen Speicher für das HTC Desire 12 zu verwenden.

- Siehe Soll ich die Speicherkarte als Wechsel- oder internen Speicher nutzen? auf Seite 63, um mehr über die Unterschiede zwischen der Nutzung der Speicherkarte als Wechselspeicher oder internen Speicher zu entfernen.
  - Wenn Sie noch Dateien auf der Speicherkarte befinden, sichern Sie die Dateien, bevor Sie die Speicherkarte formatieren.
  - Wischen Sie auf der Startseite nach oben und tippen Sie anschließend auf Einstellungen > Speicher.
  - 2. Tippen Sie unter Portabler Speicher auf den Namen Ihrer Speicherkarte.
  - 3. Tippen Sie auf : > Speichereinstellungen.
  - 4. Tippen Sie auf Als internen Speicher formatieren und anschließend auf Löschen & Formatieren.
  - **5.** Folgen Sie den Anweisungen auf dem Bildschirm, um Ihre installierten Apps und ihre Daten vom Telefonspeicher auf die Speicherkarte zu verschieben.
  - Wenn Sie die Speicherkarte nicht mehr länger als internen Speicher nutzen möchten, können Sie die Karte erneut als Wechselspeicher formatieren. Bevor Sie dies tun, stellen Sie bitte sicher, dass alle Apps und Daten von der Karte zurück in den Telefonspeicher verschoben wurden. Siehe Apps und Daten zwischen dem Telefonspeicher und Speicherkarte verschieben auf Seite 65.

## Apps und Daten zwischen dem Telefonspeicher und Speicherkarte verschieben

Wenn Sie die Speicherkarte als internen Speicher eingerichtet haben, können Sie installierte Apps von Drittanbietern und ihre Daten wie z.B. Fotos, Medien und heruntergeladene Dateien auf die Speicherkarte verschieben, um Speicherplatz auf dem Telefon freizugeben.

Wenn Sie Ihre Speicherkarte nicht mehr länger als internen Speicher nutzen möchten, stellen Sie sicher, dass sämtliche Apps und Daten von der Karte zurück in den Telefonspeicher verschoben werden.

- 1. Wischen Sie auf der Startseite nach oben und tippen Sie anschließend auf Einstellungen > Speicher.
- 2. Tippen Sie auf den Namen Ihrer Speicherkarte, wenn Sie App-Daten vom Telefonspeicher auf die Karte verschieben, oder tippen Sie auf **Interner geteilter Speicher**, wenn Sie Daten von der Speicherkarte zurück in den Telefonspeicher verschieben.
- **3.** Tippen Sie auf : > Daten migrieren.
- 4. Tippen Sie auf Verschieben.

**1**0÷

- Bildschirmbilder werden ebenfalls migriert.
- Wenn Sie neue Fotos oder Videos aufnehmen, neue Bildschirmbilder machen oder neue Dateien nach der Migration herunterladen, werden Sie am neuen Speicherort gespeichert.

## Verschieben einer Anwendung zur und von der Speicherkarte

Wenn der Speicherplatz auf dem Telefon nicht mehr ausreicht, können Sie eine heruntergeladenen App und ihre Daten auf die Speicherkarte verschieben, wenn die Karte als interner Speicher eingerichtet wurde.

Wenn Sie die Speicherkarte neu formatieren müssen, stellen Sie sicher, dass jede App und ihre Daten zurück in den Telefonspeicher verschoben wird, bevor Sie die Karte formatieren.

Vorinstallierte Apps können nicht heruntergeladen werden. Einige Drittanbieter-Anwendungen, die Sie heruntergeladen und im Telefonspeicher installiert haben, könnten nicht zulassen, dass Sie sie auf die Speicherkarte verschieben.

- 1. Wischen Sie auf der Startseite nach oben und tippen Sie anschließend auf Einstellungen > Speicher.
- 2. Tippen Sie auf **Interner geteilter Speicher** und dann auf **Apps**, wenn Sie eine App vom Telefonspeicher auf die Speicherkarte verschieben möchten.

Oder tippen Sie den Namen Ihrer Speicherkarte und anschließend auf **Apps**, wenn Sie eine App von der Speicherkarte zurück in den Telefonspeicher verschieben müssen.

- 3. Tippen Sie eine App an, die Sie verschieben möchten.
- 4. Tippen Sie auf Ändern, und tippen Sie anschließend an, wohin Sie sie verschieben möchten.
- 5. Tippen Sie auf Verschieben.

## Apps und Daten zwischen dem Telefonspeicher und Speicherkarte kopieren oder verschieben

Gehen Sie zu Einstellungen, um Dateien im Telefonspeicher und der Speicherkarte anzuzeigen und zu verwalten. Wenn Sie Ihre Speicherkarte als Wechseldatenträger verwenden, können Sie Ihre Dateien zwischen dem Telefonspeicher und der Speicherkarte kopieren oder verschieben. Sie können Dateien auch auf ein externes USB-Speichergerät kopieren oder verschieben, wenn es an das HTC Desire 12 angeschlossen ist.

- Wischen Sie auf der Startseite nach oben und tippen Sie anschließend auf Einstellungen > Speicher.
- 2. Tippen Sie auf Interner geteilter Speicher und dann auf Anzeigen oder den Namen der Speicherkarte.

Oder tippen Sie auf das externe USB-Speichergerät, wenn Sie eins angeschlossen haben.

- 3. Öffnen Sie den Ordner, der die Dateien enthält, die Sie kopieren oder verschieben möchten.
- 4. Dateien auswählen oder abwählen:
  - Halten Sie eine Datei gedrückt, um sie auszuwählen. Tippen Sie auf jede Datei, um mehr Dateien auszuwählen.
  - Tippen Sie auf eine Datei, um sie abzuwählen.
  - Um alle Dateien auszuwählen, tippen Sie auf : >Alle auswählen.
- 5. Tippen Sie auf i und anschließend auf Kopieren nach oder Verschieben nach.
- 7. Tippen Sie auf Kopieren oder Verschieben.

## Dateien zwischen dem HTC Desire 12 und Ihrem Computer kopieren

Sie können Musiktitel, Fotos und andere Dateien auf das HTC Desire 12 kopieren.

- Speichern und schließen Sie Ihre Dateien vor dem Kopieren von Ihrem Computer auf das HTC Desire 12 oder umgekehrt.
  - Wenn Sie Ihre Speicherkarte als internen Speicher verwenden, wird Ihr Computer nur den Inhalt der Speicherkarte anzeigen.
  - 1. Schließen Sie das HTC Desire 12 über das mitgelieferte micro USB Kabel an einen Computer an.
  - 2. Entsperren Sie das Display auf dem HTC Desire 12, wenn es gesperrt ist.
  - **3.** Tippen Sie in der Popup-Meldung, die fragt, ob USB für Dateiübertragungen verwendet werden soll, auf **Ja**.

Wenn diese Meldung nicht angezeigt wird, schieben Sie das Benachrichtigungsfeld auf, tippen Sie auf die **USB verwenden für** Benachrichtigung und anschließend auf **Dateien übertragen**.

Auf dem Computerbildschirm werden anschließend Optionen für die Anzeige oder das Importieren von Dateien angezeigt.

- 4. Wählen Sie die Anzeige von Dateien.
- 5. Kopieren Sie die Dateien vom Computer auf das HTC Desire 12 oder umgekehrt.
- 6. Trennen Sie das HTC Desire 12 nach dem Kopieren der Dateien von Ihrem Computer ab.

## Entnehmen der Speicherkarte

Wenn Sie die Speicherkarte entfernen möchten, während das HTC Desire 12 eingeschaltet ist, müssen Sie sie erst deaktivieren, um eine Beschädigung der auf ihr gespeicherten Daten zu vermeiden.

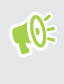

Wenn Ihre Speicherkarte als interner Speicher verwendet wird und sich Apps darauf befinden, die auf die Karte verschoben wurden, können Sie diese Apps nach dem Entfernen der Speicherkarte nicht mehr öffnen.

- 1. Wischen Sie auf der Startseite nach oben und tippen Sie anschließend auf Einstellungen > Speicher.
- 2. Gehen Sie auf eine der folgenden Weisen vor:
  - Wenn Ihre Speicherkarte unter Portabler Speicher angezeigt wird, tippen Sie auf ▲.
  - Wenn Ihre Speicherkarte unter Gerätespeicher angezeigt wird, tippen Sie auf den Kartennamen und anschließend auf : > Auswerfen.

### Dateimanager

Nutzen Sie die Dateimanager-App, um Ihre Dateien und Ordner im Telefonspeicher und auf der Speicherkarte zu durchsuchen und zu organisieren.

- 1. Wischen Sie von der Startseite aus nach oben und anschließend auf Dateimanager.
- 2. Tippen Sie auf der Start-Seite der App auf einen Dateispeicher, um ihn zu öffnen.
- **3.** Wenn Sie eine Datei oder einen Ordner umbenennen möchten, halten Sie sie oder ihn gedrückt und tippen Sie anschließend auf : > **Umbenennen**.
- Wenn Sie mehrere Elemente auswählen möchten, tippen Sie auf : > Datei oder Ordner auswählen. Tippen Sie anschließend auf jedes Element, das Sie auswählen möchten oder tippen Sie auf ▲ > Alle auswählen.
- 5. Tippen Sie nach der Auswahl der Elemente auf die Symbole unten im Dateimanager, um sie zu teilen, kopieren, auszuschneiden oder zu löschen. Sie können nur Dateien, aber keine Ordner teilen.
- **6.** Navigieren Sie nach dem Kopieren oder Ausschneiden von Elementen zu einem anderen Ordner oder Dateispeicher und fügen Sie sie anschließend ein.

## Sicherung und Wiederherstellung

## Das HTC Desire 12 sichern

Sichern Sie das HTC Desire 12 automatisch in Google Drive<sup>™</sup>, so dass Sie Inhalte wie App-Daten und Einstellungen bei Bedarf wiederherstellen können.

- 1. Wischen Sie auf der Start nach oben und tippen Sie anschließend auf Einstellungen > Sichern und zurücksetzen.
- 2. Tippen Sie auf Eigene Daten sichern.

3

- **3.** Tippen Sie auf den **Ein/Aus** Schalter, um ihn zu aktivieren und tippen Sie anschließend auf ⊲ .
- 4. Stellen Sie sicher, dass Autom. Wiederherstellung aktiviert ist.

Dies ermöglicht die Wiederherstellung von Daten und Einstellungen einer App, die über den Android Sicherungsdienst gesichert wurden, wenn Sie eine App auf dem HTC Desire 12 erneut installieren.

Um ein von Ihrem primären Google Konto abweichendes Sicherungskonto auszuwählen, tippen Sie auf **Sicherungskonto** und wählen Sie anschließend ein anderes Google Konto. Sie können auch auf **Konto hinzufügen** tippen, um ein neuesGoogle Konto für Ihre Sicherung hinzuzufügen.

#### Welche Arten von Daten können gesichert werden?

Auf Telefonen mit Android 7 sind dies die Elemente, die mit Ihrem Google Konto gesichert werden können:

| Startseite | Hintergrund                                                                                                    |
|------------|----------------------------------------------------------------------------------------------------|
| App-Liste  | <ul> <li>Apps installiert durch Google Play Store.</li> </ul>                                                                    |
|            | <ul> <li>Gittergröße, Sortierreihenfolge und App-Ordner, die Sie in der<br/>Ansicht Benutzerdefiniert erstellt haben.</li> </ul> |

| Anwendungsdaten und | <ul> <li>Anrufverlauf.</li> </ul>                                                                                                    |
|---------------------|----------------------------------------------------------------------------------------------------|
| Einstellungen       | <ul> <li>Google Kalender<sup>™</sup> und Gmail<sup>™</sup> Einstellungen.</li> </ul>                                                                                                    |
|                     | <ul> <li>Daten, die mit Ihrem Google Konto wie Google Kontakte und<br/>Kalenderereignisse synchronisiert werden.</li> </ul>                                                                     |
|                     | <ul> <li>Daten in HTC-Apps, wie z.B. Kontakte in der Kontakte App, die Sie auf<br/>dem Telefon gespeichert haben, Uhr and Wetter Städteliste und E-<br/>Mail-Konten in der Mail App.</li> </ul> |
|                     | <ul> <li>Daten und Einstellungen in von Ihnen installierten</li> </ul>                                                                                                    |
|                     | Drittanbieteranwendungen, je nachdem, ob diese Apps dies zulässen.                                                                                                    |
| Geräteeinstellungen | Klingeltöne, WLAN Netzwerke und ihre Kennwörter, sowie bestimmte                                                                                                    |
|                     | Geräteeinstellungen.                                                                                                    |

Die automatische Sicherung sichert Ihr Telefon regelmäßig in einen privaten Ordner in Google Drive. Sie wird alle 24 Stunden ausgeführt, wenn das Telefon nicht verwendet wird, sowie mit einem Netzteil und WLAN Netzwerk verbunden ist.

Die gesicherten Daten werden nicht auf Ihr Google Drive Speicherkontingent angerechnet. Große Dateien oder Dateien, die App-Entwickler von diesem Dienst ausgeschlossen haben, werden nicht gesichert.

Die Wiederherstellung Ihres Hintergrundbildes von Ihrem alten Telefon könnte von der Auflösungsfähigkeit Ihres alten Telefons und des HTC Desire 12 abhängen.

## Netzwerkeinstellungen zurücksetzen

Setzen Sie die Netzwerkeinstellungen zurück, wenn Sie Probleme mit der Verbindung des HTC Desire 12 zu Ihrem mobilen Datennetzwerk oder WLAN Netzwerk und Bluetooth Geräten haben.

- 1. Wischen Sie auf der Startseite nach oben und suchen und tippen Sie anschließend auf Einstellungen.
- 2. Tippen Sie auf Mehr > Netzwerkeinstellungen zurücksetzen.
- **3.** Tippen Sie in Dual SIM-Modellen auf ▼ zur Auswahl eines Karteneinschubs.
- 4. Tippen Sie auf Einstellungen zurücksetzen.
- 5. Tippen Sie auf Einstellungen zurücksetzen.

**1**0÷

# Das HTC Desire 12 auf die Standardwerte zurücksetzen (Hardware-Zurücksetzung)

Wenn das HTC Desire 12 ein nicht lösbares Problem hat, können Sie es auf die Standardeinstellungen zurücksetzen (dies wird auch als Hardware-Zurücksetzung oder Vollständige Zurücksetzung bezeichnet). Die Zurücksetzung auf die Standardeinstellungen setzt das Telefon in den Anfangszustand zurück - der Zustand, bevor Sie das Telefon das erste Mal eingeschaltet haben.

Bei der Zurücksetzung auf die Standardeinstellungen werden sämtliche Daten des Telefonspeichers entfernt, darunter Ihre heruntergeladenen und installierten Apps, Ihre Konten, Ihre Dateien, sowie System- und Appdaten und Einstellungen. Sichern Sie vor dem Wiederherstellen der Standardeinstellungen erst alle Daten und Dateien, die Sie behalten möchten.

- 1. Wischen Sie auf der Start nach oben und tippen Sie anschließend auf Einstellungen > Sichern und zurücksetzen.
- 2. Tippen Sie auf Auf Werkszustand zurücksetzen.
- 3. Tippen Sie auf Telefon zurücksetzen.
- 4. Tippen Sie auf Alles löschen.

Beim Zurücksetzen der Standardeinstellungen werden möglicherweise nicht sämtliche Daten, einschließlich persönlicher Informationen, auf dem Telefon gelöscht.

## Apps installieren und entfernen

## Apps erhalten vonGoogle Play Store

Google Play Store ist der Ort, um neue Apps für das HTC Desire 12 zu finden. Wählen Sie unter einer großen Auswahl von kostenlosen und käuflichen Apps aus, zu denen Apps für produktives Arbeiten, für die Unterhaltung und für Spiele gehören.

- Um Apps und andere Inhalte in Google Play Store zu kaufen, können Sie die Zahlungsmethoden aus Ihrem Google Konto nutzen. Bei Ihrem ersten Kauf wird Ihre ausgewählte Zahlungsmethode zu Ihrem Google Konto hinzugefügt. Unter support.google.com können Sie mehr über die akzeptierten Zahlungsmethoden erfahren.
- Die verfügbaren Zahlungsmethoden können sich je nach Land unterscheiden.
- Der Name der Play Store-App kann sich je Region unterscheiden.

#### Suchen und Installieren einer App

Wenn Sie Apps installieren und auf dem HTC Desire 12 verwenden, könnten sie den Zugriff auf Ihre persönlichen Informationen oder Zugang zu gewissen Funktionen oder Einstellungen benötigen. Deshalb sollten Sie nur vertrauenswürdige Apps herunterladen und installieren.

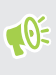

Seien Sie bei Applikationen vorsichtig, welche auf eine Vielzahl von Funktionen des HTC Desire 12 oder eine große Menge Ihrer Daten zugreifen können. Sie allein sind für die Folgen der Verwendung von heruntergeladenen Anwendungen verantwortlich.

- 1. Wischen Sie auf der Startseite nach oben und suchen und tippen Sie anschließend auf **Play** Store.
- 2. Tippen Sie auf die Suchleiste und geben Sie den gesuchten App-Namen ein.
- **3.** Wenn Sie die App in der Liste der Suchergebnisse sehen, tippen Sie darauf und lesen Sie die Beschreibung und die Benutzerbewertungen.
- 4. Gehen Sie auf eine der folgenden Weisen vor:
  - Tippen Sie zur Installation einer kostenlosen App auf Installieren.
  - Um eine kostenpflichtige App zu installieren, tippen Sie auf die Schaltfläche Preis.
     Wenn Sie keine Zahlungsmethode zu Ihrem Google Konto hinzugefügt haben, tippen Sie auf ∨ zur Auswahl der Zahlungsmethode und anschließend auf Fortfahren.

Um die App zu öffnen, tippen Sie nach der Installation auf **Öffnen** oder wechseln Sie zur Ansicht Apps und tippen Sie auf die App.
Apps werden manchmal für Verbesserungen oder Fehlerbehebungen aktualisiert. Standardmäßig werden Updates automatisch heruntergeladen, wenn Ihr Telefon mit einem WLAN Netzwerk verbunden ist. In den Google Play Store App-Einstellungen können Sie die automatische Aktualisierung deaktivieren. Siehe App-Updates von Google Play Store installieren auf Seite 32.

#### Wiederherstellung von Apps von Google Play Store

Neues Telefon gekauft, ein altes ersetzt oder die Standardwerte wiederhergestellt? Stellen Sie Apps wieder her, die Sie zuvor heruntergeladen haben.

- 1. Wischen Sie auf der Startseite nach oben und suchen und tippen Sie anschließend auf Play Store.
- 2. Tippen Sie auf ≡, um das Seitenmenü zu öffnen.
- 3. Tippen Sie auf Eigene Apps und Spiele und wischen Sie zur Registerkarte Bibliothek.
- 4. Tippen Sie auf Installieren neben der App, die Sie wiederherstellen möchten.

Weitere Einzelheiten finden Sie in der Google Play Store Hilfe.

### Apps aus dem Web herunterladen

Sie können Apps direkt von Webseiten herunterladen.

Von Webseiten heruntergeladene Apps können aus unbekannten Quellen stammen. Um das HTC Desire 12 und Ihre persönlichen Daten zu schützen, empfehlen wir nur den Download von vertrauenswürdigen Webseiten.

- 1. Öffnen Sie Ihren Browser und rufen Sie anschließend die Webseite auf, von der Sie die gewünschte App herunterladen können.
- 2. Ändern Sie die Sicherheitseinstellungen, um die Installation aus "Unbekannten Quellen" zu erlauben, wenn Sie dazu aufgefordert werden.
- 3. Folgen Sie den Anweisungen auf der Webseite zum Download der App.
- **4.** Gehen Sie nach Installation der App zu **Einstellungen** > **Sicherheit** zurück und deaktivieren Sie die Option **Unbekannte Quellen**.

### Deinstallieren einer App

Wenn Sie eine heruntergeladene und installierte App nicht länger benötigen, können Sie sie deinstallieren.

📢 Die meisten vorinstallierten Apps können nicht deinstalliert werden.

Halten Sie die App, die Sie entfernen möchten, im Apps Fenster etwas länger gedrückt und ziehen Sie sie anschließend zu **Deinstallieren**.

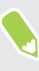

Wenn Sie eine App im Play Store gekauft haben, können Sie sie innerhalb eines bestimmten Zeitraums für eine Rückerstattung deinstallieren. Bitte lesen Sie die Google Play Store Hilfe, um mehr über Rückerstattungen zu erfahren.

## **Arbeiten mit Apps**

### Zugriff auf Ihre Apps

Es gibt zwei einfache Möglichkeiten, auf Ihre App-Liste zuzugreifen.

- Wischen Sie im Start Fenster nach oben.
- Tippen Sie auf 🗰 im HTC BlinkFeed oder Start Fenster.

### Apps anordnen

Sie können die Apps im Apps Fenster neu anordnen.

- 1. Tippen Sie in HTC BlinkFeed oder einer beliebigen Widget-Seite auf 🗰 .
- **2.** Tippen Sie auf ♥ und wählen Sie anschließend, wie Apps angeordnet werden sollen, z.B. alphabetisch.
- **3.** Wählen Sie **Benutzerdefiniert**, wenn Sie die Apps neu anordnen oder in Gruppen einordnen möchten.

#### Apps im Apps Fenster anzeigen oder ausblenden

- 1. Tippen Sie im Fenster Apps auf : > Apps anzeigen/ausblenden.
- **2.** Wählen Sie die Apps, die Sie ausblenden möchten und deaktivieren Sie die Kästchen, um sie wieder einzublenden.

3. Tippen Sie auf Fertig.

#### Apps in einem Ordner gruppieren

- **1.** Tippen Sie im Apps-Fenster auf ♥ > **Benutzerdefiniert**.
- 2. Tippen Sie auf : > Apps neu anordnen.
- **3.** Drücken Sie etwas länger auf eine App und ziehen Sie sie anschließend auf eine andere App, um automatisch einen Ordner zu erstellen.
- 4. Wenn Sie weitere Apps hinzufügen möchten, ziehen Sie die jeweilige App in den Ordner.
- **5.** Wenn Sie dem Ordner einen Namen geben möchten, tippen Sie auf dessen Titelleiste und geben Sie anschließend den Ordnernamen ein.
- 6. Wenn Sie damit fertig sind, tippen Sie auf  $\checkmark$ .

#### Apps und Ordner verschieben

- **1.** Tippen Sie im Apps-Fenster auf ♥ > **Benutzerdefiniert**.
- 2. Tippen Sie auf : > Apps neu anordnen.
- **3.** Halten Sie eine App oder einen Ordner etwas länger gedrückt und führen Sie dann einen der folgenden Schritte aus:
  - Ziehen Sie die App oder den Ordner an eine andere Position auf derselben Seite.
     Warten Sie, bis das Beschäftigt-Symbol nicht mehr angezeigt wird, bevor Sie Ihren Finger loslassen.
- 4. Wenn Sie damit fertig sind, tippen Sie auf  $\checkmark$ .

#### Apps aus einem Ordner entfernen

- **1.** Tippen Sie im Apps-Fenster auf ♥ > Benutzerdefiniert.
- 2. Tippen Sie auf : > Apps neu anordnen.
- 3. Tippen Sie auf den Ordner, um ihn zu öffnen.
- 4. Drücken Sie etwas länger auf eine App und ziehen Sie sie anschließend aus dem Apps Fenster. Warten Sie, bis das Beschäftigt-Symbol nicht mehr angezeigt wird, bevor Sie Ihren Finger loslassen.
- 5. Wenn Sie damit fertig sind, tippen Sie auf  $\checkmark$ .

### App Verknüpfungen

Beginnend von Android 7.1 können Sie ein App Symbol auf einer Widget Seite oder im Apps Fenster etwas länger gedrückt halten, um ein Menü anzuzeigen, über das Sie schnell auf häufige App Funktionen zugreifen können.

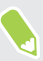

Nicht alle Apps unterstützen die App Verknüpfungsfunktion.

- 1. Halten Sie ein App Symbol, z.B. Uhr etwas länger gedrückt.
- 2. Tippen Sie im angezeigten Menü auf die Funktion, die Sie in der App ausführen möchten.

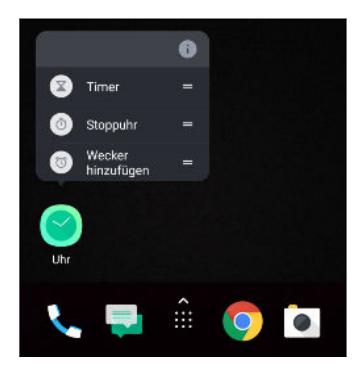

#### 77 Arbeiten mit Apps

### Multitasking

#### Arbeiten mit zwei App gleichzeitig

📢 Einige Apps unterstützen diese Funktion möglicherweise nicht.

- **1.** Öffnen Sie die erste App, die Sie nutzen möchten und halten Sie anschließend □ gedrückt. Ein Bildschirmteiler wird angezeigt.
- 2. Gehen Sie auf eine der folgenden Weisen vor:
  - Wenn sich die App, die nutzen möchten, in der Letzte Apps Liste befindet, tippen Sie sie an, um sie als sekundäre App zu aktivieren.
  - Drücken Sie O und öffnen Sie dann die App, die Sie als zweite aktive App verwenden möchten.

Um die Split-Screen-Ansicht zu deaktivieren, ziehen Sie den Griff des Bildschirmteilers an den oberen oder unteren Rand des Bildschirms.

#### Wechseln zwischen zuletzt geöffneten Apps

Wenn Sie unterschiedliche auf dem Telefon verwenden, können Sie ganz einfach zwischen Apps wechseln, die Sie zuvor geöffnet haben.

Drücken Sie auf $\ \square$ , um Ihre kürzlich geöffnete Apps anzuzeigen.

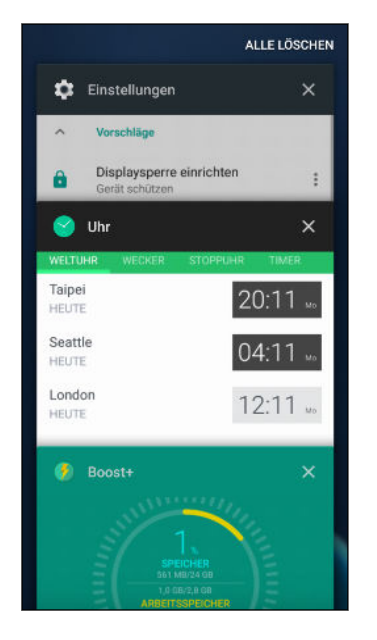

- Um zu einer App zurückzukehren, blättern Sie durch die Karten, um die App zu finden und anzutippen.
- Wenn Sie eine App entfernen möchten, ziehen Sie sie nach links oder rechts.
- Tippen Sie auf **Alle löschen**, um sämtliche Apps auf einmal zu entfernen.

Oder drücken Sie zwei Mal auf <a>[]</a> , um schnell zwischen zwei kürzlich genutzten Apps zu wechseln.

### App-Berechtigungen steuern

Wenn Sie Apps das erste Mal starten, werden Sie dazu aufgefordert, ihnen Berechtigungen zu erteilen, um auf bestimmte Daten oder Funktionen zugreifen zu können, z.B. Kontakte oder das Mikrofon. Dies gibt Ihnen mehr Kontrolle darüber, welche Apps einen autorisierten Zugriff haben.

- Wenn Sie vermuten, dass eine bestimmte App schädlich ist oder unnöttige Berechtigungen fordert, sollten Sie **Ablehnen** wählen, um Ihr Telefon zu schützen.
- Wenn Sie Ablehnen in einer vertrauenswürdigen App wählen, werden Sie die App möglicherweise nicht nutzen oder nicht auf die vollständigen Funktionen zugreifen können. Wenn dies geschieht, gehen Sie zu Einstellungen, um die App-Berechtigungen zu ändern.
- 1. Wischen Sie auf der Startseite nach oben und suchen und tippen Sie anschließend auf Einstellungen.
- 2. Tippen Sie auf Apps.
- **3.** Tippen Sie auf die App, die Sie konfigurieren möchten, und anschließend auf **Berechtigungen**.
- 4. Wählen Sie, welche Berechtigungen Sie aktivieren möchten.

### Standard-Apps einstellen

Unter Einstellungen können Sie die Standard-Apps für Webbrowsen, Textnachrichten und mehr auswählen.

- 1. Wischen Sie auf der Startseite nach oben und suchen und tippen Sie anschließend auf Einstellungen.
- 2. Tippen Sie auf Apps.
- 3. Tippen auf 🍄.
- **4.** Wählen Sie unter Standard den Standard Starter, Webbrowser, Telefon, Textnachrichten Apps, und mehr aus.

## App-Verknüpfungen einstellen

Wenn durch Antippen mehr als eine Apps geöffnet werden kann—z.B. ein geteilter Beitrag oder Medienlink in sozialen Netzwerken—werden Sie möglicherweise dazu aufgefordert, die App auszuwählen, die Sie nutzen möchten. Wenn Sie nach dem Antippen eines Links dazu aufgefordert werden, wählen Sie eine App und tippen Sie anschließend auf **Immer**, um diese App als Standard-App einzustellen.

Sie können auch die Einstellungen aufrufen, um zu sehen, welche App-Verknüpfungen für verschiedene Apps eingestellt wurden und sie ändern.

- 1. Wischen Sie auf der Startseite nach oben und suchen und tippen Sie anschließend auf Einstellungen.
- 2. Tippen Sie auf Apps.

- **3.** Tippen Sie auf 🍄 > Links öffnen.
- **4.** Tippen Sie auf die App, die Sie konfigurieren möchten und anschließend auf **Unterstützte** Links öffnen.
- **5.** Wählen Sie **In dieser App öffnen**, um die App immer zu öffnen, ohne beim Antippen eines Links danach gefragt zu werden.

Sie können auch auswählen, ob Sie immer zur Auswahl der App gebeten werden oder die App niemals für das Öffnen von Links nutzen möchten.

### Eine App deaktivieren

Apps, selbst wenn sie nicht oft verwendet werden, könnten im Hintergrund laufen und Daten herunterladen. Wenn eine App nicht deinstalliert werden kann, können Sie sie deaktivieren.

- 1. Wischen Sie auf der Startseite nach oben und suchen und tippen Sie anschließend auf Einstellungen.
- 2. Tippen Sie auf Apps.
- 3. Tippen Sie auf die App und anschließend auf Deaktivieren.

## **HTC-Apps**

### Boost+

Optimieren Sie mit Boost+ die Leistung Ihres Telefons, verbessern Sie den Akkuverbrauch, löschen Sie Junk-Dateien und verwalten Sie die Apps auf dem Telefon. Erfahren Sie mehr über Boost+ unter http://www.htc.com/support/apps/boost-plus/.

### HTC BlinkFeed

Erhalten Sie die neuesten Nachrichten über Ihre Interessen mit HTC BlinkFeed. Wählen Sie aus, welche Quellen, wie z.B. Social Media oder Nachrichten, in Ihrem Feed angezeigt werden. Erfahren Sie mehr über HTC BlinkFeed unter http://www.htc.com/support/apps/blinkfeed/.

### HTC Themen

Themen bietet eine schnelle und einfache Möglichkeit zur Anpassung des Telefons mit Elementen wie Hintergründen, Tönen und Symbolen. Erfahren Sie mehr über Themen unter http://www.htc.com/support/apps/themes.

### **HTC Sense Companion**

HTC Sense Companion ist ein persönliche Begleiter, der immer von Ihnen und den Dingen, die Sie jeden Tag tun, lernt. Erfahren Sie mehr darüber, was HTC Sense Companion für Sie tun kann unter http://www.htc.com/support/apps/sense-companion/.

- HTC Sense Companion ruft Informationen von Webseiten und Datenbanken Dritter ab. HTC ist nicht verantwortlich für die Richtigkeit der Inhalte Dritter.
  - Um regelmäßig Empfehlungen und Erinnerungen in HTC Sense Companion zu erhalten, muss Ihr Telefon mit dem Internet verbunden sein. Es wird empfohlen, Ihre mobile Datenverbindung oder WLAN Verbindung immer aktiviert zu lassen.
  - Weitere Funktionen werden durch ein HTC System-Update oder App-Update hinzugefügt.

### Mail

In der Mail App können Sie E-Mails aus einem oder mehreren auf Ihrem Telefon eingerichteten E-Mail Konten lesen, senden und organisieren. Erfahren Sie mehr über Mail unter http://www.htc.com/support/apps/mail/.

### Wetter

Verwenden Sie die Wetter-App und das Widget, um das aktuelle Wetter und Wettervorhersagen für die nächsten paar Tage anzuzeigen. Erfahren Sie mehr über Wetter unter http://www.htc.com/support/apps/weather/.

### Uhr

Die Uhr-App kann Ihnen mehr bieten als lediglich die Anzeige von Datum und Uhrzeit. Überprüfen Sie mit Ihrem Telefon auch die Uhrzeiten auf der ganzen Welt, stellen Sie einen Wecker ein und verwenden Sie es sogar als Stoppuhr. Erfahren Sie mehr über Uhr unter http://www.htc.com/support/apps/clock/.

## Tonaufnahme

### Aufnahme von Sprachclips

Verwenden Sie die Tonaufnahme, um den Ton von Vorträgen, Interviews und mehr aufzunehmen.

- 1. Wischen Sie von der Startseite nach oben und tippen Sie anschließend auf Tonaufnahme.
- 2. Halten Sie das Mikrofon nahe der Tonquelle.
- 3. Tippen Sie auf 🛑 , um mit der Aufnahme eines Sprachclips zu beginnen.

Die Tonaufnahme kann im Hintergrund weiterlaufen, während Sie andere Dinge auf dem HTC Desire 12 tun. Dies funktioniert aber nicht, wenn Sie andere Apps öffnen, für die auch Audiofunktionen genutzt werden.

- 4. Tippen Sie auf 📕 , um die Aufnahme anzuhalten.
- 5. Tippen Sie auf 📕 , um die Aufnahme zu stoppen.
- 6. Tippen Sie auf Speichern.

Tippen Sie auf ▶, um den Sprachclip abzuspielen.

Tippen Sie auf ⋮≡, um aufgenommene Sprachclips anzuzeigen. Tippen Sie auf einen Sprachclip, um ihn wiederzugeben.

# Internetverbindungen

### Aktivieren oder Deaktivieren der Datenverbindung

Durch Deaktivierung der Datenverbindung können Sie Akkustrom und Gebühren für die Datenübertragung sparen.

Sie benötigen einen 4G/LTE Datenplan, um das 4G/LTE Netzwerk Ihres Mobilfunkanbieters für Sprachanrufe und Datendienste verwenden zu können. Kontaktieren Sie Ihren Betreiber für weitere Einzelheiten.

- 1. Wischen Sie auf der Startseite nach oben und suchen und tippen Sie anschließend auf Einstellungen.
- 2. Tippen Sie auf Datennutzung.
- 3. Tippen Sie auf den Mobile Daten Ein/Aus Schalter, um es ein- oder auszuschalten.

Wenn keine Datenverbindung und keine Verbindung zu einem WLAN-Netz besteht, erhalten Sie keine automatischen Updates für Ihre E-Mail und Sozialnetzwerk-Konten sowie andere synchronisierte Informationen.

### Verwaltung Ihrer Datennutzung

Wenn Sie einen begrenzten Datenplan haben, ist es wichtig, über die Aktivitäten und Apps, welche Daten senden und empfangen, einen Überblick zu behalten. Dazu zählen das Browsen im Web, die Synchronisierung von Onlinekonten und das Senden von E-Mail oder Teilen von Statusaktualisierungen.

Hier sind einige andere Beispiele:

- Streamen von Webvideos und Musik
- Spielen von Onlinespielen
- Download von Apps, Karten und Dateien
- Aktualisierung von Apps, um Informationen und Feeds zu aktualisieren
- Upload und Sicherung von Dateien in einem Onlinespeicherkonto
- Das HTC Desire 12 als einen WLAN Hotspot verwenden
- Ihre Mobilfunkdatenverbindung über USB-Anbindung teilen

#### 84 Internetverbindungen

Um bei der Datennutzung zu sparen, verbinden Sie sich so oft wie möglich mit einem WLAN Netzwerk und stellen Sie Ihre Onlinekonten und E-Mails auf ein längeres Aktualisierungsintervall ein.

#### Datensparer

Der Datensparer hilft Ihnen bei der Begrenzung der Datenkosten, indem die Hintergrunddatennutzung eingeschränkt wird. Sie können auch Applikationen einstellen, die immer Zugriff eine Datenverbindung haben—z.B. Ihre E-Mail App—und somit vom Datensparer ignoriert werden sollen.

- 1. Wischen Sie auf der Startseite nach oben und suchen und tippen Sie anschließend auf Einstellungen.
- 2. Tippen Sie unter Drahtlos & Netzwerke auf Datennutzung.
- **3.** Tippen Sie auf **Datensparer** und anschließend auf den **Ein/Aus** Schalter, um ihn ein- oder auszuschalten.
- **4.** Tippen Sie auf **Unbeschränkter Datenzugriff** und tippen Sie anschließend auf den **Ein/Aus** Schalter neben den Apps, für die Sie weiterhin Zugriff auf die Datenverbindung haben möchten, selbst wenn der Datensparer aktiviert ist.

#### Roaming-Daten ein- oder ausschalten

Stellen Sie Verbindungen zu Partnernetzen des Netzbetreibers her und nutzen Sie deren Datendienste, wenn Sie sich außerhalb des Abdeckungsbereiches des Netzbetreibers befinden.

Die Verwendung von Datendiensten während des Roamings kann kostspielig sein. Erkundigen Sie sich beim Netzanbieter über die Gebühren für das Datenroaming, bevor Sie dies nutzen.

- 1. Wischen Sie auf der Startseite nach oben und suchen und tippen Sie anschließend auf Einstellungen.
- 2. Tippen Sie auf Mehr > Mobile Netzwerke.
- **3.** Wechseln Sie bei Dual-SIM Telefonmodellen auf die Registerkarte der SIM-Karte, die Sie einstellen möchten.
- 4. Tippen Sie auf den Daten Roaming Ein/Aus Schalter, um es ein- oder auszuschalten.

#### Datennutzung überwachen

Überwachen Sie Ihre Datennutzung, so dass Sie Ihren monatlichen Datenplan nicht überschreiten.

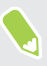

Die vom HTC Desire 12 gemessene Datennutzung kann sich von der tatsächlichen Datennutzung unterscheiden.

- 1. Wischen Sie auf der Startseite nach oben und suchen und tippen Sie anschließend auf Einstellungen.
- 2. Tippen Sie unter Drahtlos und Netzwerke auf Datennutzung.

Oben sehen Sie eine Leiste, welche die bisherige Datennutzung anzeigt, sowie den Datennutzungszyklus, Alarm, Warnung und Limit, falls eins eingestellt wurde.

- **3.** Wenn Mobile Daten aktiviert sind, tippen Sie auf **Mobile Datennutzung**, die der Karte entspricht, die Sie einstellen möchten, und tippen Sie dann auf 🍄 .
- **4.** Tippen Sie auf **Abrechnungszeitraum** und stellen Sie anschließend den Tag des Monats ein, an dem der Nutzungszeitraum zurückgesetzt werden soll. Dieses Datum ist normalerweise der Beginn Ihres monatlichen Abrechnungszeitraums.
- 5. Tippen Sie auf Datenwarnung und geben Sie die Menge der Datennutzung an, bei der Sie gewarnt werden sollen, bevor Sie das monatliche Datenlimit erreichen. Tippen Sie auf ▼, um die Einheit zu ändern.
- **6.** Wählen Sie **Datenlimit einstellen**, um Ihre Datenverbindung automatisch zu deaktivieren, wenn Sie das einstellte Limit erreicht haben.
- 7. Tippen Sie auf **Datenlimit** und stellen Sie die Datennutzung ein, bei der die Datenverbindung automatisch deaktiviert. Tippen Sie auf ▼, um die Einheit zu ändern.

#### Datennutzung von Apps anzeigen

- 1. Wischen Sie auf der Startseite nach oben und suchen und tippen Sie anschließend auf Einstellungen.
- 2. Tippen Sie unter Drahtlos und Netzwerke auf Datennutzung.
- **3.** Tippen Sie bei Dual-SIM Telefonmodellen auf **Mobile Datennutzung**, die der Karte entspricht, die Sie anzeigen möchten.
- **4.** Blättern Sie nach unten, um eine Liste von Apps und den jeweiligen Informationen über die Datennutzung anzuzeigen.
- 5. Tippen Sie auf eine App, um weitere Einzelheiten anzuzeigen.

### WLAN Verbindung

Wenn Sie WLAN verwenden möchten, müssen Sie eine Verbindung zu einem drahtlosen Zugangspunkt ("Hotspot") herstellen.

Die Verfügbarkeit und Stärke eines WLAN-Signals hängt von Objekten ab, durch die das WLAN-Signal hindurchgehen muss (z.B. Gebäude oder eine Wand zwischen Räumen).

#### WLAN aktivieren oder deaktivieren

- 1. Wischen Sie auf der Startseite nach oben und suchen und tippen Sie anschließend auf Einstellungen.
- 2. Tippen Sie auf WLAN und anschließend auf den Ein/Aus Schalter, um WLAN zu aktivieren oder deaktivieren. Es wird eine Liste von erkannten WLAN-Netzwerken angezeigt.
- Um auf manuelle Weise nach verfügbaren WLAN-Netzwerken zu suchen, tippen Sie auf Aktualisieren.
- Tippen Sie auf zur Anzeige gespeicherter Netzwerke, aktivieren Sie eine Benachrichtigung, wenn öffentliches WLAN verfügbar ist, und stellen Sie den WLAN Status während des Schlafmodus ein.

#### Verbindung mit einem WLAN-Netzwerk

1. Schalten Sie WLAN ein und überprüfen Sie die Liste der erkannten WLAN-Netzwerke.

Siehe WLAN aktivieren oder deaktivieren auf Seite 86.

- 2. Tippen Sie auf ein WLAN-Netzwerk, um eine Verbindung herzustellen.
- **3.** Wenn Sie ein gesichertes Netzwerk ausgewählt haben, geben Sie den Netzwerkschlüssel oder das Kennwort ein.
- **4.** Tippen Sie auf **Verbinden**. Wenn eine Verbindung besteht, wird das WLAN-Symbol ▼ in der Statusleiste angezeigt.

#### Verbindung zu einem WLAN-Netz via WPS

Wenn Sie einen WLAN Router mit WLAN Protected Setup (WPS) verwenden, können Sie das HTC Desire 12 ganz einfach verbinden.

1. Schalten Sie WLAN ein und überprüfen Sie die Liste der erkannten WLAN-Netzwerke.

Siehe WLAN aktivieren oder deaktivieren auf Seite 86.

2. Tippen Sie auf : > Erweitert > WPS Push Taste und drücken Sie anschließend auf die WPS-Taste an Ihrem WLAN Router.

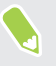

Um die WLAN Protected Setup (WPS) PIN Methode zu verwenden, tippen Sie auf : > **Erweitert** > **WPS Pineingabe**.

## Verbinden mit VPN

Fügen Sie VPNs (Virtuelle private Netze) hinzu, so dass Sie auf Ressourcen in einem lokalen Netz, z.B. einem Heim- oder Firmennetz zugreifen können.

Bevor Sie das HTC Desire 12 mit Ihrem lokalen Netzwerk verbinden, werden Sie möglicherweise nach Folgendem gefragt:

- Installation von Sicherheitszertifikaten.
- Eingabe Ihrer Anmeldedaten.
- Download und Installation einer erforderlichen VPN App, wenn Sie sich über ein gesichertes Firmennetzwerk verbinden. Kontaktieren Sie Ihren Netzwerkadministrator für weitere Einzelheiten.

Sie müssen auf dem HTC Desire 12 auch erst eine WLAN- oder Datenverbindung aktivieren, bevor Sie die VPN-Verbindung aufbauen können.

### Hinzufügen einer VPN-Verbindung

Sie müssen eine Displaysperren-PIN, ein Kennwort oder Muster eingeben, bevor Sie die Anmeldeinformationen verwenden und das VPN einrichten können.

- 1. Wischen Sie auf der Startseite nach oben und suchen und tippen Sie anschließend auf Einstellungen.
- 2. Tippen Sie unter Drahtlos und Netzwerke auf Mehr.
- **3.** Tippen Sie auf **VPN** > -+.

**1**0÷

- **4.** Rufen Sie die VPN-Einstellungen auf und passen Sie die Einstellungen entsprechend der Sicherheitsangaben an, die Sie vom Netzwerk-Administrator erhalten.
- 5. Tippen Sie auf Speichern.

Herstellung einer Verbindung zu einem VPN

- 1. Wischen Sie auf der Startseite nach oben und suchen und tippen Sie anschließend auf Einstellungen.
- 2. Tippen Sie unter Drahtlos und Netzwerke auf Mehr.
- 3. Tippen Sie auf VPN.
- 4. Tippen Sie auf das VPN, um eine Verbindung herzustellen.
- 5. Geben Sie die Anmeldeinformationen ein und tippen Sie anschließend auf Verbinden.
   Nachdem die Verbindung hergestellt wurde, erscheint das Symbol für die VPN-Verbindung
   Or im Benachrichtigungsbereich der Statusleiste.

Um eine VPN Verbindung zu trennen, tippen Sie auf die VPN Verbindung und anschließend auf **Trennen**.

Sie können anschließend den Webbrowser öffnen, um auf Ressourcen wie z.B. Intranetseiten Ihres Firmennetzwerkes zuzugreifen.

### Installation eines digitalen Zertifikates

Verwenden Sie Client und Certificate Authority (CA) digitale Zertifikate, um das HTC Desire 12 für den Zugriff auf VPN oder gesicherte WLAN-Netzwerke zu aktivieren und auch Authentifizierung für sichere Onlineserver zu bieten. Sie können von Ihrem Systemadministrator ein Zertifikat erhalten oder es von Seiten, die eine Authentifizierung verlangen, herunterladen.

- Sie müssen eine Displaysperren-PIN oder ein Kennwort einstellen, bevor Sie ein digitales Zertifikat installieren.
  - In einigen Apps wie zum Beispiel dem Browser oder E-Mail Client können Sie Zertifikate direkt in der App installieren. Weitere Einzelheiten erfahren Sie in der Hilfe der App.
  - 1. Speichern Sie das Zertifikat im Stammordner auf dem HTC Desire 12.
  - 2. Wischen Sie auf der Startseite nach oben und tippen Sie anschließend auf Einstellungen > Sicherheit.
  - 3. Tippen Sie auf Von SD-Karte installieren.
  - 4. Rufen Sie das Zertifikat auf und wählen Sie es aus.
  - 5. Geben Sie einen Namen für das Zertifikat ein und wählen Sie, wie es verwendet werden soll.
  - 6. Tippen Sie auf OK.

# Das HTC Desire 12 als einen WLAN Hotspot verwenden

Teilen Sie die Datenverbindung mit anderen Geräten, indem Sie das HTC Desire 12 als einen WLAN Hotspot verwenden.

- 📢 🔹 Stellen Sie sicher, dass die Datenverbindung aktiviert ist.
  - Sie benötigen einen gültigen Datentarif Ihres Netzbetreibers für Ihr Konto, um diesen Dienst nutzen zu können. Mit Ihrem WLAN-Hotspot verbundene Geräte verwenden Daten von Ihrem Datentarif.
  - 1. Wischen Sie auf der Startseite nach oben und suchen und tippen Sie anschließend auf Einstellungen.
  - 2. Tippen Sie unter Drahtlos und Netzwerke auf Mehr.
  - 3. Tippen Sie auf Tethering & mobiler Hotspot > Mobiler WLAN-Hotspot.

Wenn Sie den WLAN-Hotspot das erste Mal aktivieren, müssen Sie ihn einrichten.

**4.** Tippen Sie auf **WLAN-Hotspot einrichten** und geben Sie dann einen Hotspot-Namen ein oder verwenden Sie die Standardeinstellung.

- 89 Internetverbindungen
  - 5. Geben Sie ein Kennwort oder verwenden Sie das Standardkennwort.

Das Kennwort ist der Schlüssel, den andere Personen auf ihren Geräten eingeben müssen, damit sie Ihr HTC Desire 12 als einen WLAN Hotspot verwenden können.

- 6. Tippen Sie auf Speichern.
- 7. Tippen Sie auf den Mobiler WLAN-Hotspot Ein/Aus-Schalter, um WLAN einzuschalten.

Das HTC Desire 12 ist zur Nutzung als WLAN-Hotspot bereit, wenn auf der Statusleiste **(**angezeigt wird.

Um Sicherheitsrisiken zu minimieren, verwenden Sie die Standardsicherheitseinstellungen und setzen Sie ein starkes und einmaliges Kennwort.

### Die Internetverbindung des Telefons über USB-Anbindung teilen

Besitzt Ihr Computer keine Internetverbindung? Kein Problem. Verwenden Sie die Datenverbindung des HTC Desire 12, um sich mit dem Internet zu verbinden.

- Sie müssen USB-Anbindung möglicherweise erst zu Ihrem Datenplan hinzufügen, was zu weiteren Kosten führen könnte. Kontaktieren Sie Ihren Netzdienstbetreiber für weitere Einzelheiten.
  - Stellen Sie sicher, dass mobile Daten einschaltet sind.
  - 1. Schließen Sie das HTC Desire 12 über das mitgelieferte micro USB-Kabel an den Computer an.
  - 2. Wischen Sie auf der Startseite nach oben und suchen und tippen Sie anschließend auf Einstellungen.
  - 3. Tippen Sie auf Mehr > Tethering & mobiler Hotspot > USB-Anbindung.
  - 4. Tippen Sie auf den Ein/Aus Schalter, um ihn zu aktivieren.

## Bluetooth

### Bluetooth aktivieren oder deaktivieren

- 1. Wischen Sie auf der Startseite nach oben und tippen Sie anschließend auf Einstellungen > Bluetooth.
- 2. Tippen Sie auf den Bluetooth **Ein/Aus** Schalter, um die Bluetooth Verbindung ein- oder auszuschalten.

Schalten Sie die Bluetooth-Funktion aus, wenn Sie sie nicht benötigen, um Akkustrom zu sparen, oder wenn Sie sich an einem Ort befinden, an dem die Verwendung von Drahtlos-Geräten nicht erlaubt ist, z.B. an Board eines Flugzeuges oder in einem Krankenhaus.

### Verbinden eines Bluetooth Headsets

Sie können mit einem Bluetooth A2DP Stereo-Headset Musik anhören oder über ein kompatibles Bluetooth-Headset freihändig telefonieren.

Bevor Sie das Headset anschließen, müssen Sie es übertragungsbereit machen, damit das HTC Desire 12 es erkennen kann. Für weitere Einzelheiten lesen Sie bitte das Handbuch des Headsets.

1. Schalten Sie Bluetooth ein und überprüfen Sie die Liste der verfügbaren Geräte.

Siehe Bluetooth aktivieren oder deaktivieren auf Seite 90.

- 2. Wenn das Headset nicht aufgelistet ist, tippen Sie auf SAktualisieren, um die Liste zu aktualisieren.
- **3.** Tippen Sie auf den Namen des Headsets im Bereich Verfügbare Geräte. Das HTC Desire 12 wird ein Pairing mit dem Headset durchführen und der Headset Verbindungsstatus im Abschnitt Pairing-Geräte angezeigt.
- **4.** Wenn Sie aufgefordert werden, ein Kennwort einzugeben, versuchen Sie 0000 oder 1234 oder suchen Sie in der Bedienungsanleitung des Headsets nach dem Kennwort.

Wenn das Bluetooth Headset verbunden ist, wird 🐐 in der Statusleiste angezeigt.

#### Neuverbindung eines Bluetooth Headsets

Normalerweise können Sie die Headsetverbindung einfach wiederherstellen, indem Sie Bluetooth auf dem HTC Desire 12 aktivieren und anschließend das Headset einschalten.

Wenn Sie es aber zusammen mit einem anderen Bluetooth-Gerät benutzt haben, müssen Sie die Verbindung zum Headset möglicherweise manuell wiederherstellen.

1. Schalten Sie Bluetooth ein und überprüfen Sie die Liste der gepaarten Geräte.

Siehe Bluetooth aktivieren oder deaktivieren auf Seite 90.

- 2. Tippen Sie auf den Namen des Headsets im Bereich Pairing-Geräte.
- **3.** Wenn Sie aufgefordert werden, ein Kennwort einzugeben, versuchen Sie 0000 oder 1234 oder suchen Sie in der Bedienungsanleitung des Headsets nach dem Kennwort.

Sollte die Neuverbindung zum Headset weiterhin nicht klappen, folgen Sie den Anweisungen unter Aufhebung des Pairing mit einem Bluetooth-Gerät auf Seite 91 und dann den Schritten unter Verbinden eines Bluetooth Headsets auf Seite 90.

### Aufhebung des Pairing mit einem Bluetooth-Gerät

1. Schalten Sie Bluetooth ein und überprüfen Sie die Liste der gepaarten Geräte.

Siehe Bluetooth aktivieren oder deaktivieren auf Seite 90.

- 2. Tippen Sie im Bereich Pairing-Geräte auf 🌣 neben dem Gerät, dessen Verbindung Sie trennen möchten.
- 3. Tippen Sie auf Vergessen.

### Empfangen von Dateien mit Bluetooth

Mit dem HTC Desire 12 können Sie verschiedene Dateien über Bluetooth empfangen, darunter Fotos, Kontaktinformationen und Dokumente wie z.B. PDFs.

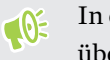

In der Bedienungsanleitung des Gerätes finden Sie Informationen über das Senden von Daten über Bluetooth.

1. Schalten Sie Bluetooth ein.

Siehe Bluetooth aktivieren oder deaktivieren auf Seite 90.

2. Senden Sie auf dem sendenden Gerät ein oder mehrere Dateien in Richtung des HTC Desire 12 ab.

3. Nehmen Sie bei Aufforderung die Pairing-Anfrage auf dem HTC Desire 12 und dem empfangenden Gerät an. Sie könnten ebenfalls dazu aufgefordert werden, dasselbe Kennwort einzugeben oder das automatisch erstellte Kennwort auf beiden Geräten zu bestätigen.

Ihnen wird anschließend eine Aufforderung zur Bluetooth-Autorisierung angezeigt.

- 4. Tippen Sie auf Pairing.
- **5.** Wenn das HTC Desire 12 eine Benachrichtigung für eine Dateiübertragungsanfrage empfängt, gehen Sie auf dem Benachrichtigungsfeld weiter nach unten, tippen Sie auf die Benachrichtigung für die eingehende Datei und anschließend auf **Akzeptieren**.
- **6.** Nach Abschluss einer Dateiübertragung wird eine Benachrichtigung angezeigt. Schieben Sie das Benachrichtigungsfeld nach unten und tippen Sie auf die entsprechende Benachrichtigung.
- 7. Tippen Sie auf die empfangene Datei, um sie anzuzeigen.

# Allgemeine Einstellungen

### Nicht stören Modus

Verwenden Sie den Nicht stören Modus, um Anrufe abzulehnen, und hörbare Alarme und Benachrichtigungen stumm zu schalten, aber weiterhin eine Datenverbindung verfügbar haben.

1. Streichen Sie mit zwei Fingern von der Oberseite des Bildschirms nach unten, um die Kurzeinstellungen zu öffnen.

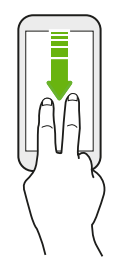

- 2. Tippen auf 🗞 . Wischen ggf. zum nächsten Bildschirm.
- 3. Tippen Sie auf **Totale Stille**, **Nur Alarme** oder **Nur Wichtiges**, je nachdem, ob Sie Ausnahmen erlauben möchten. Wenn **Nur Wichtiges** ausgewählt ist, können Sie Nachrichten oder Anrufe von Kontakten in Ihrer Ausnahmeliste erhalten.
- 5. Tippen Sie auf Fertig, um es zu aktivieren.

Das Nicht stören Symbol 🗢 wird in der Statusleiste angezeigt.

- Drücken Sie bei aktiviertem Display auf LAUTSTÄRKE und anschließend auf **Jetzt beenden**, um den Nicht stören Modus schnell zu beenden.
- Wenn Sie LAUTSTÄRKE nach unten drücken, bis Sie den Stumm-Modus erreicht haben, wird der Nicht stören **Nur Alarme** Modus aktiviert.

Wenn Nicht stören aktiviert ist, wird die Benachrichtigungs-LED nicht blinken.

#### 94 Allgemeine Einstellungen

#### Visuelle Störungen blockieren

Sie können den Nicht stören Modus einstellen, um visuelle Störungen wie z.B. Popup-Benachrichtigungen zu blockieren.

- Wischen Sie auf der Startseite nach oben und tippen Sie anschließend auf Einstellungen > Ton.
- 2. Tippen Sie auf Nicht stören > Visuelle Störungen blockieren.
- **3.** Tippen Sie auf die **Ein/Aus** Schalter, um auszuwählen, ob visuelle Störungen blockiert werden sollen, wenn das Display an oder aus ist.

Benachrichtigungen und Kontakten erlauben, den Nicht stören Modus zu umgehen

Fügen Sie wichtige Kontakte zu einer Ausnahmeliste hinzu, so dass Sie Ihre Anrufe und Nachrichten noch immer erhalten können, selbst wenn der Nicht stören Modus aktiviert ist.

- Wischen Sie auf der Startseite nach oben und tippen Sie anschließend auf Einstellungen > Ton.
- 2. Tippen Sie auf Nicht stören > Nur Wichtiges erlaubt.
- 3. Tippen Sie auf den Ein/Aus Schalter neben dem Element, das Sie erlauben möchten.
- 4. Tippen Sie auf Nachrichten oder Anrufe, um auszuwählen, wer Sie kontaktieren kann.

#### Einen Nicht stören Zeitplan einstellen

Stellen Sie einen Zeitplan für den automatischen Start von Nicht stören und die Dauer ein. Sie können ihn z.B. so einstellen, dass er während einer wöchentlichen Besprechung aktiviert ist.

- Wischen Sie auf der Startseite nach oben und tippen Sie anschließend auf Einstellungen > Ton.
- 2. Tippen Sie auf Nicht stören > Automatikregeln.
- 3. Tippen Sie auf Regel hinzufügen.
- **4.** Wählen Sie, ob die Regel auf einer Zeit oder einem Ereignis basieren soll, geben Sie einen Namen für die Regel ein und tippen Sie anschließend auf **OK**.
- 5. Stellen Sie die Parameter der Regel ein.

| Regel     | Einstellungen                                                                                                    |
|-----------|----------------------------------------------------------------------------------------------------|
| Zeitregel | <ul><li>Stellen Sie die Tage ein.</li><li>Stellen Sie die Start- und Endzeiten ein.</li></ul>                                                                                  |
|           | <ul> <li>Wählen Sie eine Nicht stören Stufe.</li> </ul>                                                                                                    |
|           | Sie können auch auswählen, ob Sie der Regel erlauben möchten, entweder<br>zur Endzeit der Regel zu stoppen oder beim nächsten Wecker, den Sie in der<br>Uhr eingestellt haben. |

| Regel       | Einstellungen |                                                                     |
|-------------|---------------|---------------------------------------------------------------------|
| Terminregel | •             | Wählen Sie einen Kalender, für den Sie die Regel erstellen möchten. |
|             | •             | Stellen Sie eine Bedingung für die Art der Antwort ein.             |
|             | •             | Wählen Sie eine Nicht stören Stufe.                                 |

Sie können eine automatische Regel aktivieren oder deaktivieren, indem Sie auf den **Ein/Aus** Schalter bei der Anzeige der Regel tippen.

### Standorteinstellungen

Einige Apps nutzen Ihren Standort, um Ihnen Informationen zu liefern, die Sie benötigen. Wählen Sie einen Ortungsmodus aus, der abhängig davon verwendet werden soll, wie genau diese Anwendungen Ihren Standort bestimmen sollen.

- 1. Wischen Sie auf der Startseite nach oben und tippen Sie anschließend auf Einstellungen > Standort
- 2. Wenn der Ein/Aus Schalter ausgeschaltet ist, tippen Sie ihn an, um den Standortmodus einzuschalten.
- 3. Tippen Sie auf Modus und wählen Sie dann einen der folgenden Standortmodi aus:
  - Hohe Genauigkeit bietet eine bessere Schätzung Ihres Standorts. Er nutzt GPS, WLAN, Bluetooth oder Mobilfunknetzwerke, um Ihren Standort zu bestimmen. Dieser Modus nutzt Google Standortdienste.
  - Akku sparen nutzt WLAN, Bluetooth oder Mobilfunknetzwerke ohne GPS, um weniger Strom zu verbrauchen. Dieser Modus nutzt Google Standortdienste.
  - Nur Gerät nutzt GPS.

Wenn Sie einen Standortdienst (zum Beispiel GPS) ausschalten, bedeutet dies, dass keine Applikationen auf dem HTC Desire 12 Ihre Standortdaten über diesen Standortdienst sammelt. Jedoch können Anwendungen von Dritten – und das HTC Desire 12 könnte weiterhin – Standortdaten über andere Quellen sammeln, darunter über WLAN und Signaltriangulation.

### Flugmodus

Wenn Sie den Flugmodus aktivieren, werden sämtliche Funkfunktionen auf dem HTC Desire 12, einschließlich der Anruffunktion, Datendienste, Bluetooth und WLAN ausgeschaltet.

Wenn Sie den Flugmodus deaktivieren, wird die Telefonfunktion wieder eingeschaltet und der vorherige Zustand von Bluetooth und WLAN wird wiederhergestellt.

- Sie können Bluetooth und WLAN nach der Aktivierung des Flugmodus wieder manuell einschalten.
- Wenn USB-Anbindung eingeschaltet ist, wird sie bei Aktivierung des Flugmodus ausgeschaltet. Sie müssen die USB-Anbindung nach dem Deaktivieren des Flugmodus wieder manuell einschalten.

Gehen Sie auf eine der folgenden Weisen vor, um den Flugmodus ein- oder auszuschalten:

- Tippen Sie unter **Einstellungen** > **Mehr** auf den Flugmodus **Ein/Aus** Schalter, um den Flugmodus zu aktivieren oder deaktivieren.
- Streichen Sie mit zwei Fingern von der Statusleiste nach unten, um das Kurzeinstellungsfenster zu öffnen. Tippen Sie auf die Kachel Flugmodus, um den Flugmodus ein- oder auszuschalten.

Wenn der Flugmodus aktiviert ist, erscheint das Symbol für den Flugmodus 🛧 auf der Statusleiste.

### Automatische Bildschirmdrehung

Das automatische Drehen wird nicht von allen Applikationen unterstützt.

- 1. Streichen Sie mit zwei Fingern von der Statusleiste nach unten, um das Kurzeinstellungsfenster zu öffnen.
- 2. Tippen Sie auf die Automatisch drehen / Hochformat Kachel, um zwischen den beiden Modi zu wechseln.

# Einstellen, wann der Bildschirm ausgeschaltet werden soll

Nach einer bestimmten Dauer an Inaktivität wird das Display automatisch ausgeschaltet, um Akkustrom zu sparen. Sie können die Leerlaufzeit einstellen, bis das Display ausgeschaltet wird.

- Wischen Sie auf der Startseite nach oben und tippen Sie anschließend auf Einstellungen > Anzeige.
- 2. Tippen Sie auf Standby und anschließend auf die Zeit, bevor das Display ausgeschaltet wird.

### Displayhelligkeit

Die Displayhelligkeit kann automatisch angepasst oder manuell eingestellt werden.

- Wischen Sie auf der Startseite nach oben und tippen Sie anschließend auf Einstellungen > Anzeige.
- 2. Verwenden Sie Adaptive Helligkeit, um die Displayhelligkeit automatisch je nach Lichtumgebung automatisch anzupassen. Diese Funktion ist standardmäßig aktiviert.

Wenn Sie die Displayhelligkeit manuell einstellen möchten, tippen Sie auf den Adaptive Helligkeit **Ein/Aus** Schalter, um ihn auszuschalten.

3. Tippen Sie auf Helligkeitsstufe und ziehen Sie dann den Regler.

Dies stellt die maximale Helligkeitsstufe für Adaptive Helligkeit ein, wenn diese Funktion aktiviert ist, oder erlaubt Ihnen die manuelle Einstellung der Displayhelligkeit, wenn die Funktion deaktiviert ist.

### Anpassen der Displaygröße

Ändern Sie die Größe von Elementen und Schriften auf dem Display, um sie besser sehen zu können.

- Wischen Sie auf der Startseite nach oben und tippen Sie anschließend auf Einstellungen > Anzeige.
- 2. Tippen Sie auf Bildschirmgröße.
- 3. Tippen Sie auf 🕂 oder 💳 oder ziehen Sie am Regler, um die Größe von Schriften oder der Elemente auf dem Display zu erhöhen oder zu verringern.

Wischen Sie nach links oder rechts über Vorschau, um das aktuelle Aussehen Ihrer ausgewählten Bildschirmgröße zu sehen.

### Töne bei Berührung und Vibration

Einige Menschen mögen das Feedback über Töne oder Vibration, wenn sie den Bildschirm berühren, und andere nicht. Sie können verschiedene Arten von Tönen bei Berührung und Vibration auf dem HTC Desire 12 ein- oder ausschalten.

- Töne bei Berührung beim Antippen der Telefon-Wähltastatur
- Töne bei Berührung beim Antippen von Bildschirmelementen
- Display-Sperren Töne
- Vibration beim Drücken von Navigationstasten
- Töne bei Berührung und Vibration beim Antippen der Tastatur

#### Töne bei Berührung und Vibration ein- oder ausschalten

- Wischen Sie auf der Startseite nach oben und tippen Sie anschließend auf Einstellungen > Ton.
- 2. Tippen Sie auf Andere Töne.
- 3. Tippen Sie auf den Ein/Aus Schalter neben der Option, die Sie umschalten möchten.

#### Tastaturtöne und Vibration ausschalten

- 1. Wischen Sie auf der Startseite nach oben und tippen Sie anschließend auf Einstellungen > Sprache und Eingabe.
- 2. Tippen Sie auf Virtuelle Tastatur > TouchPal HTC Sense Version > Allgemeine Einstellungen.
- 3. Im Fenster Allgemeine Einstellungen können Sie Folgendes ausführen:
  - Tippen Sie auf **Tastendruckton**, deaktivieren Sie **Systemlautstärke** und ziehen Sie den Regler anschließend ganz nach links, um die Tastaturtöne zu deaktivieren.
  - Tippen Sie auf **Tastendruckvibration**, deaktivieren Sie **Systemstandard** und ziehen Sie den Regler anschließend ganz nach links, um die Tastaturvibration zu deaktivieren.
- 4. Tippen Sie auf OK.

## Ändern der Anzeigesprache

Das Tastaturlayout, das Datums- und Uhrzeitformat usw. richten sich nach der ausgewählten Sprache.

Sie können verschiedene Sprachen und bestimmte Dialekte auswählen, so dass Apps mit lokalisiertem Inhalt korrekt angezeigt werden können.

- 1. Wischen Sie auf der Startseite nach oben und tippen Sie anschließend auf Einstellungen > Sprache und Eingabe.
- 2. Tippen Sie auf Sprachen. Die erste Sprache in der Liste ist die Standard Anzeigesprache.
- **3.** Tippen Sie auf **Eine Sprache hinzufügen**, um eine andere Sprache zur Liste hinzuzufügen und wählen Sie anschließend die regionale Variante der Sprache.

Sie können  $\blacksquare$  neben der gewünschten Sprache etwas länger gedrückt halten und sie an den Anfang der Liste ziehen.

**4.** Wenn Sie Sprachen aus der Liste entfernen möchten, tippen Sie auf **•** > **Entfernen** und wählen Sie anschließend die Sprachen aus, die Sie entfernen möchten.

## Ändern der Bildschirmschriftart

Laden Sie Schriften online herunter, damit Sie den Stil der Anzeigeschrift ändern können.

- 1. Wischen Sie auf der Startseite nach oben und tippen Sie anschließend auf Einstellungen > Anzeige.
- 2. Tippen Sie auf Schriftart.
- **3.** Wechseln Sie auf die Registerkarte Online, wählen Sie eine Schriftart, die Ihnen gefällt, und tippen Sie dann auf **Download**.
- 4. Tippen Sie auf Verwenden, um den gerade heruntergeladenen Schriftstil anzuwenden.

Um zu einer anderen Schriftart zu wechseln, die Sie heruntergeladen haben, wechseln Sie auf die Registerkarte Lokal. Wählen Sie eine Schriftart in der Liste aus, und tippen Sie dann auf **Verwenden**.

# Sicherheitseinstellungen

### Eine PIN zu einer nano SIM Karte hinzufügen

Sie können die nano SIM-Karte schützen, indem Sie ihr eine PIN (Personal Identification Number) zuweisen.

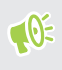

Stellen Sie sicher, dass Sie die vom Netzbetreiber bereitgestellte Standard-PIN besitzen, bevor Sie fortfahren.

- Wischen Sie auf der Startseite nach oben und tippen Sie anschließend auf Einstellungen > Sicherheit.
- 2. Tippen Sie auf SIM-Sperre einrichten.
- 3. Wechseln Sie auf die Registerkarte der Karte, der Sie eine neue PIN zuweisen möchten.
- **4.** Schalten Sie den Schalter SIM-Karte sperren **Ein/Aus**, geben Sie die Standard-PIN der Karte ein und tippen Sie auf **OK**.
- 5. Tippen Sie zum Ändern der Karten-PIN auf PIN der SIM-Karte ändern.

#### Wiederherstellen einer nano SIM-Karte, die gesperrt wurde

Wenn Sie die PIN häufiger als die zulässige Anzahl falsch eingegeben haben, wird die Karte "PUK-Sperre".

Sie benötigen einen PUK (Pin Unlock Key)-Code, um den Zugriff auf das HTC Desire 12 wiederherzustellen. Kontaktieren Sie Ihren Netzbetreiber, um diesen Code zu erhalten.

- 1. Geben Sie im Wählhilfe-Fenster, den PUK-Code ein und tippen Sie anschließend auf Weiter.
- 2. Geben Sie die neue PIN ein, die Sie verwenden möchten, und tippen Sie auf Weiter.
- 3. Geben Sie die neue PIN noch einmal ein und tippen Sie anschließend auf OK.

### Eine Displaysperre einrichten

Schützen Sie Ihre persönlichen Informationen und verhindern Sie den unbefugten Zugriff anderer auf das HTC Desire 12.

Wählen Sie ein Display-Entsperrungsmuster, eine numerische PIN oder andere Methoden, um das Telefon zu sperren. Sie werden jedes Mal zur Freigabe der Displaysperre aufgefordert, wenn Sie das HTC Desire 12 einschalten oder wenn Sie es für eine bestimmte Dauer nicht bedienen.

- 1. Wischen Sie auf der Startseite nach oben und tippen Sie anschließend auf Einstellungen > Sicherheit.
- 2. Tippen Sie unter Geräte-Sicherheit, auf Bildschirmsperre.
- 3. Wählen Sie Displaysperrenoption aus und richten Sie die Displaysperre ein.
- 4. Tippen Sie neben **Bildschirmsperre** auf 🍄 > **Automatisch sperren** und legen Sie anschließend eine Dauer der Nichtbedienung fest, nach der das Display gesperrt wird.

Tippen Sie auf 🍄 und den Muster sichtbar machen **Ein/Aus** Schalter, wenn Sie nicht möchten, dass Ihr Entsperrmuster beim Zeichnen beim Display angezeigt wird.

### Intelligente Sperre einrichten

Verwenden Sie Intelligente Sperre als eine alternative Möglichkeit zum Entsperren Ihres Telefons, wenn Sie Ihr Kennwort, Ihre PIN oder Ihr Muster vergessen. Stellen Sie Intelligente Sperre ein, um Ihr Telefon zu entsperren, wenn das Telefon Ihr Gesicht oder Ihre Stimme erkennt.

Sie können sie auch einstellen, um das Telefon in bestimmten Situationen entsperrt zu lassen, z.B. wenn das Telefon bei Ihnen ist und Sie sich an einem vertrauenswürdigen Ort aufhalten.

- 1. Wischen Sie auf der Startseite nach oben und tippen Sie anschließend auf Einstellungen > Sicherheit.
- 2. Tippen Sie auf Intelligente Sperre.

Sie müssen eine Bildschirmsperre eingerichtet haben, bevor Sie Intelligente Sperre verwenden können. Wenn Sie keine Bildschirmsperre eingerichtet haben, tippen Sie auf **Bildschirmsperre**. Diese wird Ihre alternative Methode zum Entsperren des Displays sein.

- 3. Bestätigen Sie Ihre Bildschirmsperre.
- **4.** Wählen Sie, ob Sie Ihr Telefon über Sprach- oder Gesichtserkennung entsperren, oder das Telefon entsperrt lassen möchten, wenn:
  - Sie das Telefon tragen
  - Sie sich an einem vertrauenswürdigen Ort wie z.B. zu Hause oder im Büro befinden
  - Das Telefon ist mit einem vertrauenswürdigen Gerät wie z.B. Ihrer Bluetooth Uhr oder Auto-System verbunden

- **5.** Folgen Sie den Anweisungen auf dem Display und drücken Sie anschließend auf *⊲*, um zum Fenster SICHERHEIT zurückzukehren.
- 6. Tippen Sie unter Geräte-Sicherheit, auf das 🍄 rechts neben **Bildschirmsperre**, tippen Sie auf **Automatisch sperren** und legen Sie anschließend eine Dauer der Nichtbedienung fest, nach der das Display gesperrt wird.

Damit die Intelligente Sperre zuverlässiger und sicherer funktionieren kann, können Sie das HTC Desire 12 darauf trainieren, Ihr Gesicht in verschiedenen Situationen zu erkennen, z.B. wenn Sie eine Brille oder einen Bart tragen.

Tippen Sie auf **Intelligente Sperre**, bestätigen Sie Ihre Bildschirmsperre und tippen Sie anschließend auf **Vertrauenswürdiges Gesicht** > **Gesichtserkennung verbessern**. Folgen Sie den Anweisungen auf dem Display.

### Das Displaysperren-Fenster deaktivieren

Möchten Sie das Telefon beim Aufwachen nicht ständig entsperren? Sie können das Displaysperren-Fenster jederzeit in den Einstellungen deaktivieren.

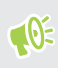

Es wird empfohlen, dass Sie über eine Bildschirmsperre verfügen, um Ihr Telefon vor unerwünschten Zugriffen zu schützen.

- 1. Wischen Sie auf der Startseite nach oben und tippen Sie anschließend auf Einstellungen > Sicherheit.
- 2. Tippen Sie unter Geräte-Sicherheit, auf Bildschirmsperre.
- **3.** Geben Sie Ihre Bildschirmsperre ein oder bestätigen Sie sie und tippen Sie anschließend auf **Keine** > **Ja, entfernen**.

Wenn Sie Bildschirmsperre wieder aktivieren möchten, tippen Sie erneut auf **Bildschirmsperre**, um eine einzustellen.

## Einstellungen für Eingabehilfe

### Einstellungen für Eingabehilfe

Verwenden Sie diese Einstellungen, um Eingabehilfefunktionen oder Dienste ein- oder auszuschalten. Wenn Sie ein Eingabehilfen-Tool heruntergeladen und installiert haben, z.B. einen Display-Reader mit Sprach-Feedback, können Sie sie auch mit diesen Einstellungen steuern.

- 1. Wischen Sie auf der Startseite nach oben und tippen Sie anschließend auf Einstellungen > Eingabehilfe.
- 2. Tippen oder wählen Sie die gewünschten Einstellungen aus.

### Navigieren auf dem HTC Desire 12 mit TalkBack

Sie können TalkBack verwenden, wenn Sie das HTC Desire 12 über gesprochenes Feedback steuern möchten. Wenn Sie den Bildschirm berühren, vibriert das HTC Desire 12 und gibt einen Signalton aus, so dass Sie wissen, was Sie berühren.

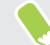

Nicht alle Sprachen werden unterstützt.

#### TalkBack einschalten

- Wischen Sie auf der Startseite nach oben und tippen Sie anschließend auf Einstellungen > Eingabehilfe.
- 2. Tippen Sie auf TalkBack und anschließend auf den Ein/Aus Schalter.
- 3. Lesen Sie den TalkBack Haftungsausschluss und tippen Sie anschließend auf OK.

Eine kurze Anleitung über die Verwendung von TalkBack wird kurz nach der Aktivierung von TalkBack abgespielt.

TalkBack funktioniert am besten, wenn Sie die automatische Bildschirmdrehung deaktivieren.

#### Entdecken durch Berührung aktivieren oder deaktivieren

Entdecken durch Berührung ermöglicht dem HTC Desire 12 auf Verknüpfungsgesten und Bildschirmberührungen mit hörbarem Feedback zu reagieren. Entdecken durch Berührung ist aktiviert, wenn Sie TalkBack aktivieren.

- Wischen Sie auf der Startseite nach oben und tippen Sie anschließend auf Einstellungen > Eingabehilfe.
- 2. Tippen Sie auf TalkBack und anschließend auf Einstellungen.
- **3.** Tippen Sie unter Navigation durch Berührung auf den **Ein/Aus** Schalter neben **Entdecken durch Berührung**, um die Funktion zu aktivieren oder deaktivieren.

Wenn Entdecken durch Berührung deaktiviert ist, wird das HTC Desire 12 nicht mehr länger auf Verknüpfungsgesten reagieren oder Elemente ansagen, wenn Sie das Display berühren.

#### TalkBack Gesten nutzen

Wenn TalkBack aktiviert ist und die Entdecken durch Berührung Einstellung ausgewählt ist, werden die normalen Touch-Gesten durch die TalkBack Gesten ersetzt.

Gehen Sie auf eine der folgenden Weisen vor:

| Ein Element öffnen                  | 1. Ziehen Sie Ihren Finger über den Bildschirm, um ein Element zu suchen und auszuwählen.                                       |
|-------------------------------------|----------------------------------------------------------------------------------------------------|
|                                     | 2. Tippen Sie doppelt auf eine beliebige Stelle des Bildschirms, um das Element zu öffnen.                                      |
| Ein Element verschieben             | 1. Ziehen Sie Ihren Finger über den Bildschirm, um ein Element zu suchen.                                                       |
|                                     | 2. Tippen Sie doppelt auf eine beliebige Stelle des Bildschirms,<br>aber heben Sie Ihren Finger beim zweiten Antippen nicht an. |
|                                     | <b>3.</b> Ziehen Sie das Element an die neue Stelle und heben Sie den Finger anschließend an.                                   |
| Durch ein Fenster scrollen          | Streichen Sie mit zwei Fingern nach oben, unten, links oder rechts.                                                             |
| Bildschirmsperre entsperren         | Streichen Sie mit zwei Fingern von unten über den Bildschirm.                                                                   |
| Das Benachrichtigungsfeld<br>öffnen | Streichen Sie mit zwei Fingern von oben über den Bildschirm.                                                                    |

# Handelsmarken und Copyrights

©2018 HTC Corporation. Alle Rechte vorbehalten.

HTC, HTC Desire, das HTC Logo, HTC BlinkFeed, HTC Sense und alle anderen HTC Produkt- und Funktionsnamen sind eingetragene oder nicht eingetragene Handelsmarken der HTC Corporation und ihrer Tochtergesellschaften in den USA und/oder anderen Ländern.

Google, Android, Google Chrome, Google Drive, Google Maps, Google Now, Google Play, Google Voice Search, Google Wallet und YouTube sind Handelsmarken von Google Inc.

Die Bluetooth®-Marke und Logos sind eingetragene Handelsmarken von Bluetooth SIG, Inc.

Wi-Fi® ist eine eingetragene Handelsmarke von Wireless Fidelity Alliance, Inc.

LTE ist eine Handelsmarke von European Telecommunications Standards Institute (ETSI).

microSD ist eine Handelsmarke von SD-3C LLC.

Alle anderen hier angeführten Handelsmarken und Dienstleistungsmarken, einschl. Firmen-, Produkt- und Dienstleistungsnamen und Logos, befinden sich im Besitz der jeweiligen Eigentümer und ihre Verwendung bedeutet keine Verbindung, Assoziierung oder Billigung von oder durch HTC Corporation. Nicht alle aufgelisteten Marken kommen notwendigerweise in diesem Handbuch vor.

Die hier abgebildeten Grafiken sind Illustrationen. HTC kann nicht für technische oder redaktionelle Fehler oder Auslassungen in diesem Dokument oder zufällige bzw. nachfolgende Schäden, die auf Verwendung dieses Materials zurückgeführt werden können, haftbar gemacht werden. Die Informationen werden im "Ist-Zustand" ohne jegliche Garantien bereitgestellt und können jederzeit ohne Bekanntmachung geändert werden. HTC behält sich auch das Recht vor, den Inhalt dieses Dokuments jederzeit und ohne Bekanntmachung zu ändern.

Es ist nicht zulässig, dieses Dokument ganz oder in Auszügen in irgendeiner Form oder mit irgendwelchen Mitteln, sei es auf elektronische oder mechanische Weise, einschließlich Fotokopien, Tonaufnahmen oder Speicherung in abrufbaren Systemen, ohne die vorherige schriftliche Genehmigung von HTC zu reproduzieren, zu übertragen oder in eine andere Sprache zu übersetzen.

## Index

### Α

Akku - Akkustrom sparen 58 - Wird geladen 13 Akku schwach 58 Anbindung Siehe USB-Anbindung Ändern der Telefonsprache 98 Nachrichten 54 Anrufe - Empfangen von Anrufen 50 - Notruf 50 - Smart Dialing 49 - Verpasste Anrufe 50 Anzeigegerät - Ändern der Leerlaufzeit, nach der das Display deaktiviert wird 96 - Displayausrichtung 96 - Displayhelligkeit 97 Apps - Aktualisiere 32 - anordnen 75 - App Verknüpfungen 76 - Auf Apps zugreifen 75 - auf Startseite 37 - ausblenden oder einblenden 75 - Deinstallieren 74 - geteilte Bildschirmanzeige 77 - Gruppieren in einen Ordner 38, 75 - Installation 73 - Letzte Apps 77 - Symbole auf Startseite 37 - Über das Internet installieren 73 - Von Google Play installieren 72 - Wiederherstellung 73 В

Benachrichtigungen - Feld *27* Bildschirm drucken Siehe Bildschirm erfassen Bildschirm erfassen 24
Bildschirmbild
Siehe Bildschirm erfassen
Bildschirmsperre 101
Bluetooth

Empfang von Informationen 91
Verbinden eines Bluetooth Headsets 90

#### D

Dateien - Kopieren Datenverbindung - aktivieren oder deaktivieren - Daten-Roaming - Nutzung - Teilen Display - Ändern der Leerlaufzeit, nach der das Display deaktiviert wird - aufnehmen - Drehung - Helligkeit einstellen - Ruhe Bildschirm - Standbymodus Einstellungen

#### Е

Displaygröße 97

Drahtlos-Router 88

Einrichtung - Erstmalige Einrichtung 14 Einstellungen - Anzeigesprache 98 - Eingabehilfen 103 - Info 31 - Speicher 63 Energie - Energie sparen 58 - Laden des Akkus 13 - Standbymodus 18 Erweiterter Speicher 63

#### F

Fingerbewegungen - Fingergesten 19 Fingergesten 19 Firmware Siehe Software-Update Flugmodus 96 FOTA Siehe Software-Update Freisprechen 90

G **Google Play** - Apps installieren 72 - Rückerstattung 74 GPS (Global Positioning System) Siehe Ortseinstellungen

#### н

Hardware-Zurücksetzung Siehe Standardwerte wiederherstellen Hintergrundbild - Änderung 35 hörgeschädigt - Hörhilfen 103 - Seitenton 103 Hotspot Siehe Drahtlos-Router HTC Sense-Version 31

Intelligente Netzwerkfreigabe 89 Intelligente Sperre 101 Internetverbindung - Drahtlos-Router 88 - VPN 87 - WLAN 86

### Κ

Kamera - Aufnahme eines Fotos 42 - Aufnahme eines Videos 45 - Grundlagen 42, 45 Kontakte - Bearbeiten 56

- Hinzufügung 56 - importieren 57 - Kontaktinformationen senden 57 - Kopieren 57 - Übertragung 57 Konten - Synchronisieren 15 Kopfhörer Siehe Bluetooth Kopiere - Text 28 Kopieren - Dateien 67 Kurzeinstellungen 23

#### 0

Online-Konten - Konten entfernen 16 - Konten hinzufügen 15 - Manuelle Synchronisierung 15 - Mit was Sie synchronisieren können 15 Ordner - Apps gruppieren 38 - Elemente entfernen 38, 76 Ortseinstellungen 95

Pairing mit einem Bluetooth Headset durchführen 90 PUK (PIN Unblock Key) 100

#### R

Router Siehe Drahtlos-Router Ruhe Bildschirm Siehe Sperrbildschirm

Seitenton 103 Sicherheit - eine Displaysperre einrichten 101 - Sicherheitszertifikate 87 Sichern - Gesicherte Apps wiederherstellen 73 Software-Update 31 Software-Zurücksetzung 25

Speicher 63 Sperrbildschirm - Entsperren 18 - Wecker verwerfen 18 Sperrfenster - Abweisen eines Anrufs 50 - Annehmen eines Anrufs 50 - das Displaysperren-Fenster deaktivieren 102 Sprachaufnahmen 82 Sprache - Systemsprache 98 Spracheingabe 29 Standardwerte wiederherstellen 71 Standbymodus 18 Startseite - Apps 37 - Das Hauptfenster der Startseite ändern 34 - Eine Widget-Seite hinzufügen oder entfernen 34 - Hintergrundbild 35 - Ordner 38 - Startleiste 36 - Verknüpfungen 37 - Widget-Seite 18

#### - Widget-Seiten anordnen 34

- Widgets 37

Stimmenrekorder 82

### Т

Tastatur - Eingabe von Text 28 - Spracheingabe von Text 29 - Spracherkennung 29 Teilen - Text 28 Telefon-Updates 31 Telefoneinstellungen Siehe Einstellungen Telefoninformation 31

#### U

Upgrade Siehe Software-Update USB-Anbindung *89* 

#### V

Videos - Aufnahme *45* Vollständige Zurücksetzung Siehe Standardwerte wiederherstellen VPN *87* - Verbindung *87* - Verbindung hinzufügen *87* 

#### W

Wenig Speicher Widgets - Ändern von Einstellungen - Entfernen - Größe ändern - Hinzufügung WLAN *86* - Einschalten - Verbindung über WPS

.....

#### $\mathbf{Z}$

Zurücksetzen 25, 71